# ACL カスタマイズツール

# 操作説明書

第1.1版

2020年1月14日

輸出入・港湾関連情報処理センター株式会社

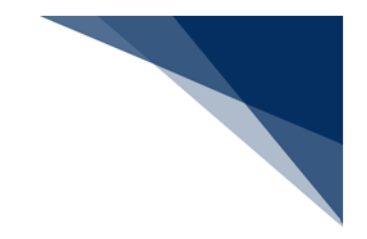

# 改訂履歴

| 版数  | 改訂日        | 変更箇所       | 変更内容                   |
|-----|------------|------------|------------------------|
| 0.9 | 2016/11/30 | 接続試験版      | —                      |
| 1.0 | 2017/05/31 | 総合運転試験版    | -                      |
| 1.1 | 2020/01/14 | 2.2 動作確認環境 | 2020年1月14日の Windows 7, |
|     |            |            | のサポート期限切れに伴い、バージ       |
|     |            |            | ョン情報の表記を削除             |

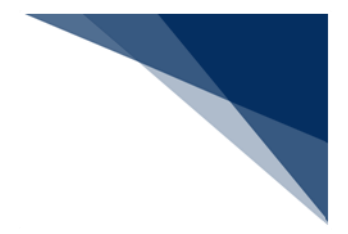

# 目次

| 1 | はじめに                         | . 1 |
|---|------------------------------|-----|
| 2 | 動作環境                         | 2   |
|   | 2.1 概要                       | 2   |
|   | 2.2 動作確認環境                   | . 2 |
|   | 2.3 ご注意                      | 3   |
| 3 | 用語集                          | 4   |
|   | 3.1 パッケージソフトに組み込んだソフトウェア     | 4   |
| 4 | ACL カスタマイズツール                | 5   |
|   | 4.1 概要                       | 5   |
|   | 4.1.1 レイアウトパターン              | 6   |
|   | 4.2 基本フロー                    | 7   |
|   | 4.3 起動する                     | 8   |
|   | 4.4 画面構成                     | 9   |
|   | 4.4.1 ACL カスタマイズメニュー 1       | 10  |
|   | 4.4.2 デザイナ画面構成 1             | 10  |
|   | 4.5 カスタマイズする帳票を開く1           | 11  |
|   | 4.5.1 過去に作成したレイアウトパターンの引き継ぎ1 | 16  |
|   | 4.6 デザインを編集する 1              | 18  |
|   | 4.6.1 項目を選択する 1              | ۱9  |
|   | 4.6.2 項目を移動する                | 20  |
|   | 4.6.3 項目を削除する2               | 21  |
|   | 4.6.4 項目を整列する2               | 22  |
|   | 4.6.5 項目のサイズを変更する2           | 23  |
|   | 4.6.6 項目のサイズをあわせる            | 24  |
|   | 4.6.7 項目の間隔を調整する2            | 25  |
|   | 4.6.8 項目の順序を変更する             | 26  |
|   | 4.6.9 ツールボックス上の項目を追加する2      | 27  |
|   | 4.6.10 初期デザイン上にある項目を追加する2    | 28  |
|   | 4.6.11 初期レイアウトに戻す            | 30  |
|   | 4.6.12 項目の詳細設定を行う            | 31  |
|   | 4.6.13 文字を途中で折り返して表示する       | 32  |
|   | 4.6.14 用紙サイズを設定する            | 33  |
|   | 4.6.15 ヘッダ/フッタを設定する          | 34  |
|   | 4.6.16 繰返部の印字方法を設定する         | 36  |

| 4.6.17 繰返部タイトル用にパネルを利用する          |  |
|-----------------------------------|--|
| 4.6.18 繰返番号(欄番号)を印字する 39          |  |
| 4.6.19 繰返しデータがあるページまで印刷する         |  |
| 4.7 印刷プレビューする                     |  |
| 4.8 印刷する                          |  |
| 4.9 カスタマイズした帳票を保存する               |  |
| 4.10 終了する                         |  |
| 5 NACCS パッケージソフトからの利用             |  |
| 5.1 手動印刷から利用する                    |  |
| 5.2 自動印刷/連続印刷から利用するには             |  |
| 5.3 カスタマイズした帳票レイアウトを他の PC と共有するには |  |
| 6 チュートリアル                         |  |
| 6.1 サンプルテンプレートの取り込み 51            |  |
| 6.2 ACL カスタマイズの起動                 |  |
| 6.3 帳票レイアウトの編集                    |  |
| 6.4 テンプレートの保存                     |  |
| 6.5 ACL カスタマイズの終了 69              |  |
| 7 ACL カスタマイズメニュー                  |  |

商標: Microsoft、 Windows、Windows 10、Windows 11、またはその他のマイクロソフト製品の名称及び製品名は、米国 Microsoft Corporation の米国及びその他の国における商標または登録商標です。DotNetBarcode は、(株)デンソーウェーブの登録商標です。その他の製品及び会社名は、 各社の登録商標または商標です。

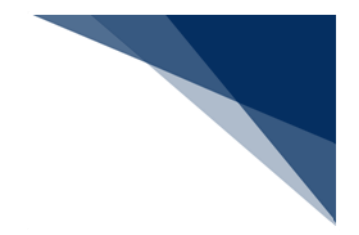

## 1 はじめに

- 本操作説明書は輸出入・港湾関連情報処理センター(以下、NACCS センター)が提供する NACCS パッケージソフト(以下、パッケージソフト)の付属ツールである ACL カスタマイズツール(以 下、ACL カスタマイズ)の利用方法を説明するものです。
- Windows の基本操作を理解されていることが前提となっています。
- 画面イメージは Windows 10 を基本としていますので、OS のバージョンや設定により本操作 説明書と実際のイメージが異なる場合があります。
- 操作は全てマウス操作(メニューや右クリックメニューから選択して各種操作を行うこと)を 前提として説明しています。ショートカット等のキーボード操作による操作説明は省略します。
- 本操作説明書では、「ACL カスタマイズツール」、「NACCS パッケージソフトからの利用」、 「チュートリアル」についてそれぞれ章を分けて説明しています。
- 「ACL カスタマイズツール」では、ACL カスタマイズの操作方法を基本的なフローに沿って説 明します。
- 「NACCS パッケージソフトからの利用」では、ACL カスタマイズでカスタマイズした帳票レ イアウトの NACCS パッケージソフトからの利用方法について説明します。
- 「チュートリアル」では、サンプルテンプレートを利用した実際のカスタマイズ方法について 説明します。

## 2 動作環境

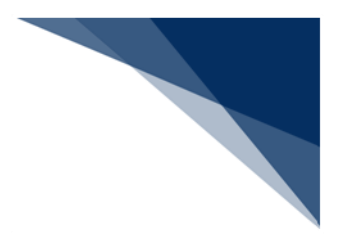

## 2.1 概要

ACL カスタマイズは、パッケージソフト上からの起動することとなりますので、パッケージソフトの動作環境に準拠します。

## 2.2 動作確認環境

ACL カスタマイズの動作確認を行っている環境は以下のとおりです。

| 項番 | 対象        | 動作確認環境                               |
|----|-----------|--------------------------------------|
| 1  | OS        | Windows 10 Pro(64bit 版のみ)            |
|    |           | Windows 11 Pro                       |
| 2  | Web ブラウザ  | Chrome                               |
|    |           | Microsoft Edge                       |
| 3  | ディスプレイ解像度 | 横 1024 Pixel × 縦 768 Pixel 以上        |
| 4  | 通信環境      | インターネット回線(netNACCS 処理方式を利用する場合)      |
|    |           | NACCS ネットワーク(インタラクティブ、メール処理方式を       |
|    |           | 利用する場合)                              |
| 5  | CPU       | PAE (物理アドレス拡張)、NX (XD)、SSE2 をサポートしてい |
|    |           | る 1GHz 以上のプロセッサ                      |
| 6  | メモリー      | 2GB以上                                |
| 7  | ハードディスク   | 20GB以上                               |
| 8  | グラフィック機能  | WDDM 対応ドライバーが提供されている DirectX9 以上の    |
|    |           | GPU                                  |
| 9  | 光学ドライブ    | CD-ROM/DVD の読み込み可能なドライブ              |
| 10 | その他       | 日本語キーボード、マウス                         |
|    |           | プリンター(バーコードを印字する場合は 600dpi 以上を推奨、    |
|    |           | A4 モノクロ印字可能なもの)                      |

#### 表 2-1 動作確認環境

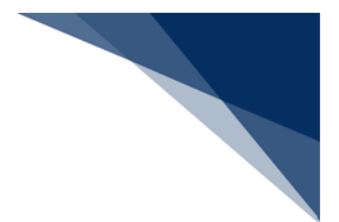

2.3 ご注意

- Windows の RT 版(ARM アーキテクチャ版)は対象外です。
- 言語を日本語ロケールにすることで英語版 OS 上での使用も可能ですが、ACL カスタマイ ズは日本語表記となります。
- タブレットモードでの動作はサポートされないため、デスクトップモードでご使用下さい。
- 高 DPI 設定(スケーリング)には対応していないため、高 DPI 設定を行っている場合には 設定状態によって画面表示が崩れる場合があります。
- プリンターのうち納付書出力用に用いるものは「日本銀行 OCR で正確に読み取り可能な OCR 印字(OCR-B フォントを使用)が出力できること」を検証済みである必要があります。
   (検証済みプリンターは NACCS センターで公表しています。)
- ドットインパクトプリンターとして使用できるプリンターは、NACCS センターが動作確認 を行い公表しています。
- 上記内容については動作確認済みの環境であり、動作を保証するものではありません。また、 動作確認済みの OS・ブラウザをご利用の場合でも、お客さまのご利用環境(設定、通信速 度等)によっては正常に動作しない場合がございます。
- 本動作環境の記載内容はマイクロソフト社のサポート終了や新製品の発売等により変更と なる場合があります。

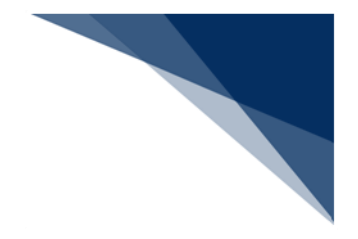

## 3 用語集

本操作説明書内で使用される用語は以下のとおりです。

表 3-1 用語集

| 項番 | 用語       | 意味・説明                            |  |  |
|----|----------|----------------------------------|--|--|
| 1  | 印刷ダイアログ  | Windows 標準の[印刷]ダイアログ             |  |  |
| 2  | コントロール   | ラベルやテキストボックス等の画面や帳票を構成する部品       |  |  |
| 3  | テンプレート   | 画面や帳票のレイアウトを定義するファイル群            |  |  |
| 4  | 構成情報     | 業務コード、または出力情報コードに対応し、有効日付、世代     |  |  |
|    |          | から使用するテンプレートを定義する情報              |  |  |
| 5  | 世代       | 出力情報コードをシステム内部で世代管理するためのもの       |  |  |
|    |          | 第6次 NACCS は世代1から起算され、世代が上がるのはACL |  |  |
|    |          | 業務に仕様変更が生じた場合                    |  |  |
|    |          | 世代 0(第 5 次 NACCS の出力情報)はカスタマイズ不可 |  |  |
| 6  | 分割テンプレート | 項目数が多い画面、帳票用に実行時のパフォーマンス向上のた     |  |  |
|    |          | め、一つの電文レイアウトを分割して複数のテンプレートで定     |  |  |
|    |          | 義する機能                            |  |  |
| 7  | プロパティ    | 項目の詳細な設定値                        |  |  |

3.1 パッケージソフトに組み込んだソフトウェア

パッケージソフトで帳票のバーコード印刷を行う際のライブラリとして、以下のソフトウェアを 使用しています。

• DotNetBarcode V2.4.0 ((株) デンソーウェーブ製)

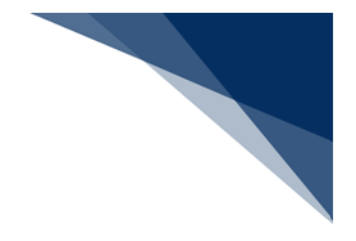

## 4 ACL カスタマイズツール

### 4.1 概要

ACL カスタマイズでは、ACL 業務の出力帳票レイアウトのカスタマイズが行うことができます。 ACL 業務では、帳票レイアウトをテンプレートと呼ばれるファイルで管理しているため、ACL カスタマイズもテンプレート単位でのカスタマイズを行います。1テンプレートで最大3ページ のレイアウトをカスタマイズ可能です。

カスタマイズしたテンプレートはレイアウトパターンとして保存することができます。 保存したレイアウトパターンは、パッケージソフトでの手動印刷時に利用することができます。 また、自動印刷時にレイアウトパターン名から船会社、または NVOCC を判断し、自動的にレイ アウトパターンを選択して、印刷を行うことができます。

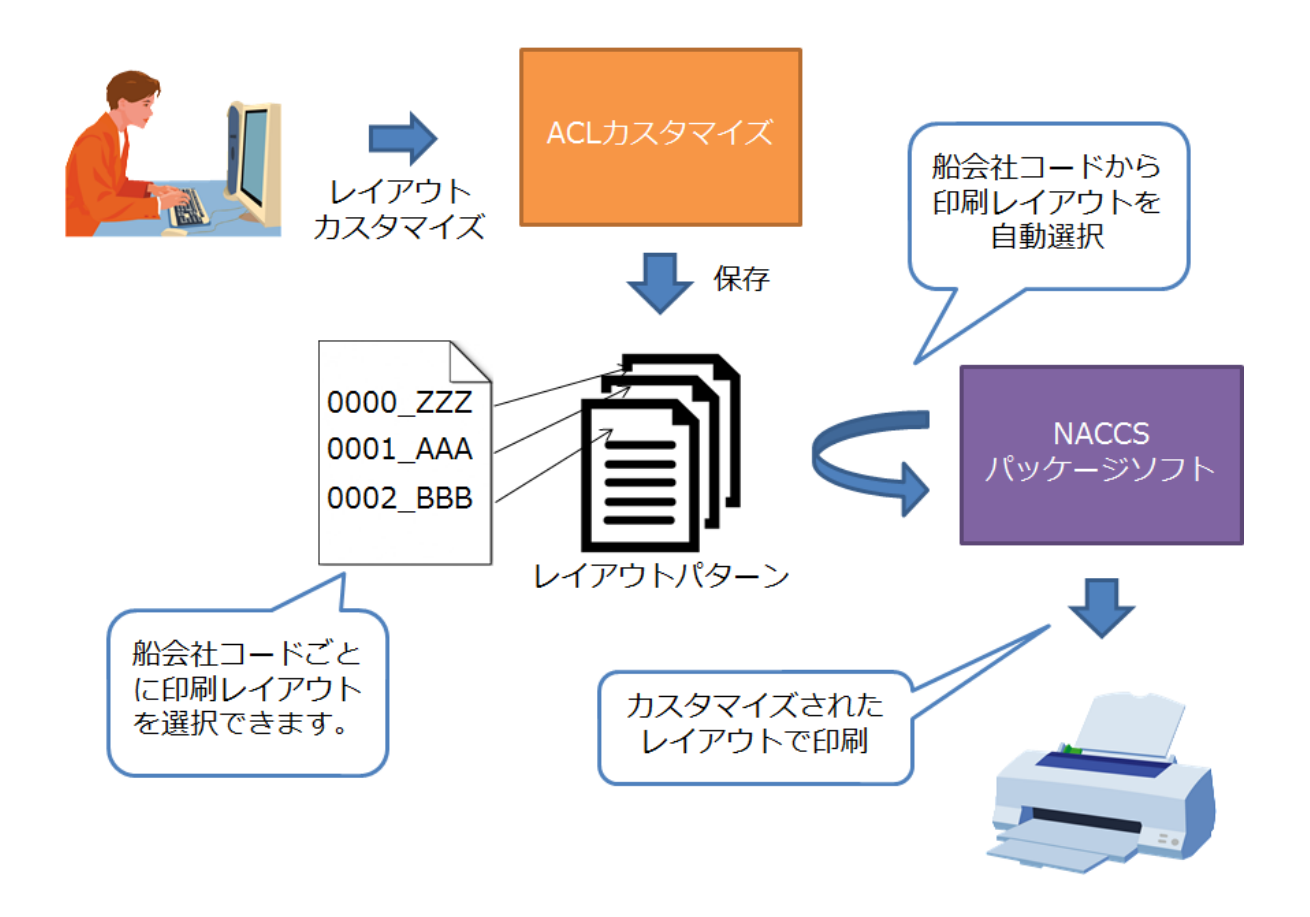

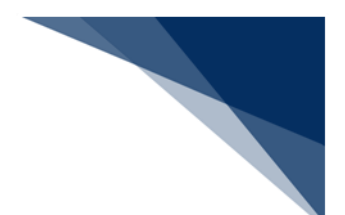

4.1.1 レイアウトパターン

ACL カスタマイズにてカスタマイズしたテンプレートは、レイアウトパターンとして保存されます。

レイアウトパターンは、帳票単位に複数保持することができ、パッケージソフトから利用す る際、船会社ごとに使い分けることができます。

船会社ごとのレイアウトパターン名の使い分けは、船会社コードをレイアウトパターン名の 先頭4桁に設定することで行えます。

- 先頭4桁が"船会社コード(半角英数字)"の場合、該当する船会社のみで使用されます。
- 先頭4桁が"0000"の場合、全船会社共通の「共用パターン」となります。
- ※ 船会社ごとのレイアウトパターンは、1帳票あたり1つのみです。(船会社コードが同 一のパターン名は複数設定できません。)
- ※ 該当する船会社コードのレイアウトパターンが存在しない場合、全船会社共通の「共用 パターン」が利用されます。
- ※ 先頭4桁を船会社コードとしない場合、パッケージソフトから自動的に利用されること はありません。(手動で利用することは可能です。)

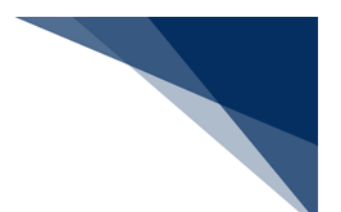

## 4.2 基本フロー

ACL カスタマイズで帳票レイアウトのカスタマイズを行う際の操作フローを以下に示します。 各操作の内容は以降の節で説明します。

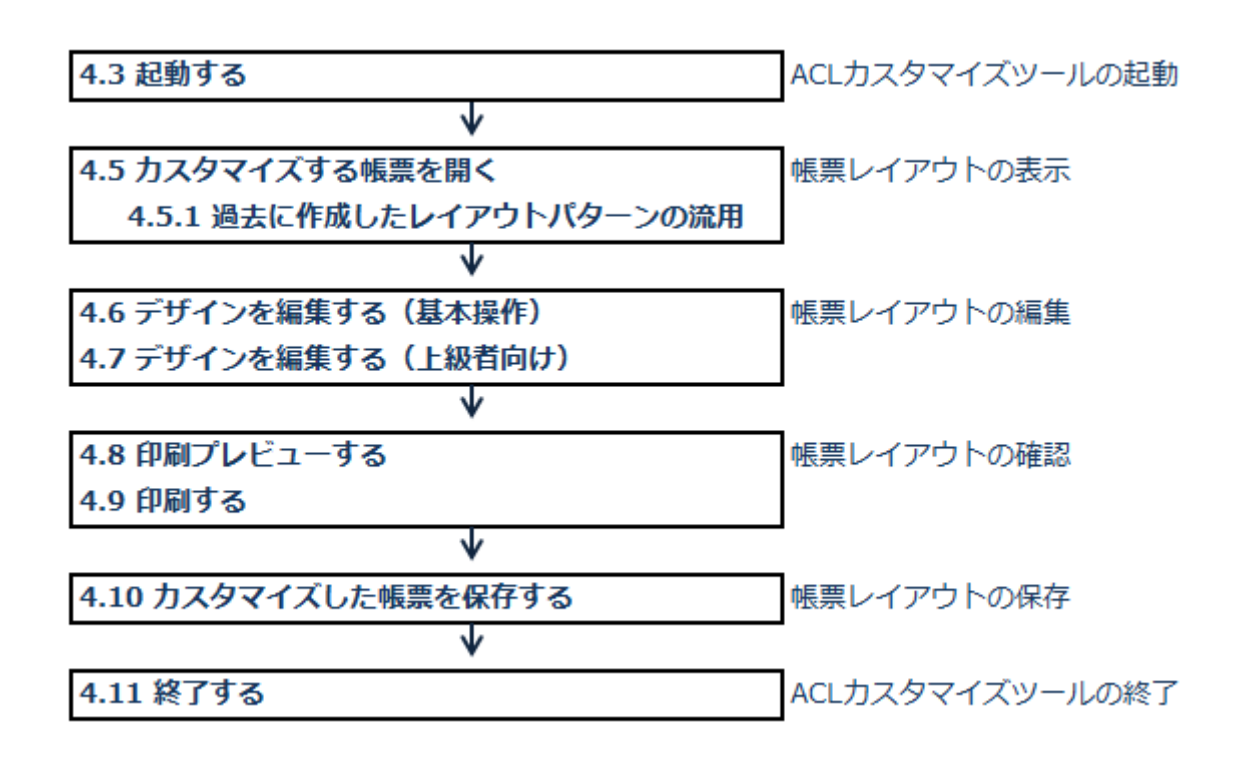

カスタマイズした帳票レイアウトをパッケージソフトから利用する方法については「5 NACCS パッケージソフトからの利用」を参照してください。

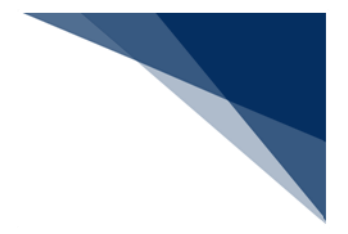

## 4.3 起動する

(1) 機能概要

ACL カスタマイズを起動します。

## (2) 操作

1. パッケージソフトのメインメニュー [業務 | ACL 出力帳票のカスタマイズ] を選 択することで、ACL カスタマイズが起動します。

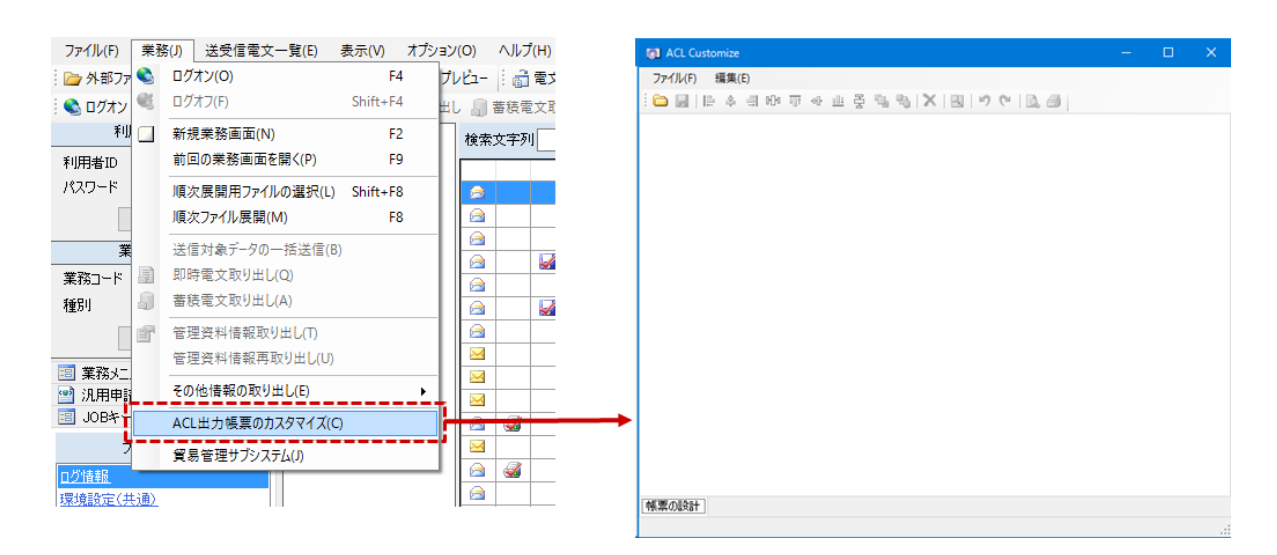

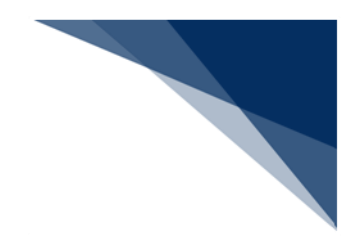

## 4.4 画面構成

ACL カスタマイズの画面構成は以下のとおりです。

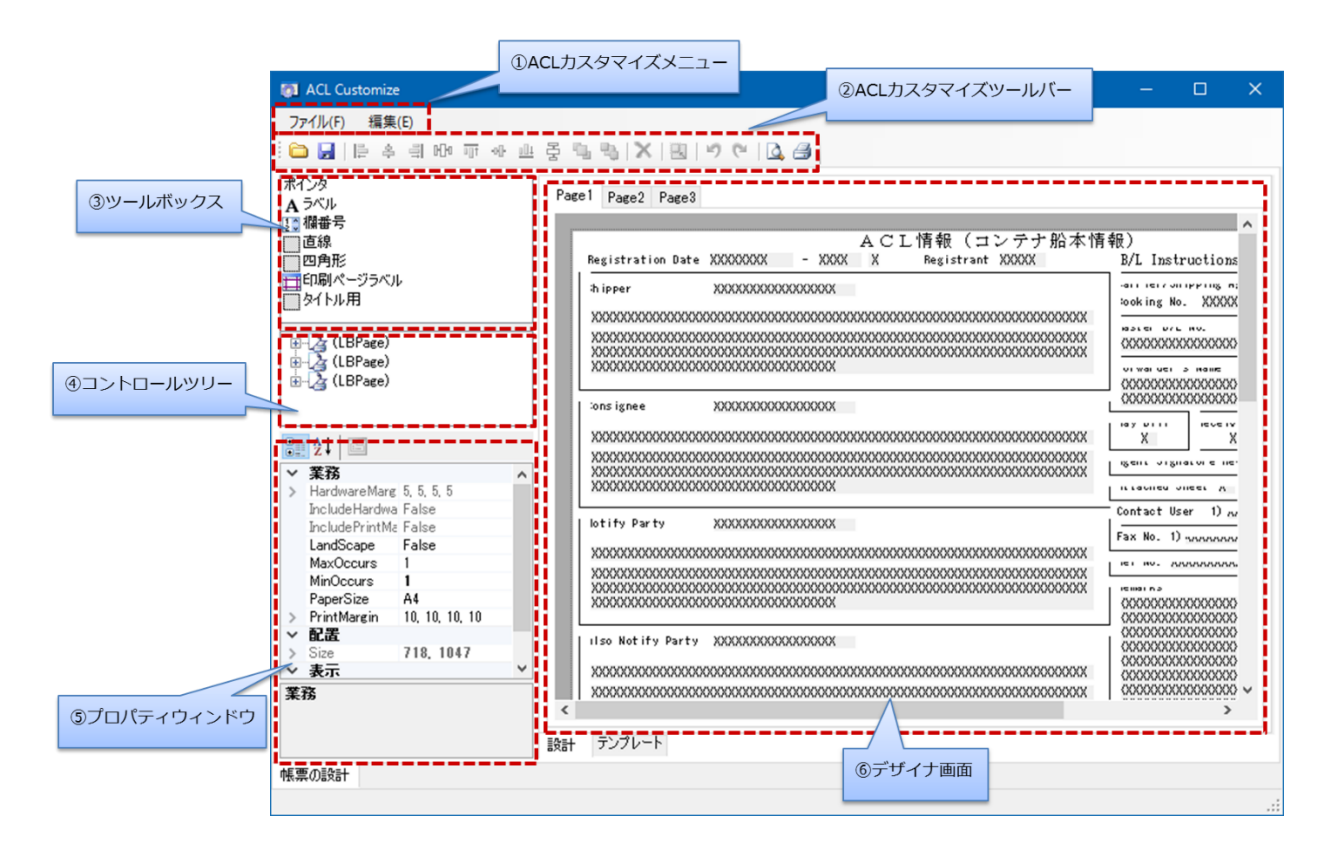

#### 表 4-1 項目の説明(ACLカスタマイズ画面構成)

| 項番 | 項目名             | 説明                          |
|----|-----------------|-----------------------------|
| 1  | ACL カスタマイズメニュー  | 各機能のメニューを表示します。             |
| 2  | ACL カスタマイズツールバー | ACL カスタマイズメニューのうち選択可能なツールを表 |
|    |                 | 示します。                       |
| 3  | ツールボックス         | ラベルや罫線等の、デザイナ部品の一覧を表示します。   |
| 4  | コントロールツリー       | デザイナ画面に表示された全項目を階層構造で表示しま   |
|    |                 | <b>.</b>                    |
| 5  | プロパティウィンドウ      | デザイナ画面上で選択された項目のプロパティー覧を表   |
|    |                 | 示します。                       |
| 6  | デザイナ画面          | 選択されたテンプレートを表示し、編集を行う画面です。  |

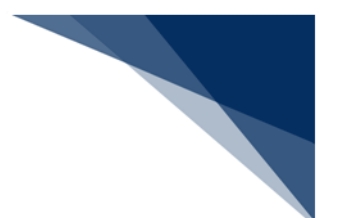

## 4.4.1 ACL カスタマイズメニュー

ACL カスタマイズの機能は、ACL カスタマイズメニューから選択して実行します。 ACL カスタマイズメニューについては、「7 ACL カスタマイズメニュー」を参照してください。

## 4.4.2 デザイナ画面構成

デザイナ画面構成は1つのテンプレートに対し、Page1からPage3までの3つのページレイアウトとなります。

ページレイアウト間の項目の移動・貼り付けは、 [コントロール追加] ダイアログでの操作 でのみ可能となります(「4.6.10 初期デザイン上にある項目を追加する」を参照してくださ い)。

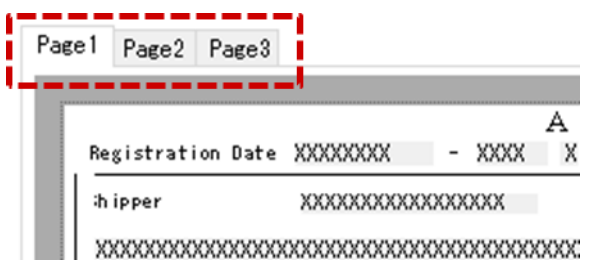

また、各ページレイアウトが持ちうる構成は、以下の3種類のレイアウトから選択可能です。

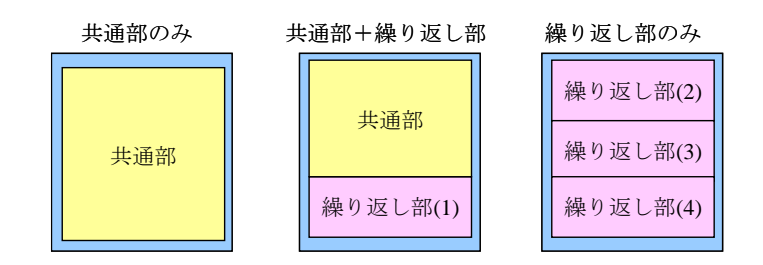

※ 繰返部とは、コンテナ情報、車台番号等情報を指します。

- 項目位置の移動は、同一テンプレート内のみ可能です。
- 繰返部は1テンプレートにつき1種類までとなります。
- 繰返部内の繰り返しはできません。

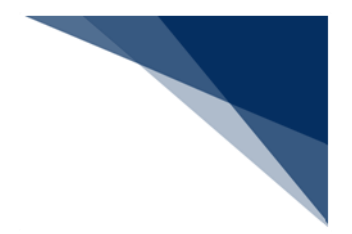

4.5 カスタマイズする帳票を開く

(1) 機能概要

カスタマイズを行う帳票のテンプレートファイルを選択し、帳票レイアウトをデザイ ナ画面に表示します。

## (2) 操作

- (A) カスタマイズ済の帳票レイアウトを表示する場合
  - 1. ACL カスタマイズメニュー [ファイル | 開く] を選択します。
  - 2. [編集パターン選択] ダイアログが表示されますので、構成情報よりカスタマ イズを行う帳票名を選択します。
  - 3. 作成済みのレイアウトパターンが表示されますので、カスタマイズを行うレイ アウトパターンを選択し、 [OK] ボタンをクリックします。
  - 4. デザイナ画面に選択した帳票レイアウトが表示されます。

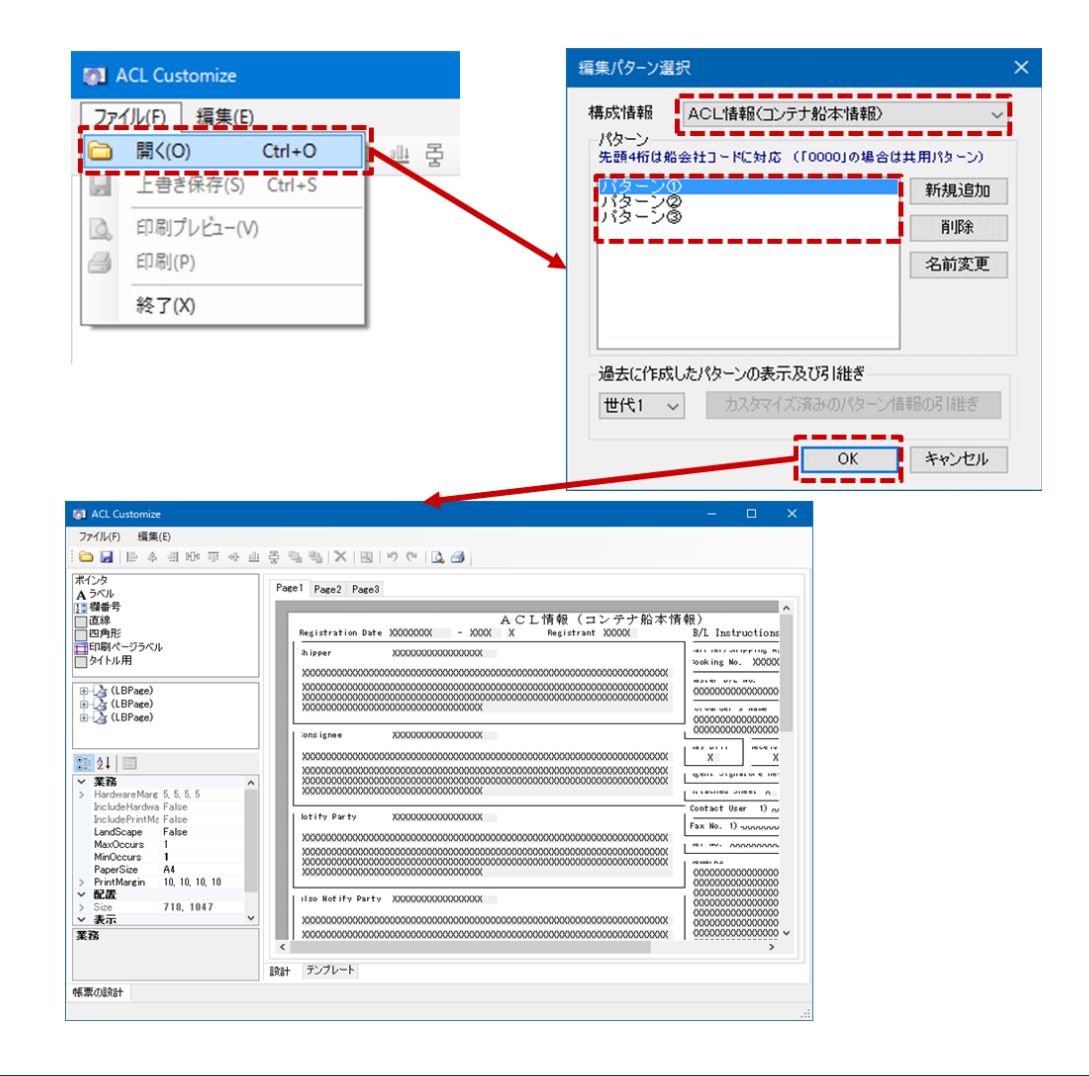

輸出入・港湾関連情報処理センター株式会社

構成情報に世代が複数ある場合、初期状態では最新世代が選択されています。
 過去世代のカスタマイズ済の帳票レイアウトを表示する場合、当該世代を選択する必要があります。

| 先頭4桁は船会社コー     | -ドに対応 (「0000」の場合は | 共用パターン) |
|----------------|-------------------|---------|
| バターンの<br>バターン③ |                   | 前服金     |
|                |                   | 名前変更    |
|                | 世代0は第5次NA         | ccsത    |
|                | パターンとなるた          | こめ、     |
| 量去に作成したパタ      | カスタマイズでき          | きません。   |

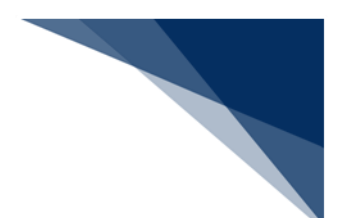

- (B) 新規に帳票レイアウトを作成する場合
  - 1. ACL カスタマイズメニュー [ファイル | 開く] を選択します。
  - 2. [編集パターン選択] ダイアログが表示されますので、構成情報よりカスタマ イズを行う帳票名を選択し、 [新規追加] ボタンをクリックします。

| <b>01</b> / | ACL Customize                                                           |                  |     | 編集パターン                                | 璧択                                                | ×                              |
|-------------|-------------------------------------------------------------------------|------------------|-----|---------------------------------------|---------------------------------------------------|--------------------------------|
| 27:         | 1 <u>ル(F) 編集(E)</u><br>開く(O)<br>上書き保存(S)<br>印刷プレビュー(V<br>印刷(P)<br>終了(X) | Ctrl+O<br>Ctrl+S | ₩ ₹ | 構成情報<br>パターン<br>先頭4桁は<br>パターン<br>パターン | ACL情報(コンテナ船本情報)<br>船会社コードに対応(「0000」の場合の<br>②<br>③ | *共用パターン)<br>新規追加<br>削除<br>名前変更 |
|             |                                                                         |                  |     | 過去に作<br>世代1                           | 成したパターンの表示及び引継ぎ カスタマイズ済みのパターン OK                  | "情報の引続ぎ<br>キャンセル               |

- 3. 新規パターンが追加されますので、選択して、 [OK] ボタンをクリックしま す。
- 4. デザイナ画面に帳票レイアウトが表示されます。

| 毎年パターン選択 X                                                                                                    | 🛃 ACL Customize — 🗆 🗙                                                                                                    |
|----------------------------------------------------------------------------------------------------|----------------------------------------------------------------------------------------------------|
|                                                                                                    | 774/k6 編集6                                                                                                    |
| 構成情報 ACL情報(コンテナ船本情報)<br>パターン<br>先題4桁は船会社コードに対応(「0000」の場合は共用パターン)<br>アメターン0<br>パターン0<br>パターン0<br>パターン0<br>パターン0<br>パターン0<br>パターン0<br>パターン0<br>パターン0<br>パターン0<br>パターン0<br>パターン0<br>パターン0<br>パターン0<br>パターン0<br>パターン0<br>パターン0<br>パターン0<br>パターン0<br>パターン0<br>パターン0<br>パターン0<br>パターン0<br>パターン0<br>パターン0<br>パターン0<br>名前変更 | Part Page2 Page3           Page4 Page3           Page5 Page3           Page6 Page3           Page6 Page4           P                                                                                                    |
| 過去に作成したパターンの表示及び引継ぎ<br>世代1 ~ カスタマイズ済みのパターン情報の引継ぎ                                                                                                    | * #8         *         *         *         *         *         *         *         *         *         *         *         *         *         *         *         *         *         *         *         *         *         *         *         *         *         *         *         *         *         *         *         *         *         *         *         *         *         *         *         *         *         *         *         *         *         *         *         *         *         *         *         *         *         *         *         *         *         *         *         *         *         *         *         *         *         *         *         *         *         *         *         *         *         *         *         *         *         *         *         *         *         *         *         *         *         *         *         *         *         *         *         *         *         *         *         *         *         *         *         *         *         *         *         *         *         * |
| OK キャンセル                                                                                                    | 1884 デンプレート<br>96第の4984                                                                                                    |

構成情報に世代が複数ある場合、初期状態では最新世代が選択されています。
 過去世代の帳票レイアウトを新規作成する場合、当該世代を選択する必要があります。

| クス 1首 年間<br>《ターン |             |           |
|------------------|-------------|-----------|
| 「ターン()<br>「ターン() | )<br>)<br>) | 新規追加      |
| ほージ@             | \$<br>      | 育山『余      |
|                  |             | 名前変更      |
|                  | 世代0は第       | 第5次NACCSの |
|                  | パターン        | となるため、    |
| 去に作成し            | たパター カスタマ・  | イズできません。  |
| 世代1 ~            | 「 カス        |           |

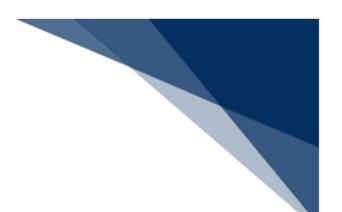

- (C) パターン名を変更する
  - 1. [編集パターン選択] ダイアログにて、パターン名を選択し、 [名前変更] ボ タンをクリックします。
  - 2. [名前の変更] ダイアログが表示されますので、命名規則(「4.1.1 レイアウトパターン」を参照してください。)にしたがって、名前を入力します。
  - 3. [OK] ボタンをクリックすると名前が変更されます。

| 構成情報       ACL情報(コンテナ船本情報)          パターン           生調4桁は船会社コードに対応(「0000」の場合は共用パターン)       新規追加         パターン       新規追加         パターン       前隙         名前変更       名前変更 | × |
|----------------------------------------------------------------------------------------------------|---|
| 過去に作成したパターンの表示及び引継ぎ     新しい名前(N):     AA01_船会社AI       世代1 、     カスタマイズ済みのパターン情報の引継ぎ     OK       OK     キャンセル                                                       |   |
| 構成情報<br>構成情報<br>ACL情報(コンテナ船本情報)<br>パターン<br>先題4桁は船会社コードに対応(「0000」の場合は共用パターン)<br>A001 お会社A<br>パターン①<br>パターン①<br>パターン②<br>新規追加<br>肖I除<br>名前変更                           |   |
| 過去に作成したパターンの表示及び引継ぎ                                                                                                    |   |
| 世代1 ~ カスタマイス消みのパマターフ1首年間の5 同在さ<br>OK キャンセル                                                                                                    |   |

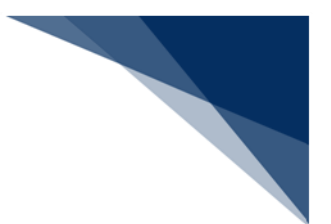

## 4.5.1 過去に作成したレイアウトパターンの引き継ぎ

(1) 機能概要

電文仕様が変更となり、テンプレートの世代が上がった場合、過去に作成したレイア ウトパターンを用いて、帳票印刷することができなくなります。

そこで過去に作成したレイアウトパターンを最新世代へ引き継ぎ、最新世代でも利用 できるようにします。

電文仕様の変更後、レイアウトパターンの引継ぎ、および最新世代テンプレートのカ スタマイズを行う場合、パッケージソフトのバージョンアップが必要となります。(バ ージョンアップについては「NACCSパッケージソフト操作説明書 9 バージョンアップ」 を参照してください。)

- (2) 操作
  - 例:世代1→世代2への引継ぎ
  - 1. [編集パターン選択] ダイアログにて、構成情報より引き継ぎを行いたい帳票名 を選択します。
  - 2. [過去に作成したパターンの表示及び引継ぎ]で世代1を選択します。
  - 3. 引継ぎを行いたいレイアウトパターンを選択し、 [カスタマイズ済みのパターン 情報の引継ぎ]をクリックします。
  - 4. [確認] ダイアログが表示されますので、 [はい] ボタンをクリックします。

| 編集パターン選択 ×                                    |                                       |         |
|-----------------------------------------------|---------------------------------------|---------|
| 構成情報 ACL情報(コンテナ船本情報) く                        |                                       |         |
| ハスーン<br>先題4桁は船会社コードに対応(「0000」の場合は共用パターン)      | 確認                                    | ×       |
| 131-50     新規追加       パターン②     削除       名前変更 | 2  2  2  2  2  2  2  2  2  2  2  2  2 | うト<br>さ |
| 過去に作成したパターンの表示及び引継ぎ                           | (はい(Y) いい;                            | え(N)    |
| UTV1 / リハタマイス済めのハターフィーキャンセル<br>OK キャンセル       |                                       |         |

 [確認] ダイアログが表示されますので、最新のテンプレート仕様を確認したい 場合は[はい]ボタンをクリックしてください。既定の Web ブラウザにて、NACCS 掲示板が開かれます。

確認しない場合は[いいえ]ボタンをクリックしてください。

| 確認 |                              |  |
|----|------------------------------|--|
| ?  | 最新のテンプレート仕様をNACCS掲示板で確認しますか? |  |
|    | (はい(Y) いいえ(N)                |  |

6. 世代2に選択したレイアウトパターンが引き継がれます。

| 編集パターン選択                                                                     |                                    | × |
|------------------------------------------------------------------------------|------------------------------------|---|
| 構成情報 ACL情報(コンテナ船本情報)<br>パターン<br>先頭4桁は船会社コードに対応(「0000」の場合は共<br>パターン1<br>パターン② | ×<br>は用パターン)<br>新規追加<br>削除<br>名前変更 |   |
| - 過去に作成したパターンの表示及び引継ぎ<br>世代2 マ カスタマイズ済みのパターン情<br>OK                          | 報の引継ぎ<br>キャンセル                     |   |

- ※ 変更のあった項目については、引継後のパターンに自動的に反映されないため、 改めて [デザイナ] 画面に反映(追加、削除)する必要があります。
  - 新たに項目が追加となった場合には、[コントロールの追加]で該当項目を新たに配置します。
  - 既存の項目が変更となった場合には、該当項目を削除してから[コントロールの追加]で当該項目を配置しなおします。
  - 既存の項目が削除となった場合には、該当項目を削除します。

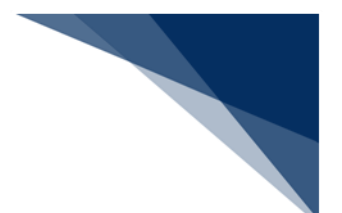

## 4.6 デザインを編集する

本節では、ACL カスタマイズで帳票レイアウトをカスタマイズするための必要最低限の操作について説明します。

ACL カスタマイズでは、以下の項目(入力部品)を操作し、レイアウトをカスタマイズすることができます。

| 項番 | 項目     | 内容                       | ツールボックス<br>から追加 |
|----|--------|--------------------------|-----------------|
| 1  | テキストボッ | 電文データが表示されます。            | -               |
|    | クス     | 各編集形式で編集することが可能です。       |                 |
| 2  | ラベル(項目 | 項目のタイトルが表示されます。          | $\bigcirc$      |
|    | タイトル)  | ラベルの追加、削除、ラベル名の変更等、編集す   |                 |
|    |        | ることが可能です。                |                 |
| 3  | 欄番号    | 繰返部に現在の欄番号が表示されます。       | $\bigcirc$      |
|    |        | 繰返部のみに配置可能です。            |                 |
| 4  | 直線     | 直線が表示されます。               | $\bigcirc$      |
|    |        | 罫線を引きたい場合等に使用します。        |                 |
| 5  | 四角形    | 四角形が表示されます。              | 0               |
|    |        | 枠線を設定したい場合等に使用します。       |                 |
| 6  | 印刷ページラ | 各ページに共通したラベルを設定できます。     | $\bigcirc$      |
|    | ベル     | 設定可能な内容の詳細は「表 4-7 印刷ページラ |                 |
|    |        | ベルの設定内容」を参照してください。       |                 |
| 7  | タイトル用  | タイトル用の欄パネルです。            | $\bigcirc$      |
|    |        | 同一のタイトルラベルを横方向に繰り返したい    |                 |
|    |        | 場合に使用します。                |                 |

表 4-2 項目一覧

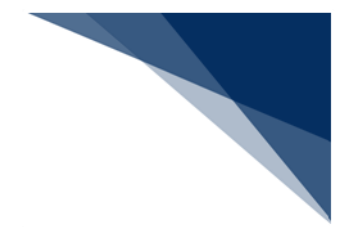

## 4.6.1 項目を選択する

(1) 機能概要

項目を選択状態にします。

- (2) 操作
  - 1. 項目をクリックします。
  - 2. クリックした項目が選択状態になります

| Registration Date                      | ACLIH #R(コマククガロ本目<br>XXXXXXXX - XXXX X Registrant XXXXX |
|----------------------------------------|---------------------------------------------------------|
| h ipper                                | 200000000000000000000000000000000000000                 |
| ****                                   |                                                         |
| xxxxxxxxxxxxxxxxxxxxxxxxxxxxxxxxxxxxxx | 00000000000000000000000000000000000000                  |

ドラッグしながら複数の項目を選択することで、複数の項目を選択状態にすることができます。

| Registration D                          | ate XXXXXXXX                            | - XXXX X                               | Registrant XXXXX                        |          |
|-----------------------------------------|-----------------------------------------|----------------------------------------|-----------------------------------------|----------|
| ih ipper                                | XXXXXXXXXXXXXXXXXXXXXXXXXXXXXXXXXXXXXXX | XXXXXXX                                |                                         |          |
| XXXXXXXXXXXXXXXXXXXXXXXXXXXXXXXXXXXXXXX | ~~~~~~                                  | xxxxxxxxxxxxxxxx                       | ~~~~~~~~~~~~~~~~~~~~~~~~~~~~~~~~~~~~~~~ | (XX      |
|                                         |                                         | x0000000000000000000000000000000000000 | 000000000000000000000000000000000000000 | XX<br>XX |

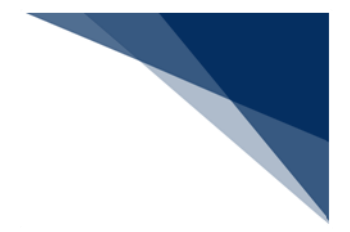

## 4.6.2 項目を移動する

(1) 機能概要

選択している項目を移動します。

## (2) 操作

1. 目的の項目をドラッグ&ドロップで移動します。

| ¦h ipper                                     | XXXXXXXXXXXXXXXXXXXXXXXXXXXXXXXXXXXXXX | XXXXXXXX                                        |                |                                         |                                        |
|----------------------------------------------|----------------------------------------|-------------------------------------------------|----------------|-----------------------------------------|----------------------------------------|
| xxxxxxxxxx                                   | ****                                   | *****                                           |                | XXXXXXXXXXXXXXX                         | XXXXXXXXX                              |
| XXXXXXXXXXXXXX<br>XXXXXXXXXXXXXX<br>XXXXXXXX | XXXXXXXXXXXXXXXXXXXXXXXXXXXXXXXXXXXXXX | XXXXXXXXXXXXXXXXXXXXXXXXXXXXXXXXXXXXXX          | 000000000      | 000000000000000000000000000000000000000 | XXXXXXXXXXXXXXXXXXXXXXXXXXXXXXXXXXXXXX |
|                                              |                                        |                                                 |                |                                         |                                        |
|                                              | XXXXXXXXX                              | - XXXX >                                        | (Re:           | gis <b>ta</b> nt XXX                    | XX                                     |
| h ipper                                      | XXXXXXXXXX<br>XXXXXXXXXX               | - XXXX >                                        | ( Regist       | gistant XXX                             | XX                                     |
| h ipper                                      | XXXXXXXX<br>XXXXXXXX<br>XXXXXXXX       | - XXXX ><br>0000000X<br>00000000000000000000000 | ( Re<br>Regist | gistent XXX<br>tration Dates            | XX                                     |

複数の項目を選択後、ドラッグ&ドロップすることで、複数の項目を移動することができます。

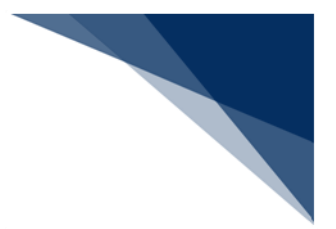

## 4.6.3 項目を削除する

(1) 機能概要

選択している項目を削除します。複数選択することで複数削除できます。

### (2) 操作

- 1. 目的の項目を選択します。
- 2. 右クリックメニューの [削除] を選択します。
- 3. 選択した項目が削除されます。

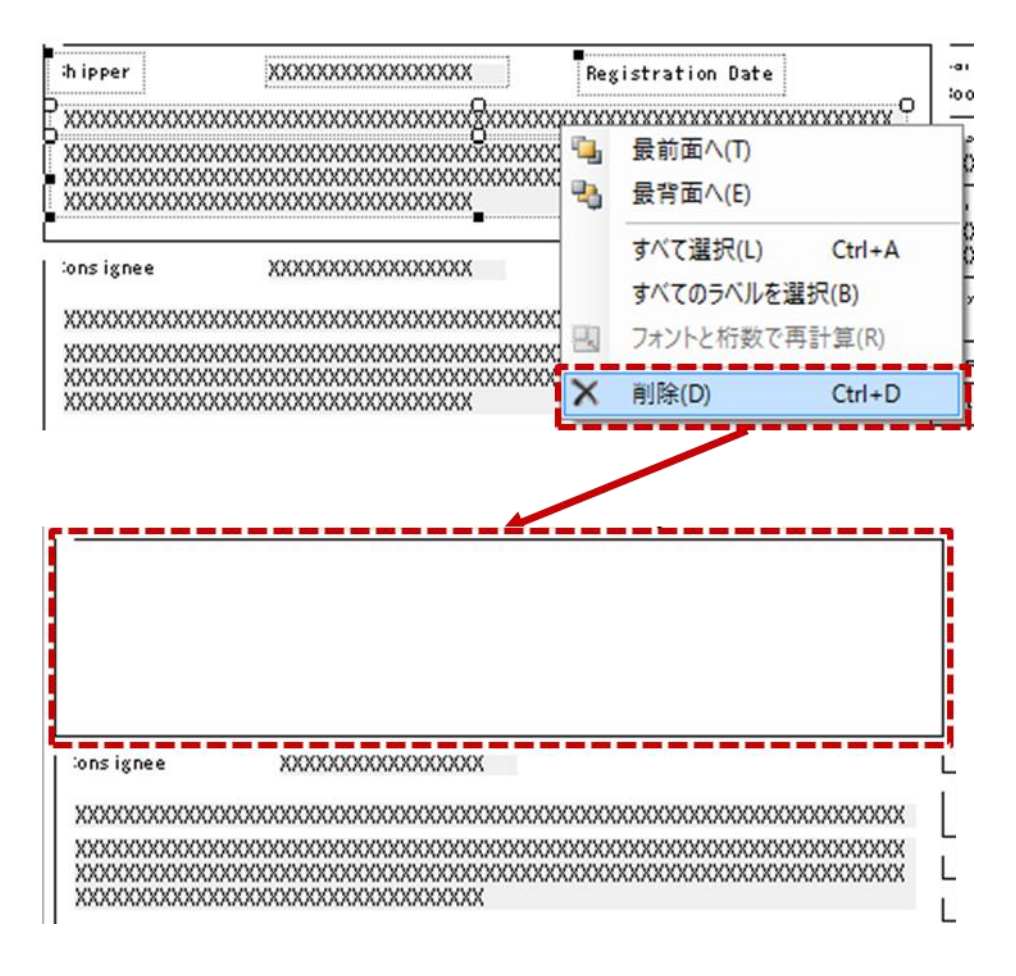

Ctrl + D でも削除可能です。

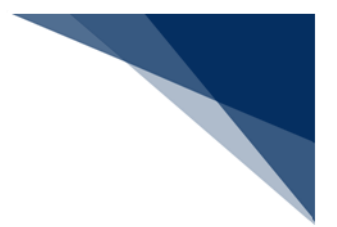

## 4.6.4 項目を整列する

(1) 機能概要

選択している複数の項目の整列を行います。整列方法は以下のとおりです。

表 4-3 整列方法

| 項番 | メニュー        | 内容                           |
|----|-------------|------------------------------|
| 1  | 編集 整列-左     | 選択中の項目を左揃えにします。(※)           |
| 2  | 編集 整列-左右中央  | 選択中の項目を選択範囲の水平方向の中心に揃えます。(※) |
| 3  | 編集 整列-右     | 選択中の項目を右揃えにします。(※)           |
| 4  | 編集 整列-左右ウィン | 選択中の項目をウィンドウの水平方向の中心に揃えます。   |
|    | ドウ中央        |                              |
| 5  | 編集 整列-上     | 選択中の項目の上部の辺を揃えます。(※)         |
| 6  | 編集 整列-上下中央  | 選択中の項目を選択範囲の垂直方向の中心に揃えます。(※) |
| 7  | 編集 整列-下     | 選択中の項目の下部の辺を揃えます。(※)         |
| 8  | 編集 整列-上下ウィン | 選択中の項目をウィンドウの垂直方向の中心に揃えます。   |
|    | ドウ中央        |                              |

※ 最初に選択した項目が基準の位置となります。

(2) 操作

例:項目を左揃えにする

- 1. 左揃えにしたい項目を選択します。
- 2. ACL カスタマイズメニュー [編集 | 整列] [左] を選択します。
- 3. 最初に選択した項目の位置を基準とし、左揃えに整列されます。

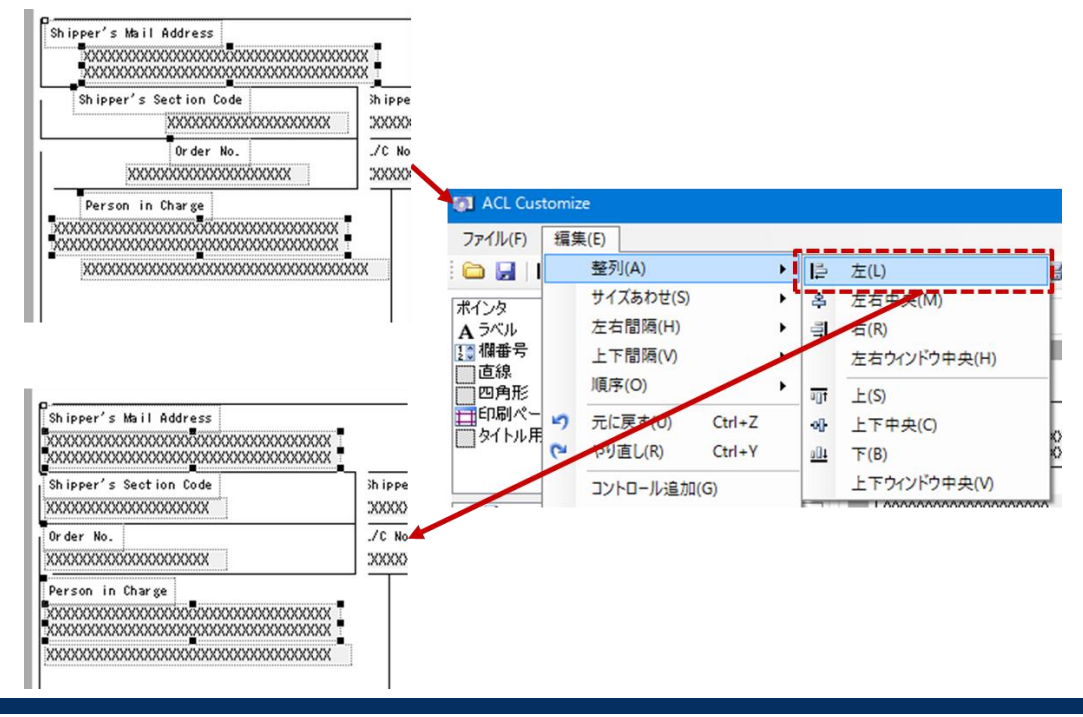

輸出入・港湾関連情報処理センター株式会社

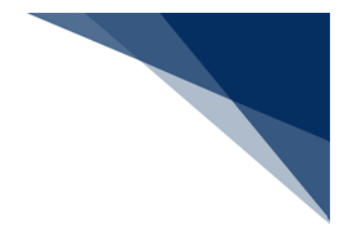

## 4.6.5 項目のサイズを変更する

(1) 機能概要

選択している項目のサイズ(幅)を変更します。

- (2) 操作
  - 1. 項目の端でドラッグして、左右に動かしてサイズを変更します。

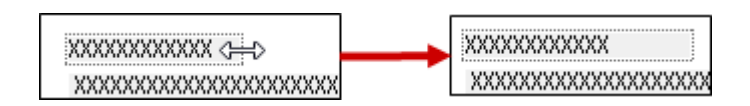

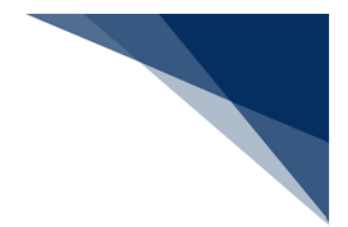

## 4.6.6 項目のサイズをあわせる

## (1) 機能概要

選択している複数の項目のサイズをあわせます。 サイズあわせの方法は以下のとおりです。

表 4-4 サイズあわせの方法

| 項番 | メニュー         | 内容                      |
|----|--------------|-------------------------|
| 1  | 編集 サイズあわせ-幅  | 選択中の項目の幅を揃えます。(※)       |
| 2  | 編集 サイズあわせ-高さ | 選択中の項目の高さを揃えます。(※)      |
| 3  | 編集 サイズあわせ-両方 | 選択中の項目の幅と高さを揃えます。(※)    |
| 4  | 編集 サイズあわせ-フォ | 選択中の項目の幅と高さをそれぞれ設定されたフォ |
|    | ントと桁数で再計算    | ントサイズ・桁数で再計算した値にします。    |

※ 最初に選択した項目が基準の位置となります。

## (2) 操作

例:項目の幅をあわせる

- 1. 幅をあわせたい項目を選択します。
- 2. ACL カスタマイズメニュー [編集 | サイズあわせ] [幅] を選択します。
- 3. 最初に選択した項目の幅を基準とし、幅が統一されます。

| 編     | 集(E)                             |            |      |                                                               |                                         |                                         |                                         |                                         |                   |
|-------|----------------------------------|------------|------|---------------------------------------------------------------|-----------------------------------------|-----------------------------------------|-----------------------------------------|-----------------------------------------|-------------------|
|       | 整列(A)                            | • <u>h</u> | ALC: | X 🔍 🤊 ୯ 🗅 🚑                                                   |                                         |                                         |                                         |                                         |                   |
| -     | サイズあわせ(S)                        | •          | 幅    | ā(₩)                                                          |                                         |                                         |                                         |                                         |                   |
|       | 左右間隔(H)                          | • 1        | 高    | 52(H)                                                         |                                         |                                         |                                         |                                         |                   |
|       | 上下間隔(V)                          | •          | 両    | ī方(B)                                                         |                                         | r                                       |                                         | and the later                           |                   |
|       | 順序(O)                            | •          | 7;   | ォントと桁数で再計算(R)                                                 | AC.                                     | L 惰報(コンデデ船                              | 本情報  (つ                                 | つざ)<br>Booking No. )                    | xxxxxxxx          |
| 5     | 元に戻す(U) Ctrl+Z<br>やり直し(R) Ctrl+Y | -          |      | Shipper's Mail Address<br>XXXXXXXXXXXXXXXXXXXXXXXXXXXXXXXXXXX | 000000000000000000000000000000000000000 |                                         | nvoice No.<br>XXXXXXXXXXXXXXXXXX        | *****                                   | XX                |
|       | コントロール追加(G)                      |            |      | Shipper's Section Code                                        |                                         | Shipper's Reference No.                 | 000000000000000000000000000000000000000 | Transmitting Code                       | To Shippe<br>XXXX |
| 1     | 初期レイアウトに戻す(F)                    |            |      | Order No.                                                     |                                         | , L/C No.                               |                                         | , Cargo Type Code                       | _                 |
| 1     | すべて選択(L) Ctrl+A                  | Y          |      | XXXXXXXXXXXXXXXXXXXXXXXXXXXXXXXXXXXXXX                        |                                         | *****                                   |                                         | XXX                                     | - i -             |
| 1.100 | すべてのラベルを選択(B)                    |            |      | Conserved in the second second                                |                                         |                                         | 000000000000000000000000000000000000000 |                                         |                   |
|       |                                  |            |      |                                                               |                                         |                                         |                                         |                                         |                   |
|       |                                  |            | •    | 000000000000000000000000000000000000000                       |                                         | 000000000000000000000000000000000000000 |                                         | 000000000000000000000000000000000000000 | ~~~               |
|       |                                  |            |      | Order No.                                                     |                                         | L/C No.                                 |                                         | Cargo Type Code                         | -                 |
|       |                                  |            |      | XXXXX                                                         |                                         | XXXXX                                   |                                         | XXX                                     |                   |
|       |                                  |            |      | l Person in Charge XXXXXXX                                    | *****                                   | ****                                    | *****                                   | ******                                  |                   |

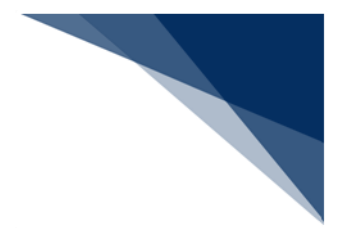

## 4.6.7 項目の間隔を調整する

(1) 機能概要

選択している複数の項目の間隔を調整します。 間隔調整の方法は以下のとおりです。

| 表 | 4-5 | 間隔調整の方法 |
|---|-----|---------|
|---|-----|---------|

| 項番 | メニュー            | 内容                         |
|----|-----------------|----------------------------|
| 1  | 編集   左右間隔 – 等間隔 | 選択中の項目の左右間隔を等間隔にします。       |
| 2  | 編集 左右間隔-広げる     | 選択中の項目の左右間隔をそれぞれ8ピクセル広げます。 |
| 3  | 編集 左右間隔-狭める     | 選択中の項目の左右間隔をそれぞれ8ピクセル狭めます。 |
| 4  | 編集 左右間隔-なくす     | 選択中の項目の左右間隔をそれぞれ0ピクセルにします。 |
| 5  | 編集 上下間隔-等間隔     | 選択中の項目の上下間隔を等間隔にします。       |
| 6  | 編集 上下間隔-広げる     | 選択中の項目の上下間隔をそれぞれ8ピクセル広げます。 |
| 7  | 編集 上下間隔-狭める     | 選択中の項目の上下間隔をそれぞれ8ピクセル狭めます。 |
| 8  | 編集 上下間隔-なくす     | 選択中の項目の上下間隔をそれぞれ0ピクセルにします。 |

(2) 操作

例:左右の間隔を等間隔にする

- 1. 等間隔にしたい項目を選択します。
- 2. ACL カスタマイズメニュー[編集 | 左右間隔] [等間隔] を選択します。
- 3. 選択した項目の間隔が統一されます。

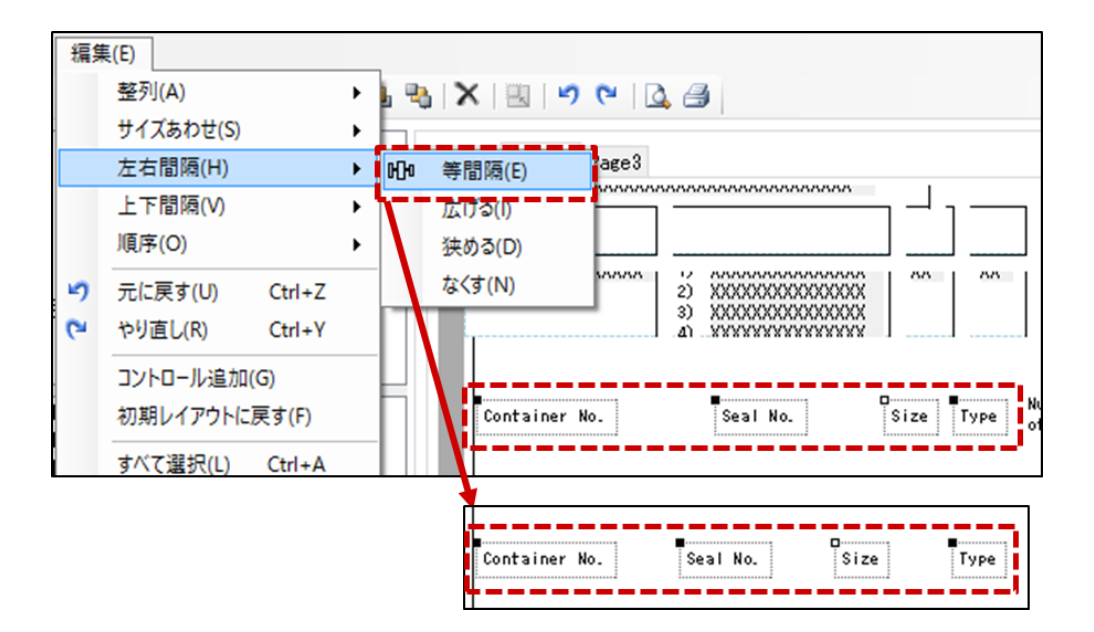

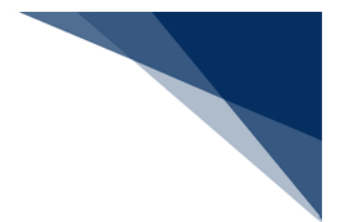

## 4.6.8 項目の順序を変更する

## (1) 機能概要

項目の順序(項目を重ねた場合の表示順)を変更します。 項目順序の変更の方法は以下のとおりです。

表 4-6 項目順序の変更

| 項番 | メニュー           | 内容                |
|----|----------------|-------------------|
| 1  | 編集   順序 – 最前面へ | 選択中の項目を最前面に配置します。 |
| 2  | 編集   順序 – 最背面へ | 選択中の項目を最背面に配置します。 |

(2) 操作

例:最背面へ配置する

- 1. 最背面へ配置したい項目を選択します。
- 2. ACL カスタマイズメニュー [編集 | 順序] [最背面へ] を選択します。
- 3. 選択した項目が最背面に配置されます。

| 編第 | 集(E)<br>整列(A)<br>サイズあわせ(S)<br>左右間隔(H)<br>上下間隔(V)<br>順序(O) |                        | <ul> <li>•</li> <li>•</li> <li>•&lt;</li></ul> | Pag<br>最前 | < 日 Page 2 Page 3<br>xxxxxxxxxxxxxxxxxxxxxxxxxxxxxxxxxxxx | 2 3<br>200000000000000000000000000000000000                                    |            | XXXX<br>XXXX         | X0000000000000000000000000000000000000                                       | XX<br>XX       |
|----|-----------------------------------------------------------|------------------------|----------------------------------------------------------------------------------------------------|-----------|-----------------------------------------------------------|--------------------------------------------------------------------------------|------------|----------------------|------------------------------------------------------------------------------|----------------|
| 52 | 元に戻す(U)<br>やり直し(R)                                        | Ctrl+Z<br>Ctrl+Y       | 3                                                                                                    | 景         | 背面へ(E)<br>1000000000000000000000000000000000000           | 00000000000000000000000000000000000000                                         |            | XXXX<br>XXXX<br>XXXX | xxxxxxxxxxxxxxxxxxxxxxxxxxxxxxxxxxxxxx                                       | XX<br>XX<br>XX |
|    | コントロール追加<br>初期レイアウトに<br>すべて選択(L)                          | (G)<br>涙す(F)<br>Ctrl+A |                                                                                                    |           | XXXXXXXXXXXXXXXXXXXXXXXXXXXXXXXXXXXXXX                    | XXXXXXXXXXXXXXXX<br>XXXXXXXXXXXXXXXX<br>XXXXXX                                 | Size       | Туре                 | of Packages                                                                  | Ca             |
| ×  | すべてのラベルを<br>削除(D)                                         | 選択(B)<br>Ctrl+D        |                                                                                                    | ľ         |                                                           | <ul> <li>10 - 108080300000000000000000000000000000000</li></ul>                | ]          |                      | xxx<br>xxxxxxxxxxxxxxxxxxxxxxxxxxxxxxxxxx                                    |                |
|    |                                                           |                        |                                                                                                    |           | Container No.                                             | Seal No.<br>17 70/70/70/70/00/00/00<br>2) XXXXXXXXXXXXXXXXXXXXXXXXXXXXXXXXXXXX | Size<br>XX | Туре<br>ХХ           | Number and kind<br>of Packages<br>XXXXXXXX<br>XXX<br>XXXXXXXXXXXXXXXXXXXXXXX |                |

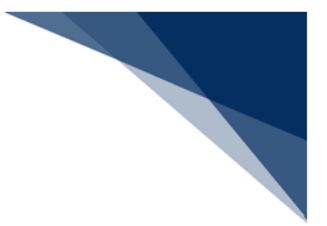

4.6.9 ツールボックス上の項目を追加する

(1) 機能概要

ツールボックス上にある項目をデザイナ画面上に追加します。

- (2) 操作
  - 1. ツールボックス上にある追加したい項目を選択します。
  - 2. マウスポインター [+] を、デザイナ画面上で項目を配置したい位置までを移動 します。
  - 3. クリックすると [+] の位置へ選択した項目が配置されます。

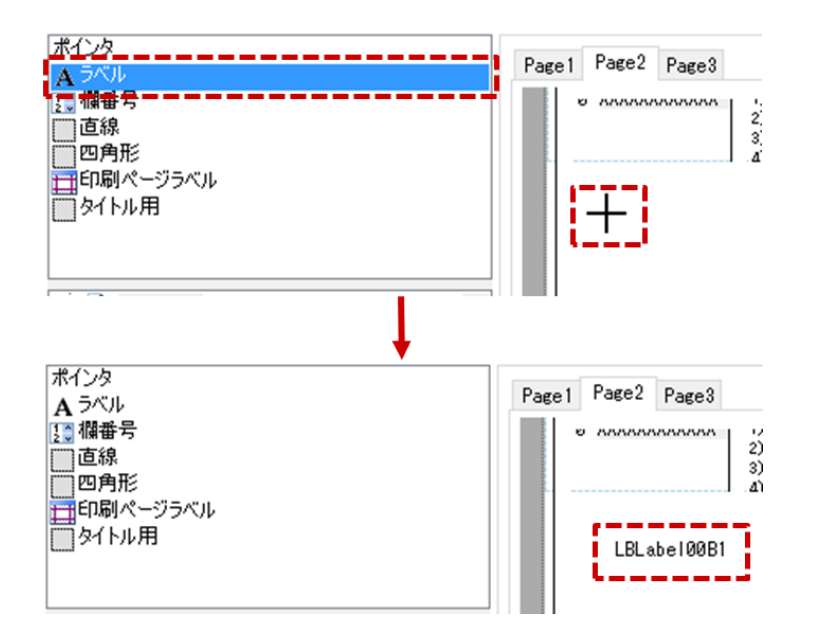

● 項目の詳細設定(表示内容の変更等)についてはプロパティウィンドウにて行い ます。詳細は「4.6.12項目の詳細設定を行う」を参照してください。

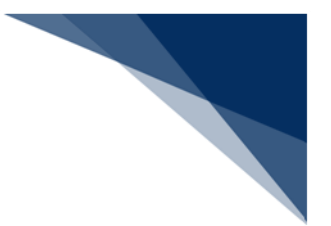

4.6.10 初期デザイン上にある項目を追加する

(1) 機能概要

[コントロール追加] ダイアログにより、初期デザイン上にある項目をドラッグ&ドロップでデザイナ画面上に追加します。

(2) 操作

例:ページ2にある項目をページ1へ追加する

1. ACL カスタマイズメニュー[編集 | コントロール追加]を選択すると、[コント ロール追加]ダイアログが表示されます。

| 編集  | 集(E)                                                         |                 | コントロール追加                                                                                   | 8     |
|-----|--------------------------------------------------------------|-----------------|--------------------------------------------------------------------------------------------|-------|
| 5 6 | 整列(A)<br>サイズあわせ(S)<br>左右間隔(H)<br>上下間隔(V)<br>順序(O)<br>元に戻す(U) | Ctrl+Z          | 参照コントロール<br>Page 1 ~<br>(直線)<br>(直線)<br>Weight(ラベル)<br>Size(ラベル)<br>Temp(ラベル)<br>Targ(ラベル) | ^     |
|     | コントロール追加(C<br>初期レイアウトに原                                      | 5)<br>हेर्च (F) | Measurement(ラベル)<br>of Packages(ラベル)<br>Cargo Weight(ラベル)<br>Number and kind(ラベル)          |       |
|     | すべて選択(L)<br>すべてのラベルを運                                        | Ctrl+A<br>択(B)  | Seal No(ラベル)<br>Container No(ラベル)                                                          | ~     |
| X   | 削除(D)                                                        | Ctrl+D          |                                                                                            | キャンセル |

- 2. [参照コントロール] で [Page 2] (追加したい項目があるページ)を選択しま す。
- 3. 選択した項目を、 [Page 1] ヘドラッグ&ドロップします。
- 4. [Page 1] ヘドラッグ&ドロップした項目が追加されますので、位置を調整しま す。

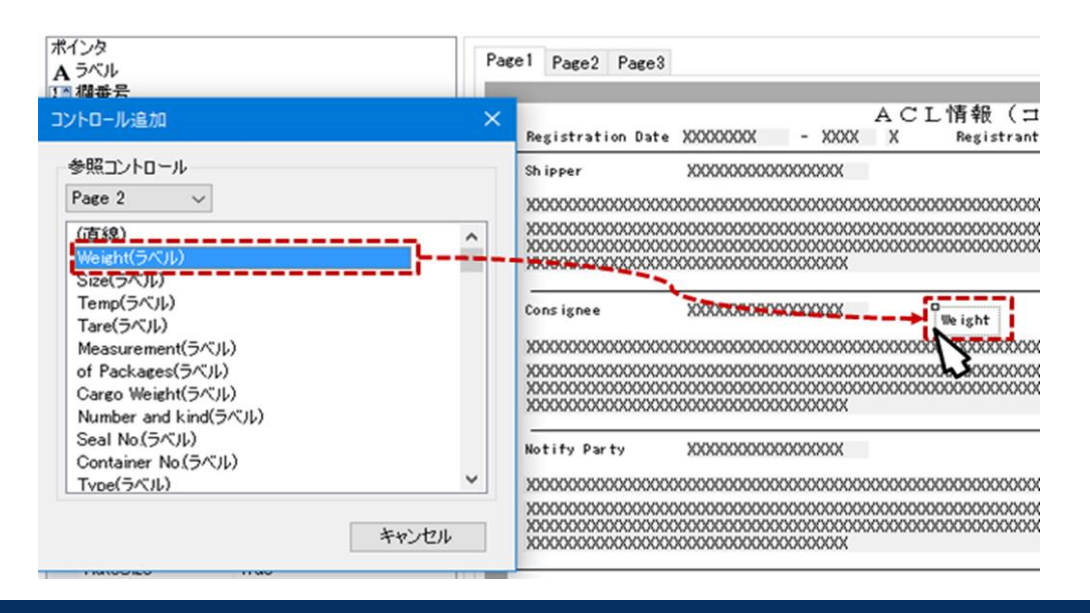

輸出入・港湾関連情報処理センター株式会社

- 複数の項目を選択し、ドラッグ&ドロップすることで、選択した項目を一括で追加することができます。
- 選択した項目が繰返部パネルの場合、当該繰返部に含まれる項目が一括で追加されます。繰返部パネル設定の詳細は「4.6.16 繰返部の印字方法を設定する」~
   「4.6.19 繰返しデータがあるページまで印刷する」を参照してください。
- ※ 繰返部パネル内の項目は個別に貼り付けられません。
- ※ 繰返部パネル内のデータ項目はパネル外に移動できません。

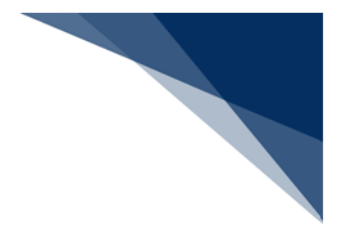

## 4.6.11 初期レイアウトに戻す

## (1) 機能概要

現在デザイナ画面に表示されているデザインを破棄し、初期レイアウトに戻します。

## (2) 操作

- 1. ACL カスタマイズメニュー [編集 | 初期レイアウトへ戻す] を選択します。
- 2. [確認] ダイアログが表示されますので、 [はい] ボタンをクリックします。
- 3. 編集したデザインが初期レイアウトに戻ります。

| 瑞集(E)                                                                |                                        |                                                        |                                                      |                                                      |
|----------------------------------------------------------------------|----------------------------------------|--------------------------------------------------------|------------------------------------------------------|------------------------------------------------------|
| 登列(A) ▶                                                              | 9 X B 9 6 G                            | . 🔿                                                    |                                                      |                                                      |
| サイスあわせ(S)                                                            | Page1 Page2 Page2                      |                                                        |                                                      |                                                      |
| 左右間隔(H) ・                                                            | 1 4662 1 4660                          |                                                        |                                                      |                                                      |
| 工 [10]M(V)                                                           |                                        | ACL情報(コンテナ                                             | 船本情報)                                                | qm / qq                                              |
| =======                                                              | Registration Date ;                    | XXXXXXX - XXXX X Registrant XXXXX                      | B/L Instructions (                                   | container Vessel Univ)                               |
| (* やり直し(R) Ctrl+Y                                                    |                                        |                                                        | looking No. XXXXXXX                                  | 000000000 - XX XX                                    |
| コントロール追加(G)                                                          |                                        |                                                        | 000000000000000000000000000000000000000              | 000000000000000                                      |
| 初期レイアウトに戻す(F)                                                        |                                        |                                                        | X0000000000000000000000000000000000000               | 00000000000000000000000000000000000000               |
| すべてのラベルを選択(B)                                                        |                                        |                                                        | X X X                                                | vic i cigus no ni augeu                              |
| X 削除(D) Ctrl+D                                                       |                                        |                                                        | isent orginatore news                                |                                                      |
| ×                                                                    |                                        |                                                        | Contact User 1) onn                                  | nn 2) nnnn 3) nnnn 1                                 |
|                                                                      |                                        |                                                        | Fax No. 1) mononono                                  | nnnn 2) эллллиллилл                                  |
| Margin 5555                                                          |                                        |                                                        | 1 1919 04                                            | 00000000                                             |
| nt Margin False<br>nt Margin False<br>e False<br>'s 1<br>s 1<br>e A4 |                                        |                                                        | 10000000000000000000000000000000000000               |                                                      |
| in 10, 10, 10, 10                                                    |                                        |                                                        | X0000000000000000000000000000000000000               | x0000000000000000000000000000000000000               |
| 718, 1047                                                            | Pre-Carriage By                        | Place<br>XXXXX                                         | of Receipt XXXXX XXXX<br>000000000000000000000000000 | XXXXXXXXXXXXXXXXXXXXXXXXXXXXXXXXXXXXXX               |
| 201999, 344                                                          | 00000000000000000000000000000000000000 | 200000000000000 200000000 200000000 2000000            | 01 L030 IIIS AAAAA                                   | DOX                                                  |
|                                                                      |                                        |                                                        |                                                      | 1141 1011 AAAAA                                      |
|                                                                      |                                        |                                                        |                                                      |                                                      |
| 「「「「」」                                                               | ×                                      | AC                                                     | L情報(コンテナ船本1                                          | 青報)   pp / m                                         |
|                                                                      |                                        | Registration Date XXXXXXXX - XXXX X                    | Registrant XXXXX                                     | B/L Instructions (Container Vessel Only)             |
|                                                                      | 11.744.0                               | hipper XXXXXXXXXXXXXXXXXXXXXXXXXXXXXXXXXXX             |                                                      | took ing No. XXXXXXXXXXXXXXXXXXXXXXXXXXXXXXXXXXX     |
| ● 初期レイアワトに戻します。よろ                                                    | らしい C すか ?                             |                                                        | 00000000000000000000000000000000000000               | 8316 0/2 NO.<br>000000000000000000000000000000000000 |
| (はい(Y)                                                               |                                        | L :ons ignee X0000000000000000                         |                                                      | 000000000000000000000000000000000000000              |
| · · · · · · · · · · · · · · · · · · ·                                |                                        | 200000000000000000000000000000000000000                | 000000000000000000000000000000000000000              |                                                      |
|                                                                      |                                        | 200000000000000000000000000000000000000                | x0000000000000000000000000000000000000               | ISent atguardie nedoest identifie V                  |
|                                                                      |                                        | 200000000000000000000000000000000000000                |                                                      | Intaction other W                                    |
|                                                                      |                                        | lotify Party XXXXXXXXXXXXXXXXXXXXXXXXXXXXXXXXXXXX      |                                                      | Contact User 1) annon 2) annon 3) annon              |
|                                                                      |                                        | 100000000000000000000000000000000000000                | 000000000000000000000000000000000000000              |                                                      |
|                                                                      |                                        | 20000000000000000000000000000000000000                 | 000000000000000000000000000000000000000              |                                                      |
|                                                                      |                                        | Ilso Notify Party XXXXXXXXXXXXXXXXXXXXXXXXXXXXXXXXXXXX |                                                      | 000000000000000000000000000000000000000              |
|                                                                      |                                        | 20000000000000000000000000000000000000                 | 00000000000000000000000000000000000000               |                                                      |
|                                                                      |                                        | re-Larriage by                                         | 2130e 07 He0<br>00000000000                          | *1P4 AAAAA AAAAAAAAAAAAAAAAAAAAAAAAAAAAAA            |
|                                                                      |                                        | 20000000000000000000000000000000000000                 | 0000000000                                           | 10000000000000000000000000000000000000               |
|                                                                      |                                        | X0000000000000000000000000000000000000                 | X0000000000000000000000000000000000000               | 000000000000000000000000000000000000000              |
|                                                                      |                                        |                                                        |                                                      |                                                      |

輸出入・港湾関連情報処理センター株式会社

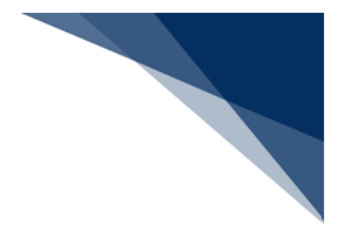

4.6.12 項目の詳細設定を行う

(1) 機能概要

デザイナ画面上では設定できない詳細な設定(以下、プロパティ)をプロパティウィ ンドウにて設定します。

- (2) 操作
  - 例:ラベルの文字を変更する
  - 1. ラベルの文字を変更したい項目を選択します。
  - 2. プロパティウィンドウの [Text] に表示したい内容を入力します。
  - 3. 入力した内容がラベルに表示されます。

| ~                                               | 動作                                                                                                    |                                                                                                    | ^      |                                                    |                   |
|-------------------------------------------------|----------------------------------------------------------------------------------------------------|----------------------------------------------------------------------------------------------------|--------|----------------------------------------------------|-------------------|
|                                                 | Visible                                                                                                    | True                                                                                                    |        |                                                    |                   |
| ~                                               | 配置                                                                                                    |                                                                                                    |        |                                                    | LBL aDe 10040     |
|                                                 | AutoSize                                                                                                    | True                                                                                                    |        |                                                    |                   |
|                                                 | Dock                                                                                                    | None                                                                                                    |        |                                                    |                   |
| >                                               | Location                                                                                                    | 26, 421                                                                                                    |        |                                                    |                   |
| >                                               | Size                                                                                                    | 72, 17                                                                                                    |        |                                                    |                   |
| /                                               | 表示                                                                                                    |                                                                                                    |        |                                                    |                   |
|                                                 | BackColor                                                                                                    | White                                                                                                    |        |                                                    |                   |
|                                                 | BorderStyle                                                                                                    | None                                                                                                    |        |                                                    |                   |
| >                                               | Font                                                                                                    | ZSゴシック、9pt                                                                                                    |        |                                                    |                   |
|                                                 | ForeColor                                                                                                    | ControlText                                                                                                    |        |                                                    |                   |
| Í                                               | Text                                                                                                    | I BLabel0046                                                                                                    | $\sim$ | ° г                                                | コパティの部門           |
| 1                                               |                                                                                                    |                                                                                                    |        |                                                    |                   |
| e                                               | xt                                                                                                    |                                                                                                    |        | か                                                  | 表示されます。           |
| -                                               |                                                                                                    | 0.04@0.4741038                                                                                                    |        |                                                    |                   |
|                                                 |                                                                                                    |                                                                                                    |        | 設計                                                 | テンプレート            |
| -                                               |                                                                                                    |                                                                                                    |        |                                                    |                   |
|                                                 |                                                                                                    |                                                                                                    |        |                                                    |                   |
| _                                               | 41.11-                                                                                                    | <b>↓</b>                                                                                                    |        | _                                                  |                   |
| ~                                               | 動作                                                                                                    | <b>•</b>                                                                                                    |        |                                                    | 0                 |
| -                                               | 動作<br>Visible                                                                                                    | True                                                                                                    |        |                                                    | Registration Date |
| ·<br>·                                          | 動作<br>Visible<br>配置                                                                                                    | True                                                                                                    |        |                                                    | Registration Date |
| ×<br>×                                          | <b>動作</b><br>Visible<br><b>配置</b><br>AutoSize                                                                                                    | True                                                                                                    |        |                                                    | Registration Date |
| 1                                               | <b>動作</b><br>Visible<br><b>配置</b><br>AutoSize<br>Dock                                                                                                    | True<br>True<br>None                                                                                                    |        |                                                    | Registration Date |
| · ·                                             | <b>動作</b><br>Visible<br><b>配置</b><br>AutoSize<br>Dock<br>Location                                                                                            | True<br>True<br>None<br>27, 760                                                                                            |        |                                                    | Registration Date |
|                                                 | <b>動作</b><br>Visible<br><b>配置</b><br>AutoSize<br>Dock<br>Location<br>Size                                                                                    | True<br>True<br>None<br>27, 760<br>110, 17                                                                                 |        |                                                    | Registration Date |
|                                                 | <b>動作</b><br>Visible<br>配置<br>AutoSize<br>Dock<br>Location<br>Size<br>表示                                                                                     | True<br>True<br>None<br>27, 760<br>110, 17                                                                                 |        |                                                    | Registration Date |
|                                                 | 動作<br>Visible<br>配置<br>AutoSize<br>Dock<br>Location<br>Size<br>表示<br>BackColor                                                                               | True<br>True<br>None<br>27, 760<br>110, 17                                                                                 |        |                                                    | Registration Date |
| ✓ ✓ → > ✓                                       | 動作<br>Visible<br>配置<br>AutoSize<br>Dock<br>Location<br>Size<br>表示<br>BackColor<br>BorderStyle                                                                | True<br>True<br>None<br>27, 760<br>110, 17                                                                                 |        |                                                    | Registration Date |
| <b>&gt;</b> >> >> >> >> >> >>>>>>>>>>>>>>>>>>>> | 動作<br>Visible<br>配置<br>AutoSize<br>Dock<br>Location<br>Size<br>表示<br>BackColor<br>BorderStyle<br>Font                                                        | True<br>True<br>None<br>27, 760<br>110, 17                                                                                 |        |                                                    | Registration Date |
|                                                 | 動作<br>Visible<br>配置<br>AutoSize<br>Dock<br>Location<br>Size<br>表示<br>BackColor<br>BorderStyle<br>Font<br>ForeColor                                           | True<br>True<br>None<br>27.760<br>110.17<br>White<br>None<br>ZSゴシック, 9pt                                                   |        |                                                    | Registration Date |
| > > > > > >                                     | 動作<br>Visible<br>配置<br>AutoSize<br>Dock<br>Location<br>Size<br>表示<br>BackColor<br>BackColor<br>BorderStyle<br>Font<br>ForeColor<br>Text                      | True<br>True<br>None<br>27.760<br>110.17<br>White<br>None<br>ZSゴシック, 9pt<br>Contro Text<br>Registration Date               |        |                                                    | Registration Date |
| ><br>>><br>>                                    | 動作<br>Visible<br>配置<br>AutoSize<br>Dock<br>Location<br>Size<br>表示<br>BackColor<br>BorderStyle<br>Font<br>ForeColor<br>Text                                   | True<br>True<br>None<br>27.760<br>110.17<br>White<br>None<br>ZSゴシック、9pt<br>Contro Text<br>Registration Date                |        |                                                    | Registration Date |
|                                                 | 動作<br>Visible<br>配置<br>AutoSize<br>Dock<br>Location<br>Size<br>表示<br>BackColor<br>BorderStyle<br>Font<br>Font<br>Fort<br>Fort<br>Text                        | True<br>True<br>None<br>27,760<br>110,17<br>White<br>None<br>ZSゴシック、9pt<br>ControlText<br>Registration Date<br>TMIDdieCeft |        |                                                    | Registration Date |
| ~<br>><br>>                                     | 動作<br>Visible<br>配置<br>AutoSize<br>Dock<br>Location<br>Size<br>表示<br>BackColor<br>BorderStyle<br>Font<br>Font<br>ForeColor<br>Text                           | True<br>True<br>None<br>27,760<br>110,17<br>White<br>None<br>ZSゴシック,9pt<br>ControlText<br>Registration Date<br>MiddleCeft  |        |                                                    | Registration Date |
|                                                 | 動作<br>Visible<br>配置<br>AutoSize<br>Dock<br>Location<br>Size<br>表示<br>BackColor<br>BorderStyle<br>Font<br>ForeColor<br>Text<br>Text<br>TextAngn               | True<br>True<br>None<br>27,760<br>110,17<br>White<br>None<br>ZSゴシック,9pt<br>ControlText<br>Registration Date<br>MiddreCeft  |        | K                                                  | Registration Date |
| ×<br>><br>×<br>×                                | 動作<br>Visible<br>配置<br>AutoSize<br>Dock<br>Location<br>Size<br>表示<br>BackColor<br>BorderStyle<br>Font<br>ForeColor<br>Text<br>Text<br>TextAllen<br>TextAllen | True<br>True<br>None<br>27,760<br>110,17<br>White<br>None<br>ZSゴシック,9pt<br>ControlText<br>Registration Date<br>MiddleCeft  |        | <                                                  | Registration Date |
| · · · · · · · · · · · · · · · · · · ·           | 動作<br>Visible<br>配置<br>AutoSize<br>Dock<br>Location<br>Size<br>表示<br>BackColor<br>BorderStyle<br>Font<br>ForeColor<br>Text<br>Text<br>TextAlign              | True<br>True<br>None<br>27,760<br>110,17<br>White<br>None<br>ZSゴシック、9pt<br>ControlText<br>Registration Date<br>MiddreCeft  |        | <ul> <li></li> <li></li> <li></li> <li></li> </ul> | Registration Date |

● 変更可能なプロパティについては「<別紙1>ACLカスタマイズ詳細設定一覧」 を参照してください。

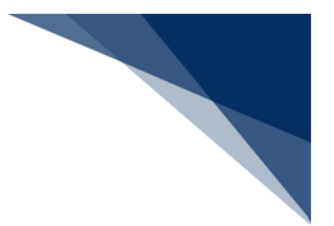

4.6.13 文字を途中で折り返して表示する

### (1) 機能概要

文字数が多く、複数行で表示したい場合に指定した桁で文字を折り返して、複数行で 表示できます。折り返す桁は自由に設定できます。

(2) 操作

例:「35」桁で折り返して表示する

- 1. 折り返して表示したいテキストボックスを選択して、右クリックメニュー[フォントと桁数で再計算]を選択します。
- 2. [サイズをフォントと桁数で再計算] ダイアログが表示されますので、チェック ボックスを「ON」、折り返し桁に「35」を設定して、 [OK] ボタンをクリック します。
- 3. 選択したテキストボックスが設定した桁数で折り返され、複数行で表示されます。

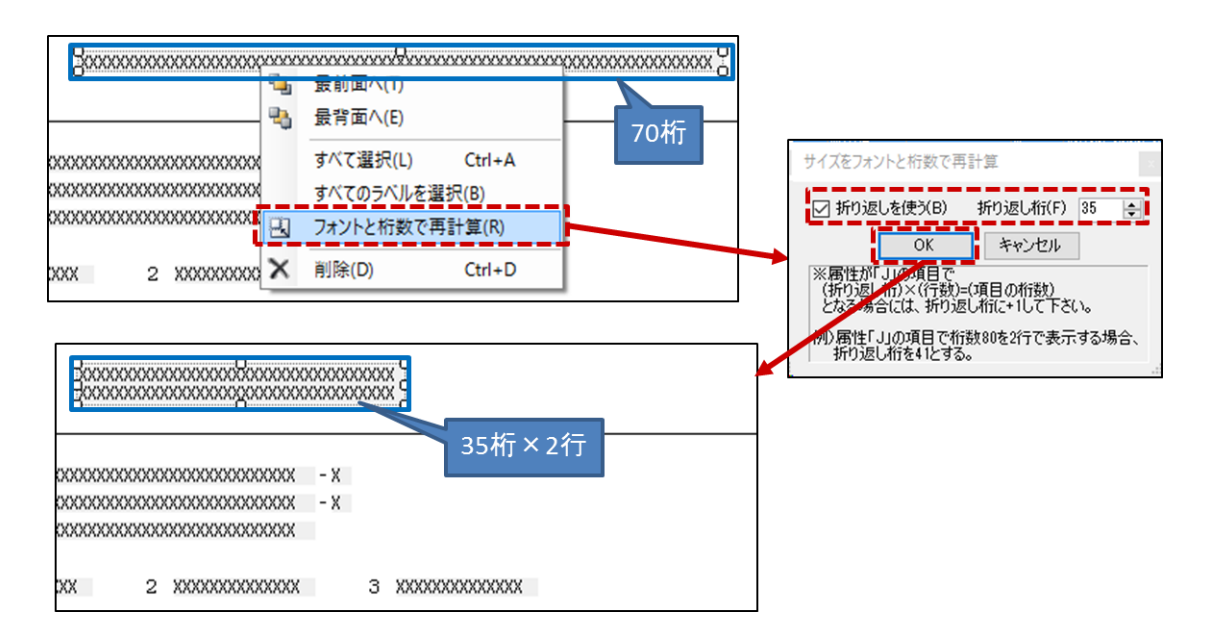
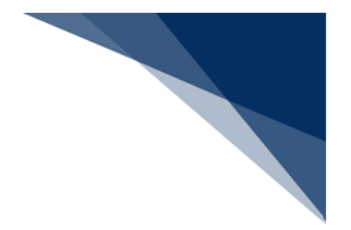

4.6.14 用紙サイズを設定する

(1) 機能概要

ページ単位に用紙サイズと印刷方向を設定します。プロパティウィンドウにて設定で きます。

- (2) 操作
  - 1. コントロールツリーで目的のページを選択します。
  - 2. プロパティウィンドウのプロパティ [LandScape] と [PageSize] を設定します。

| Classification (LBPage)<br>(直線)<br>(直線)<br>(直線)<br>(直線)<br>(本 Weight(ラベン)<br>(本 Size(ラベンル)<br>(本 Temp(ラベンル)<br>(本 Tare(ラベンル)<br>(本 Measurement<br>(本 Of Packages) | ル)<br>)<br>nt(ラベル)<br>s(ラベル) |                           | *           |
|----------------------------------------------------------------------------------------------------|------------------------------|---------------------------|-------------|
| <                                                                                                    |                              | >                         |             |
| <b>2↓</b> 🗈                                                                                                    |                              |                           |             |
| ◆ 未務<br>→ HardwareMargin<br>IncludeHardwareMa<br>IncludePrintMargin<br>LandScape<br>MaxOccurs                                                                     | 用紙方向<br>False<br>False       | 回(横:True                  | , 縦: False) |
| MinOccurs<br>PaperSize                                                                                                    | 1<br>A4                      |                           |             |
| > mmmangin — — — — → 配置                                                                                                    | 10, 10, 10, 11               | J                         |             |
| > Size<br>> 表示                                                                                                    | 用紙サイ                         | ズ ( <mark>A3, A4</mark> , | A5)         |
| > Font                                                                                                    | ZSゴシック.                      | 9pt                       |             |
|                                                                                                    |                              |                           |             |

- 設定可能用紙方向:橫(True)、縱(False)
- 設定可能用紙サイズ:A3、A4、A5

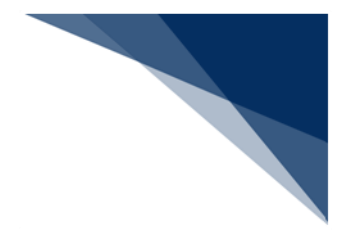

4.6.15 ヘッダ/フッタを設定する

#### (1) 機能概要

ACLカスタマイズに、ヘッダ/フッタの項目は存在しませんが、[印刷ページラベル] を用いることで、ヘッダ/フッタの代用ができます。

[印刷ページラベル]は、プロパティの [PageFormat] で指定した情報が表示されま す。 [PageFormat] で指定できる内容は以下のとおりです。

| 項番 | 書式              | 意味         | 描画(印刷時に表示)される内容           |
|----|-----------------|------------|---------------------------|
| 1  | Page            | ページ番号      | ページ番号を描画します。              |
| 2  | PageMax         | 総ページ       | 総ページを描画します。               |
| 3  | PageProgress    | ページ番号/総ページ | "ページ番号/総ページ"を描画します。       |
| 4  | PageTitle       | ページタイトル    | text プロパティに入力した文字列をページ    |
|    |                 |            | のタイトルとして描画します。(※1)        |
| 5  | PageTitle2      | ページタイトル 2  | text プロパティに入力した文字列をページ    |
|    |                 |            | のタイトルとして描画します。(※1)        |
| 6  | PrintDate       | 印刷日付       | 印刷(印刷プレビュー)日付を yyyy/mm/dd |
|    |                 |            | で描画します。(※2)               |
|    |                 |            | 例:2017/10/01              |
| 7  | PrintTime       | 印刷時刻       | 印刷(印刷プレビュー)時刻を hh:mm:ss   |
|    |                 |            | で描画します。 (※2)              |
|    |                 |            | 例:12:34:56                |
| 8  | FileName        | ファイル名      | テンプレートのファイル名を描画します。       |
| 9  | JobCode         | 業務コード      | 業務コードを描画します。              |
| 10 | JobName         | 業務名称       | 業務名称を描画します。               |
| 11 | ReceiveDateTime | 受信日付       | NACCS サーバ側で電文を処理した日時を     |
|    |                 |            | yyyy/mm/dd hh:mm で描画します。  |
|    |                 |            | 例:2017/10/01 12:34        |

表 4-7 印刷ページラベルの設定内容

※1 ACL カスタマイズ上設定は可能ですが、パッケージソフトのメニューから印刷(印刷プレビュー)する場合は反映されません。

※2 ACL カスタマイズ上で印刷(印刷プレビュー)を実施すると、現在日時が描画されます が、パッケージソフトのメニューから印刷(印刷プレビュー)する際には、パッケージ ソフトの送受信電文一覧に登録された日時が描画されます。

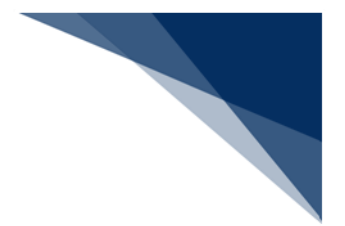

(2)操作

例:印刷日付を追加する

- 1. ツールボックスから [印刷ページラベル] をデザイナ画面に追加します。
- 追加した [印刷ページラベル] のプロパティ [PageFormat] に「PrintDate」を 指定します。
- 3. ACL カスタマイズメニュー [ファイル | 印刷プレビュー] を選択すると、 [印刷 ページラベル] を配置した箇所に「印刷日付」が表示されます。

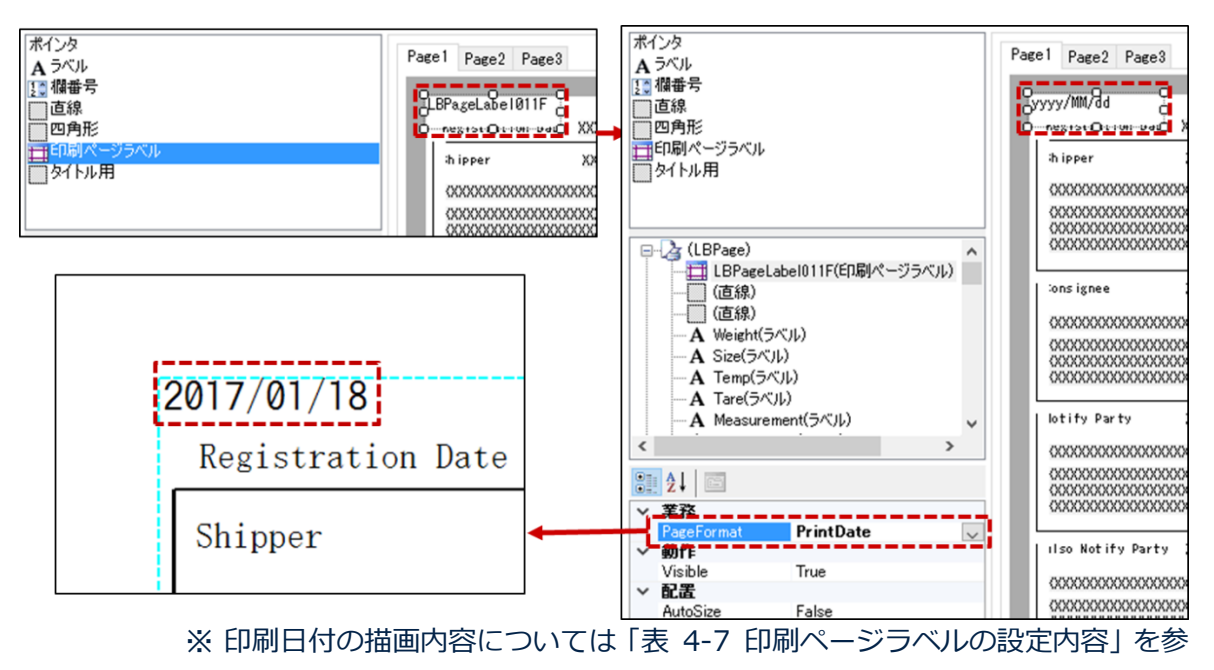

照してください。

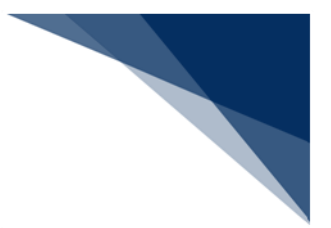

#### 4.6.16 繰返部の印字方法を設定する

(1) 機能概要

帳票上に繰返部を縦方向と横方向、それぞれに設定した数だけ表示します。

- (1) 操作
  - 1. 目的の [繰返部パネル] を選択します。
  - 選択した [繰返部パネル] のプロパティ [RepX] 、および [RepY] を設定します。([RepX] は横方向の繰返数、 [RepY] は縦方向の繰返数の項目です)

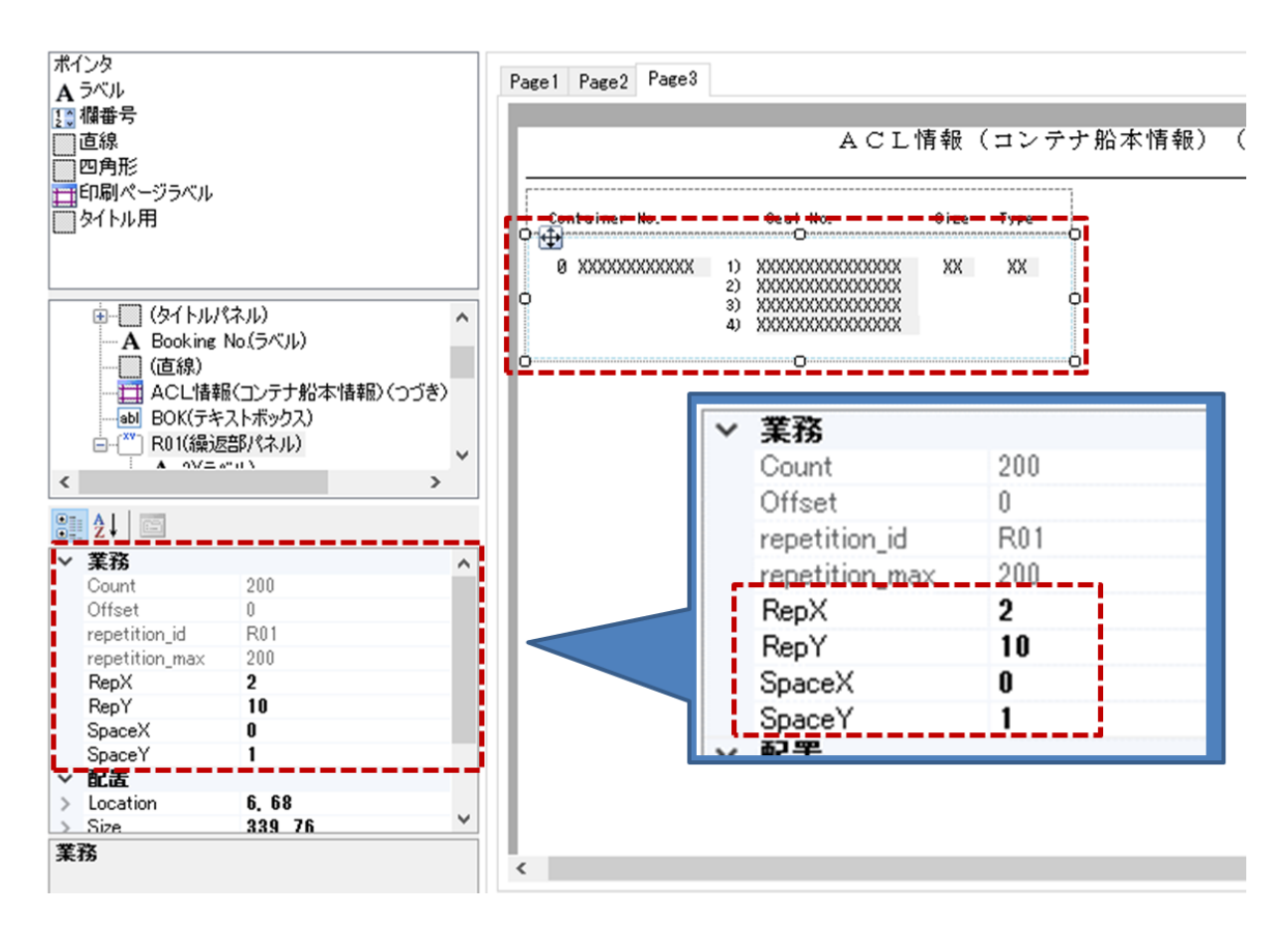

[SpaceX]、および [SpaceY] で繰返部の間隔を設定することができます。

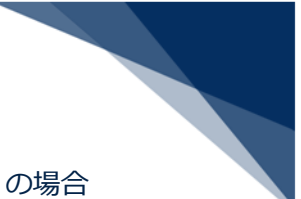

例: [RepX] =2、 [RepY] =10、 [SpaceX] =0、 [SpaceY] =1 の場合 横に 2 列、縦に 10 行、横の間隔が 0、縦の間隔が 1 の繰返部が印刷されます。

| 幺品。                                    | し 立てんごう                                                                                 | × 100 |                 | ミットキャ                                                                                       | XXXXXE |
|----------------------------------------|-----------------------------------------------------------------------------------------|-------|-----------------|---------------------------------------------------------------------------------------------|--------|
| 小木.                                    |                                                                                         | ~ 100 | 720回日1          | 回 こ 1 ら み タ                                                                                 | 0      |
| 1 XXXXXXXXXXXXXXXXXXXXXXXXXXXXXXXXXXXX | 1) X0000000X1X00XE     2) X0000000X1X00XE     3) X0000000X1X00XE     4) X0000000X1X00XE | XE XE | 2 X0000000011XE | 1) X000000001X000E     2) X000000001X000E     3) X000000001X000E     4) X000000001X000E     | XE XE  |
| 3 X00000001XE                          | 1) X0000000X1X00XE     2) X0000000X1X00XE     3) X0000000X1X00XE     4) X0000000X1X00XE | XE XE | 4 X00000001XE   | 1) x000000001 x000E     2) x000000001 x000E     3) x000000001 x000E     4) x000000001 x000E | XE XE  |
| 5 XXXXXXXXXXXXXXXXXXXXXXXXXXXXXXXXXXXX | 1) 000000001000XE     2) 0000000011000XE     3) 0000000011000XE     4) 0000000011000XE  | XE XE | 6 X00000001XE   | 1) 20000000012000E     2) 20000000012000E     3) 20000000012000E     4) 20000000012000E     | XE XE  |
| 7 XXXXXXXXXXXXXXXXXXXXXXXXXXXXXXXXXXXX | 1) X000000001X00XE     2) X000000001X00XE     3) X000000001X00XE     4) X000000001X00XE | XE XE | 8 x00000001xe   | 1) X000000001X00XE     2) X000000001X00XE     3) X000000001X00XE     4) X000000001X00XE     | XE XE  |
| 9 x00000001xE                          | 1) X0000000X1X00XE     2) X0000000X1X00XE     3) X0000000X1X00XE     4) X0000000X1X00XE | XE XE | 10 x000000001xe | 1) X00000001X00XE     2) X00000001X00XE     3) X00000001X00XE     4) X00000001X00XE         | XE XE  |
| 1 x00000001xE                          | 1) X0000000X1X00XE     2) X0000000X1X00XE     3) X0000000X1X00XE     4) X0000000X1X00XE | XE XE | 12 X00000001XE  | 1) X000000001 X00XE     2) X000000001 X00XE     3) X000000001 X00XE     4) X000000001 X00XE | XE XE  |
| 3 XXXXXXXXXXXXXXXXXXXXXXXXXXXXXXXXXXXX | 1) 200000001200XE     2) 200000001200XE     3) 200000001200XE     4) 200000001200XE     | XE XE | 14 X00000001XE  | 1) x000000011000E     2) x000000011000E     3) x000000011000E     4) x000000011000E         | XE XE  |
| 5 XXXXXXXXXXXXXXXXXXXXXXXXXXXXXXXXXXXX | 1) 2000000001200XE<br>2) 2000000001200XE<br>3) 2000000001200XE<br>4) 2000000001200XE    | XE XE | 16 X00000001XE  | 1) x000000001x00XE     2) x000000001x00XE     3) x000000001x00XE     4) x000000001x00XE     | XE XE  |
| 7 XXXXXXXXXXXXXXXXXXXXXXXXXXXXXXXXXXXX | 1) 200000001200XE     2) 200000001200XE     3) 200000001200XE     4) 200000001200XE     | XE XE | 18 X00000001XE  | 1) 20000000012000E     2) 20000000012000E     3) 20000000012000E     4) 20000000012000E     | XE XE  |
| 9 XXXXXXXXXXXXXXXXXXXXXXXXXXXXXXXXXXXX | 1) X000000001X00XE     2) X000000001X00XE     3) X000000001X00XE     4) X000000001X00XE | XE XE | 20 x000000001xE | 1) 20000000012000E     2) 20000000012000E     3) 20000000012000E     4) 20000000012000E     | XE XE  |

※ デザイナ画面には繰返分は表示されません。

※ 出力イメージは印刷プレビューでご確認ください。

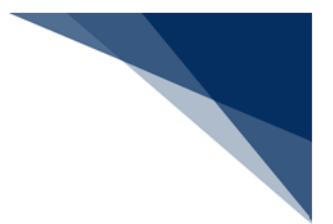

### 4.6.17 繰返部タイトル用にパネルを利用する

#### (1) 機能概要

繰返部のタイトルラベルを横方向に繰り返して表示します。

- (2) 操作
  - 1. ツールボックスから [タイトル用] (パネル) をデザイナ画面に追加します。
  - 2. 追加した [タイトル用] ヘラベルを追加します。
  - 3. 追加した [タイトル用] のプロパティ [RepX] を設定します。([RepX] は横方 向の繰返数の項目です)

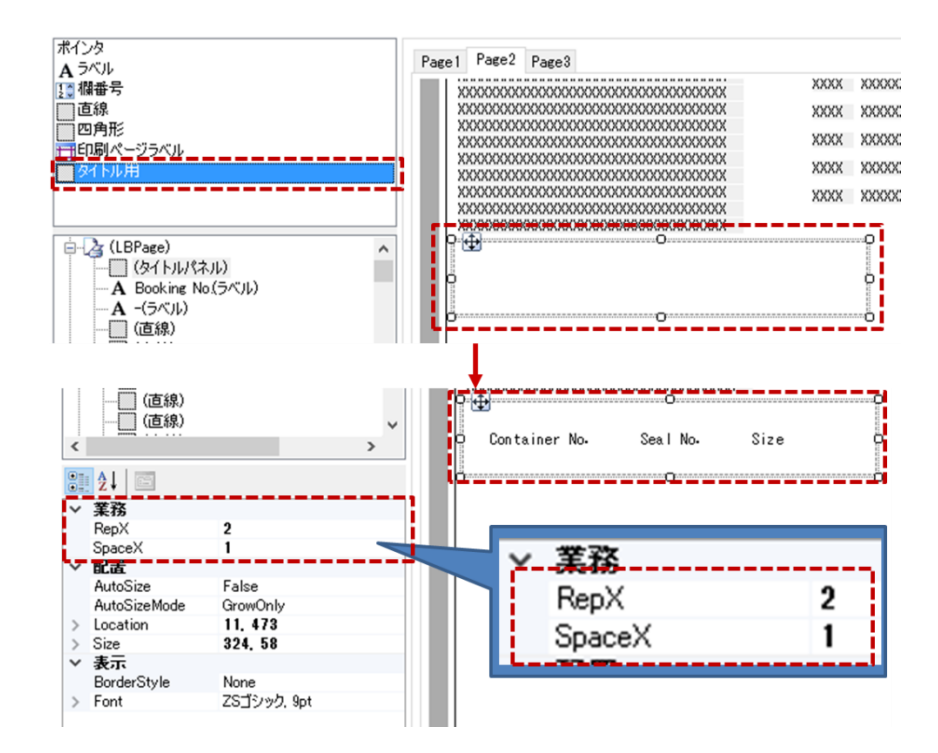

● [SpaceX] で繰返部の間隔を設定することができます。

# 例: [RepX] =2、 [SpaceX] =1 の場合、横に 2 列横の間隔が 1 の繰返部が印刷されます。

| XXXXXXXXX1XXXXXXX<br>XXXXXXXXX1XXXXXXX | X2XXXXXXXXXXXXXXXXXXXXXXXXXXXXXXXXXXXX | KXE<br>KXE<br>タイトル | っが2列印刷されます。   |          |      |
|----------------------------------------|----------------------------------------|--------------------|---------------|----------|------|
| Container No.                          | Seal No.                               | Size               | Container No. | Seal No. | Size |
|                                        |                                        |                    |               |          |      |

- デザイナ画面には繰返分は表示されません。
- 出力イメージは印刷プレビューでご確認ください。

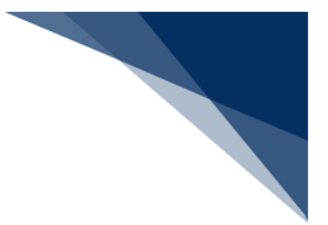

# 4.6.18 繰返番号(欄番号)を印字する

(1) 機能概要

繰返部の表示データに対して、欄番号(連番)を表示します。

- (2) 操作
  - 1. ツールボックスの [欄番号] を目的の [繰返部パネル] に追加します。
  - 2. [欄番号] のプロパティ [PadLeft] を設定します。

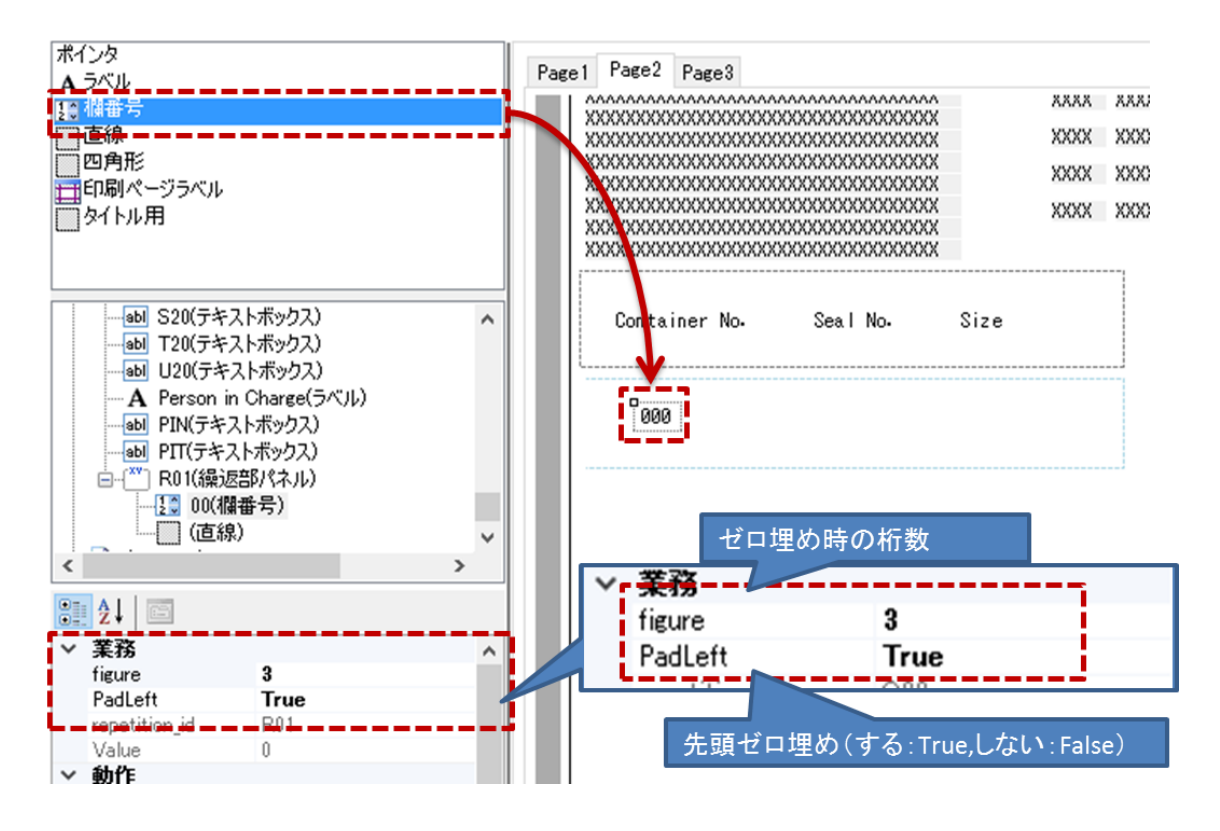

- 先頭ゼロ埋めする場合、プロパティ [PadLeft] を True にし、桁数をプロパティ [figure] で設定します。
- 先頭ゼロ埋めしない場合、 [PadLeft] を False に設定します。

例: [PadLeft] = True、 [figure] = 3 の場合、欄番号が 3 桁の"ゼロ埋め"で印刷されます。

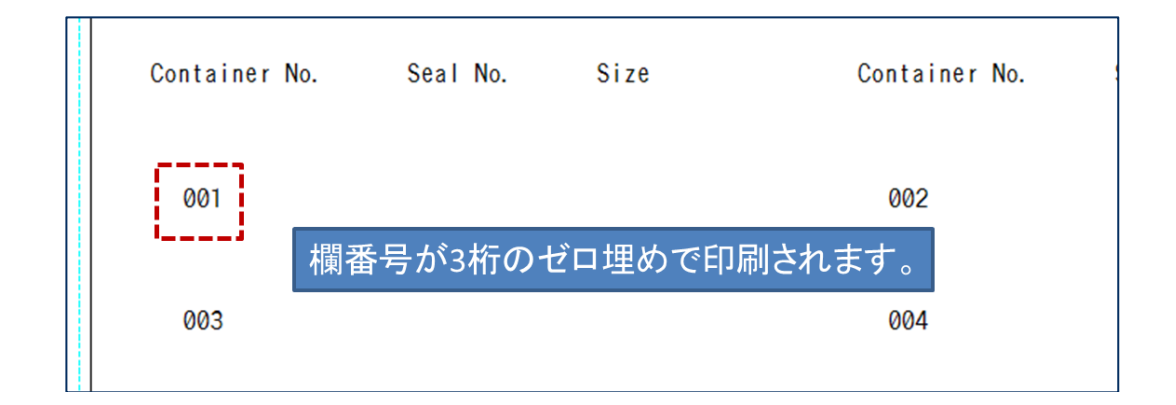

- 欄番号の最大値は以下の方法で確認可能です。
  - 1. コントロールツリーで繰返部パネルを選択します。
  - 2. プロパティウィンドウの [repetition\_max] の値が欄番号の最大値です。

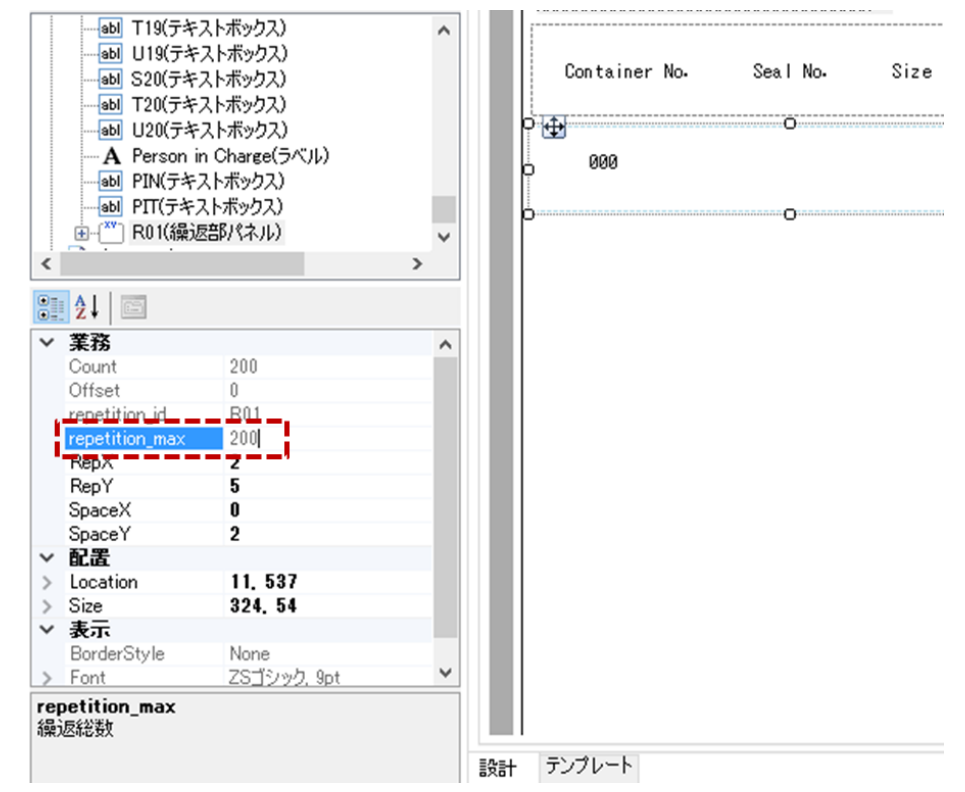

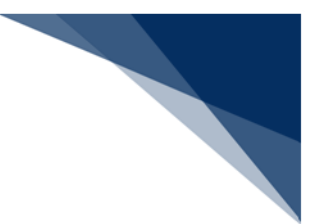

4.6.19 繰返しデータがあるページまで印刷する

#### (1) 機能概要

繰返部のある帳票電文を印刷する際に、データがない無駄なページを印刷しないよう に設定できます。

#### (2) 操作

- 1. コントロールツリーで繰返部のみのページを選択します。
- 2. プロパティウィンドウの [MinOccurs] に「0」を設定します。(初期値は「0」 となります。)

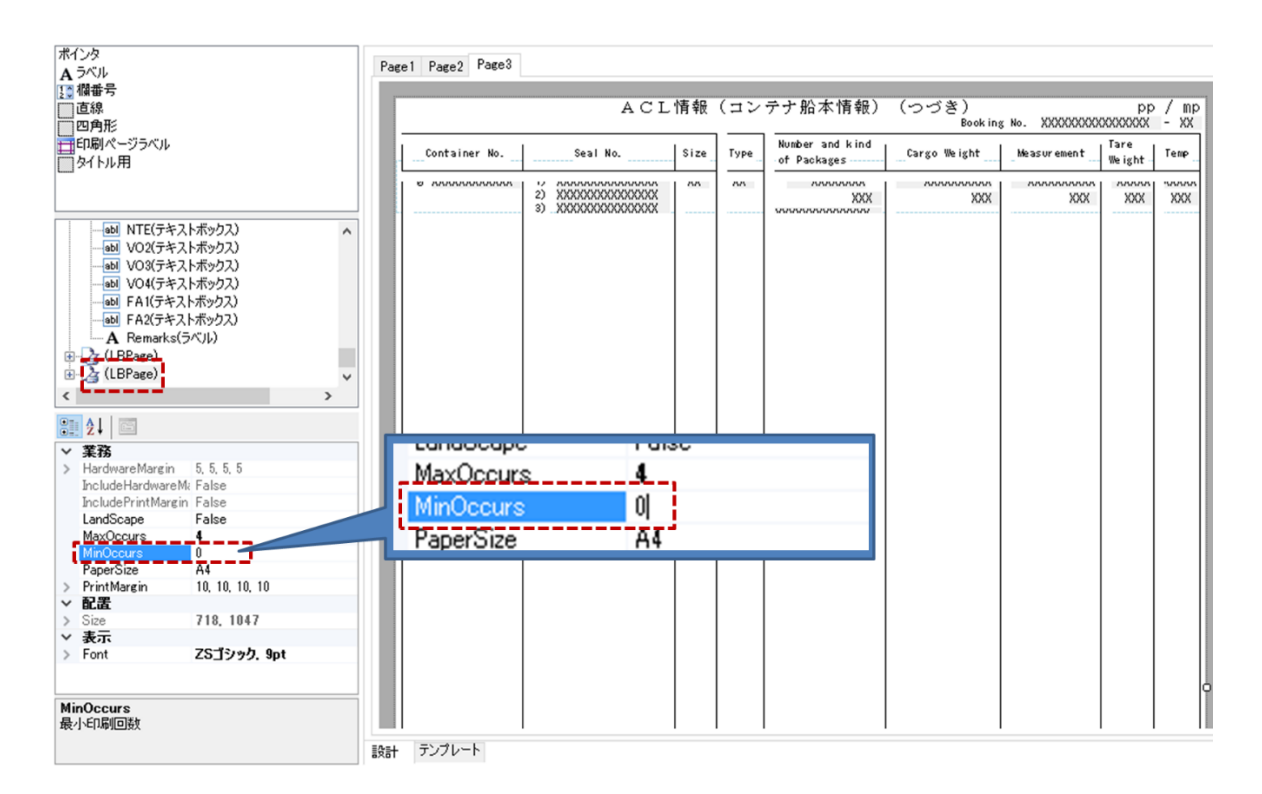

● [MinOccurs]は最小印刷回数の設定で、最小印刷回数を「0」に設定することで、 データがないページは印刷されません。

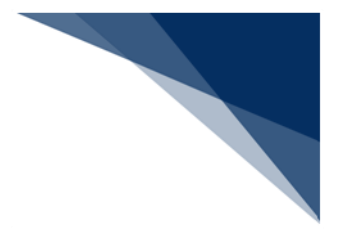

4.7 印刷プレビューする

(1) 機能概要

カスタマイズした帳票レイアウトの印刷イメージを確認するため、印刷プレビューを 行います。

- (2) 操作
  - 1. ACL カスタマイズメニュー [ファイル | 印刷プレビュー] を選択します。
  - 2. 印刷プレビュー画面が表示されます。

| (F) 編集(E)  |        | 印刷ブレビュー -                                                                                                    |                                                             |
|------------|--------|----------------------------------------------------------------------------------------------------|-------------------------------------------------------------|
| 罰く(O)      | Ctrl+O |                                                                                                    | ページ(                                                        |
| _書き保存(S)   | Ctrl+S | ACL情報(コンテナジ本情報)<br>Extension for AVV/M/25 - XXX - Submer XXX - Ref. Instructions Complex Tax                                                                                                    | 1/                                                          |
| 印刷プレビュー(V) |        | Busser         000000001000-000E         Certier/Bussea Asset X00E           000000001000-0000004000000055000000450000000550000000                                                                                                    | CE NE                                                       |
| E[1))(P)   |        | 00000000000000000000000000000000000000                                                                                                    | 2002<br>2003                                                |
| 終了(X)      |        | 0000000120000002000000400000040000005000000500000005<br>000000012000000040000004000000050000000500000005<br>00000001200000000000000000000000000000                                                                                                    | X X X X X X X X X X X X X X X X X X X                       |
|            |        | Access and and a constraint of the constraint of the constrai | 3) X000XE                                                   |
|            |        | 00000001/0000002/00000001/00000001/00000002/00000000                                                                                                    | 2000t<br>20007                                              |
|            |        | Ale Bett? Fer:         000000000000000000000000000000000000                                                                                                    | 20074<br>20000<br>20001<br>20000<br>20008<br>20008<br>20008 |
|            |        | Pre-Services B: Fisce of Boosts 200000000000000000000000000000000000                                                                                                    |                                                             |
|            |        | Voter Territ TE Leving<br>Territ of Evinese XXXXXXXXXXXXXXXXXXXXXXXXXXXXXXXXXXX                                                                                                    | 000000XE                                                    |
|            |        | Humaker of<br>Constainers         Total Neather         Fordal Neather         Total Neather         Fordal Neather           NME         12,345,675         XXX         XXXXXXXXXXXXXXXXXXXXXXXXXXXXXXXXXXXX                                                                                                    | 67, 890 XXE<br>67, 890 XXE                                  |
|            |        | Barchs 1 Br.         Fear right on 6 foods         85 foods           DOUGHOUST (DOUGDOUGDOUGDOUG)         DOUGHOUST (DOUGDOUGDOUGDOUG)         DOUGHOUST (DOUGHOUGDOUGDOUG)           DOUGHOUST (DOUGDOUGDOUGDOUGDOUG)         DOUGHOUST (DOUGHOUGDOUGDOUGDOUGDOUG)         DOUGHOUGDOUGDOUGDOUGDOUGDOUGDOUGDOUGDOUGDOUGD                                                                                                    | 00001100000E                                                |

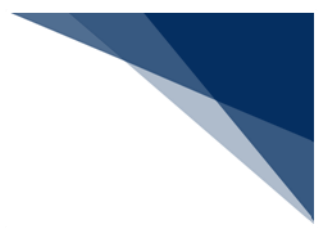

4.8 印刷する

(1) 機能概要

カスタマイズした帳票レイアウトを確認するため、帳票の印刷を行います。

#### (2) 操作

- 1. ACL カスタマイズメニュー [ファイル | 印刷] を選択します。
- 2. 印刷ダイアログが表示されますので、出力するプリンターを設定し、 [OK] ボタ ンをクリックすると印刷が行われます。

| ファイル(F) 編集(E)                                                                                     | 印刷                                                                                                    | ×                                                           |
|---------------------------------------------------------------------------------------------------|----------------------------------------------------------------------------------------------------|-------------------------------------------------------------|
| アメリル(F)     指果(E)       論 開く(O)     Ctrl+O       上書き保存(S)     Ctrl+S       印刷ブレビュー(V)       印刷(P) | 印刷<br>ブリンター<br>ブリンター名(N): NACCS Printer II<br>状態: 準備完了<br>種類:<br>場所: nul:<br>コメント:<br>印刷範囲<br>④すべて(A)<br>① ページ指定(G) 1 ページから(F)<br>3 ページまで(T)<br>① 選択した部分(S) | ✓ プロパティ(P) □ ファイルへ出力(L) 印刷部数 部数(C): 1 : ○ 部単位で印刷(O) 123 123 |
|                                                                                                   |                                                                                                    | OK =====                                                    |

● 印刷プレビュー画面からも印刷可能です。

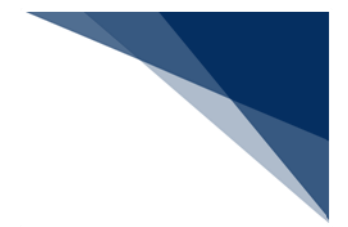

# 4.9 カスタマイズした帳票を保存する

(1) 機能概要

カスタマイズしたレイアウト内容を上書き保存します。

- (2) 操作
  - 1. ACL カスタマイズメニュー [ファイル | 上書き保存] を選択します。
  - 2. カスタマイズしたレイアウト内容が上書き保存されます。

| 77 | ſル( <u>F</u> ) 編集 | ( <u>E</u> )      |
|----|-------------------|-------------------|
| 6  | 開く(O)             | Ctrl+O            |
|    | 上書き保存(            | <u>S</u> ) Ctrl+S |
| ۵  | 印刷プレビュー           | ·( <u>V</u> )     |
| 3  | 印刷( <u>P</u> )    |                   |
|    | 終了( <u>X</u> )    |                   |

 新規保存機能はありませんので、新しい帳票レイアウトを作成したい場合は、「4.5 カスタマイズする帳票を開く(B)新規に帳票レイアウトを作成する場合」を参照 してください。

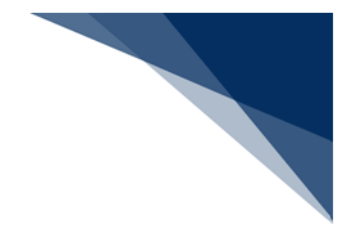

# 4.10 終了する

(1) 機能概要

ACL カスタマイズを終了します。

- (2) 操作
  - 1. ACL カスタマイズメニュー [ファイル | 終了] を選択します。
  - 2. ACL カスタマイズが終了します。

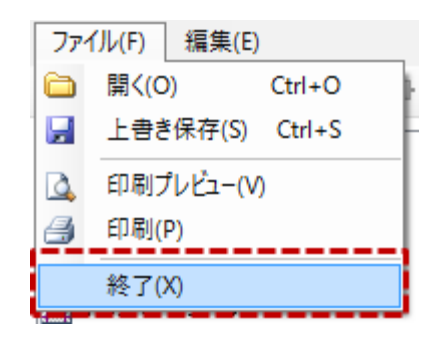

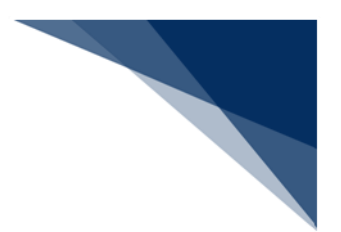

# 5 NACCS パッケージソフトからの利用

本章では、カスタマイズした帳票レイアウトをパッケージソフトから利用する方法について説明します。

#### 5.1 手動印刷から利用する

(1) 機能概要

帳票電文の手動印刷、または印刷プレビューを行う際に、カスタマイズしたレイアウトパターンを選択することで、選択したレイアウトパターンで手動印刷、または印刷プレビューを行うことができます。

(2) 操作

例:手動印刷を行う

- 1. パッケージソフトの送受信電文一覧で印刷を行う帳票電文を1件選択し、右クリ ックメニュー[印刷]を選択します。
- 2. [レイアウトパターン選択] ダイアログが表示されますので、目的のレイアウト パターンを選択し、 [OK] ボタンをクリックします。
- 3. 選択したレイアウトパターンで印刷が行われます。

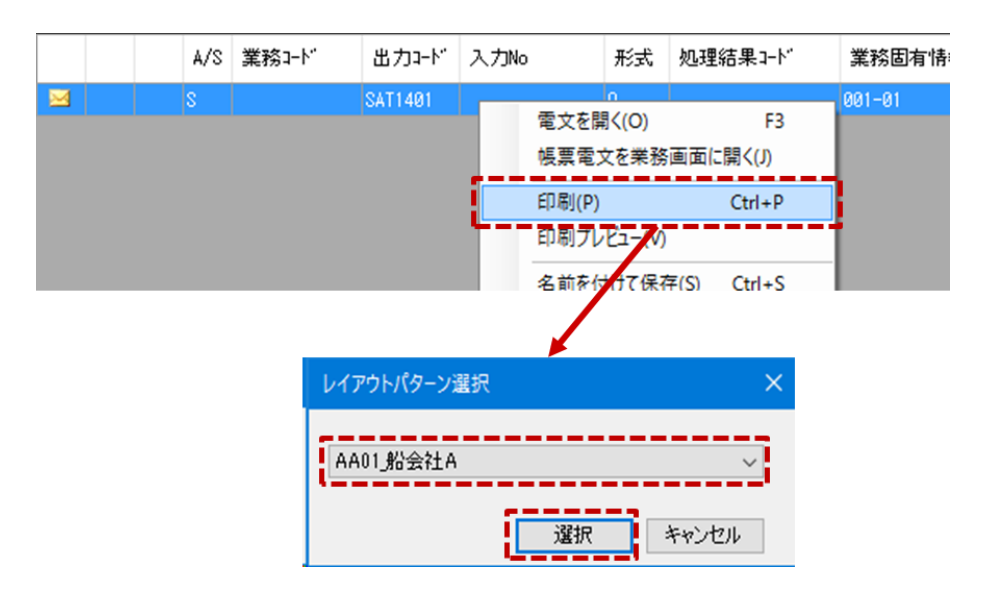

[レイアウトパターン選択]ダイアログの表示の際には、選択している帳票電文の船会社コードに該当するカスタマイズパターン(パターン名の先頭4桁が船会社コードであるパターン)が選択された状態となって表示されます。帳票電文の船会社コードに該当するカスタマイズパターンがない場合(未作成の場合)には、共用パターン(先頭4桁"0000"のパターン)、または初期レイアウトが選択された状態となって表示されます。

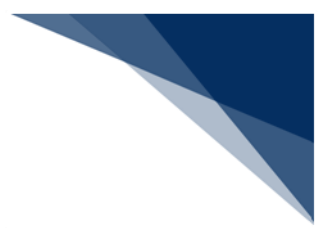

### 5.2 自動印刷/連続印刷から利用するには

#### (1) 機能概要

受信した帳票電文の船会社コードに該当するカスタマイズパターン(パターン名の先 頭4桁が船会社コードであるパターン)を作成しておくことで、船会社ごとのカスタマ イズパターンを使用した自動印刷/連続印刷を行うことができます。

#### (2) 操作

カスタマイズパターンを用いた自動印刷を行うには、目的の ACL 業務の帳票電文をパッケージソフトの自動印刷対象に設定する必要があります。設定方法は NACCS パッケージソフト操作説明書の「7.4 自動印刷情報設定」を参照してください。 下図は自動印刷の設定例となります。

| 端          | 末                                                                | サーバ    | プリンター | 自動印刷 | 送信前確 | 認 電文振分条件 | 牛 自動保 | 存(種別単位)       | 自動保存(出力 | 情報コード     | 単位〉 j |
|------------|------------------------------------------------------------------|--------|-------|------|------|----------|-------|---------------|---------|-----------|-------|
| ر<br>۳۵ (۱ | 電文受信時に自動印刷を行う対象を設定します。<br>(出力情報コードは前方一致で判定されます。)<br>出力先プリンター<br> |        |       |      |      |          |       |               |         |           |       |
|            |                                                                  | 出力情    | 練コード  | 帳票の自 | 自動印刷 | 画面の自動印刷  | 部数    | プリンター         |         | 給紙装<br>置名 |       |
|            | •                                                                | SAT140 | 이     | 6    |      |          | 1     | NACCS Printer | r       | 自動選択      | 参照    |
|            |                                                                  | SAT143 | 3     | 6    | <    |          | 1     | NACCS Printer | ΓI      | 自動選択      | 参照    |
|            |                                                                  | SAT145 | 5     | 6    |      |          | 1     | NACCS Printer | r       | 自動選択      | 参照    |
|            |                                                                  |        |       |      |      |          |       |               |         |           |       |

- 該当する船会社コードのカスタマイズパターンがある場合、そのレイアウトパタ ーンで自動印刷/連続印刷が行われます。
- 該当する船会社コードのカスタマイズパターンがない場合、共用パターン(先頭 4桁"0000"のパターン)で自動印刷/連続印刷が行われます。
- 該当する船会社コードのカスタマイズパターンと共用パターンが共にない場合、
   初期レイアウトで自動印刷/連続印刷が行われます。

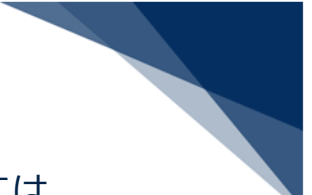

### 5.3 カスタマイズした帳票レイアウトを他の PC と共有するには

(1) 機能概要

カスタマイズした帳票レイアウト(テンプレート)を格納した「Custom」フォルダー を他の PC ヘコピーすることで他の PC とカスタマイズパターンの共有ができます。 なお、第5次 NACCS パッケージソフトで作成したカスタマイズパターンは、第6次 NACCS パッケージソフトでは使用できません。

- (2) 操作
  - 例: PC①から PC②へ共有する
  - PC①にて、パッケージソフトの業務ツリーから[フォルダー参照]タブを選択し、 [環境設定(共通)]をクリックします。
  - 2. PC①にて、Windows エクスプローラーで「Common」フォルダーが表示されま すので、「Custom」フォルダーをコピーします。

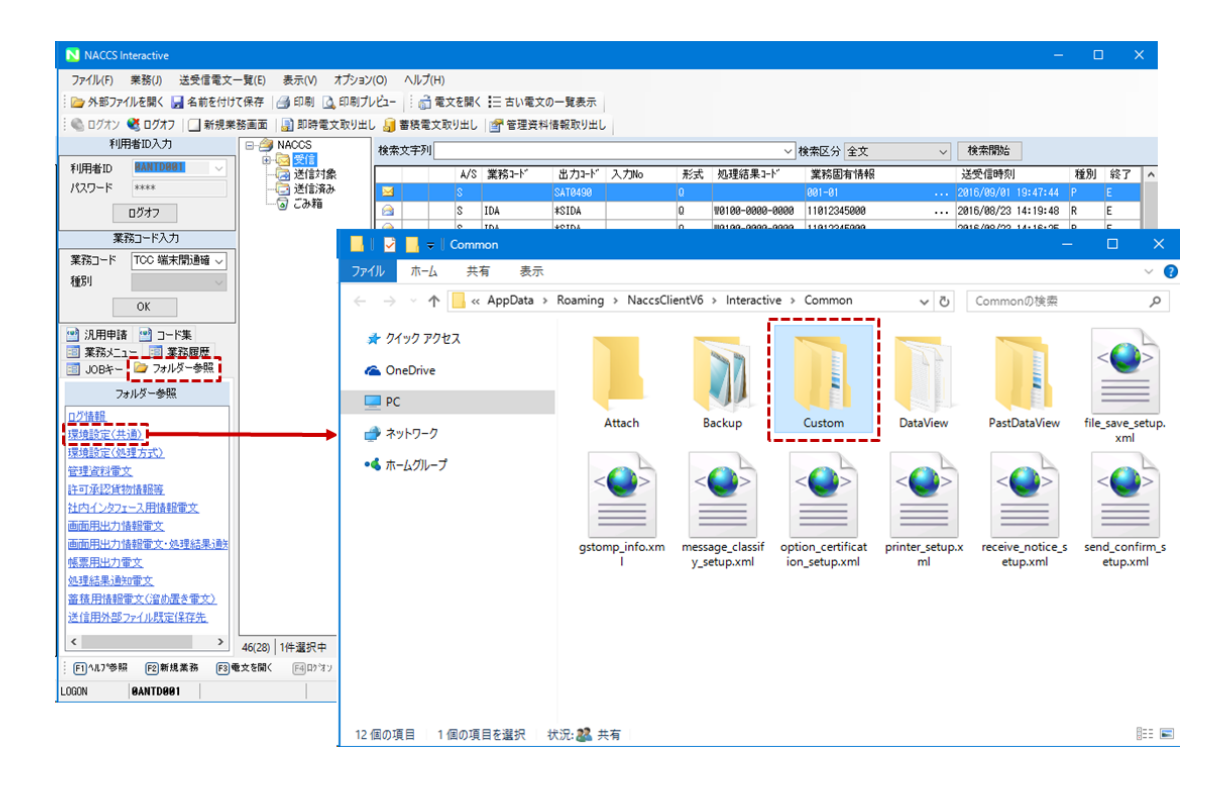

- 3. PC②にて、1. の手順を行い「Common」フォルダーを開きます。
- 4. PC①でコピーした「Custom」フォルダーを、外部媒体等を介して、PC②の 「Common」フォルダーへ貼り付けます。

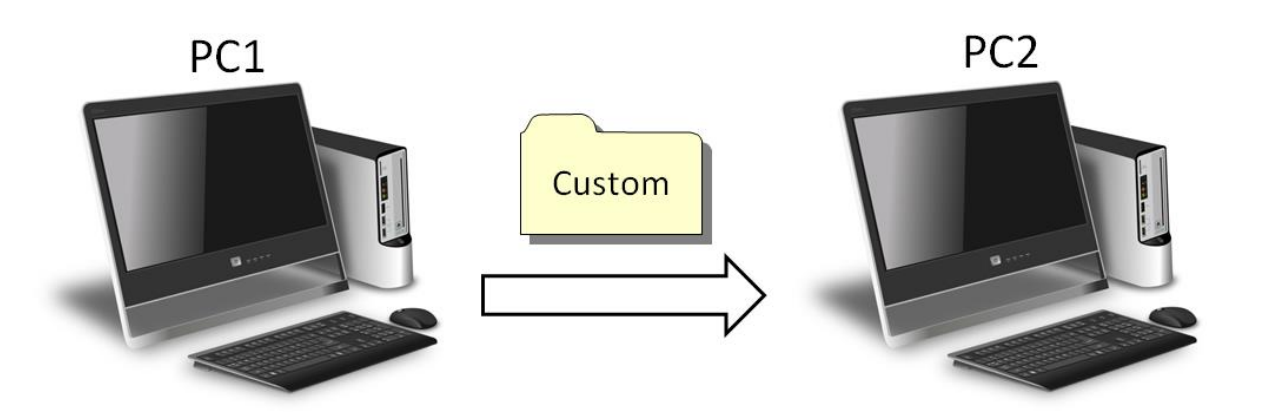

カスタマイズしたテンプレートは、パッケージソフトの処理方式ごとに保持しているので、他の処理方式で使用したい場合も同様の手順でコピーしてください。

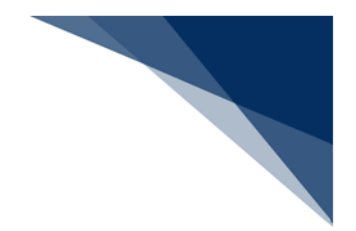

# 6 チュートリアル

本章では ACL カスタマイズを用いて、サンプルテンプレートの帳票レイアウトをカスタマイズする 一連の流れを説明します。

以下の流れにそって、具体的な操作方法を説明します。

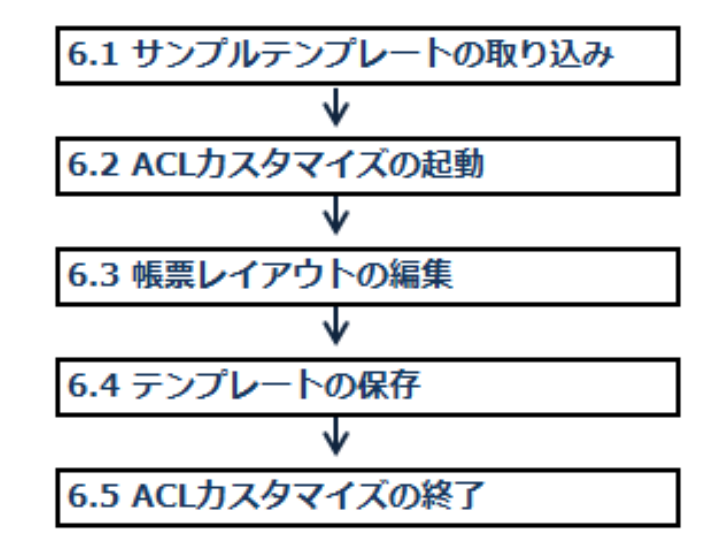

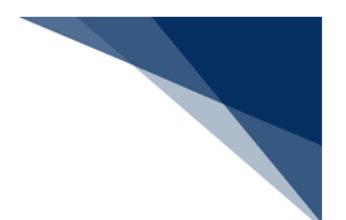

6.1 サンプルテンプレートの取り込み

ACL カスタマイズに使用されるテンプレートファイルのサンプルを NACCS 掲示板よりダウン ロードし、取り込みます。

- 1. NACCS メイン画面の [フォルダー参照] タブを選択し、 [環境設定(共通)] を選択します。
- 2. 新しいウィンドウ「Common」フォルダーが表示されます。

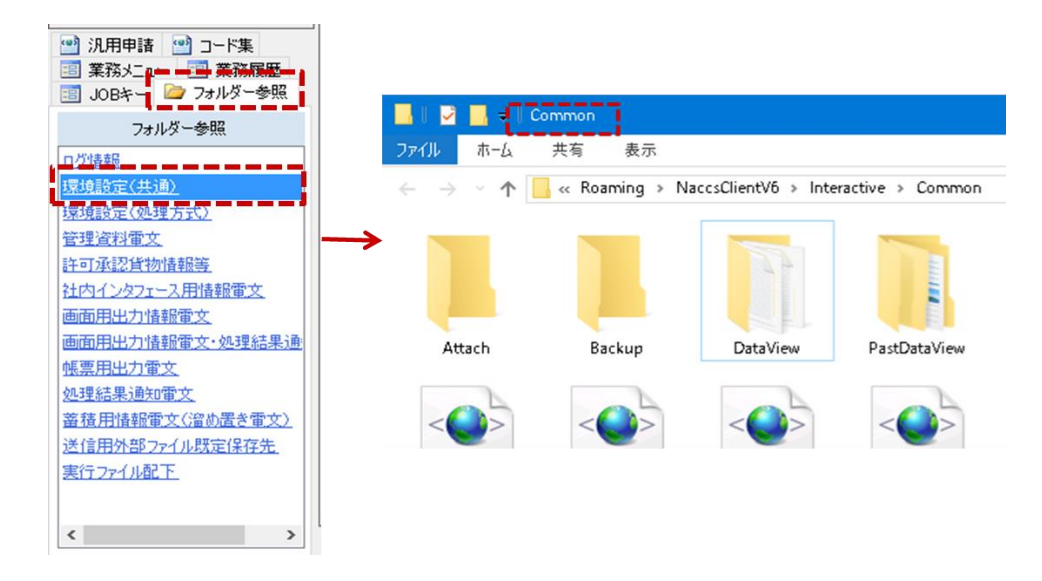

- 3. NACCS 掲示板よりダウンロードした「Custom」フォルダー(サンプルテンプレート)を コピーします。
- 4. 「Common」フォルダーに、コピーした「Custom」フォルダーを貼り付けます。

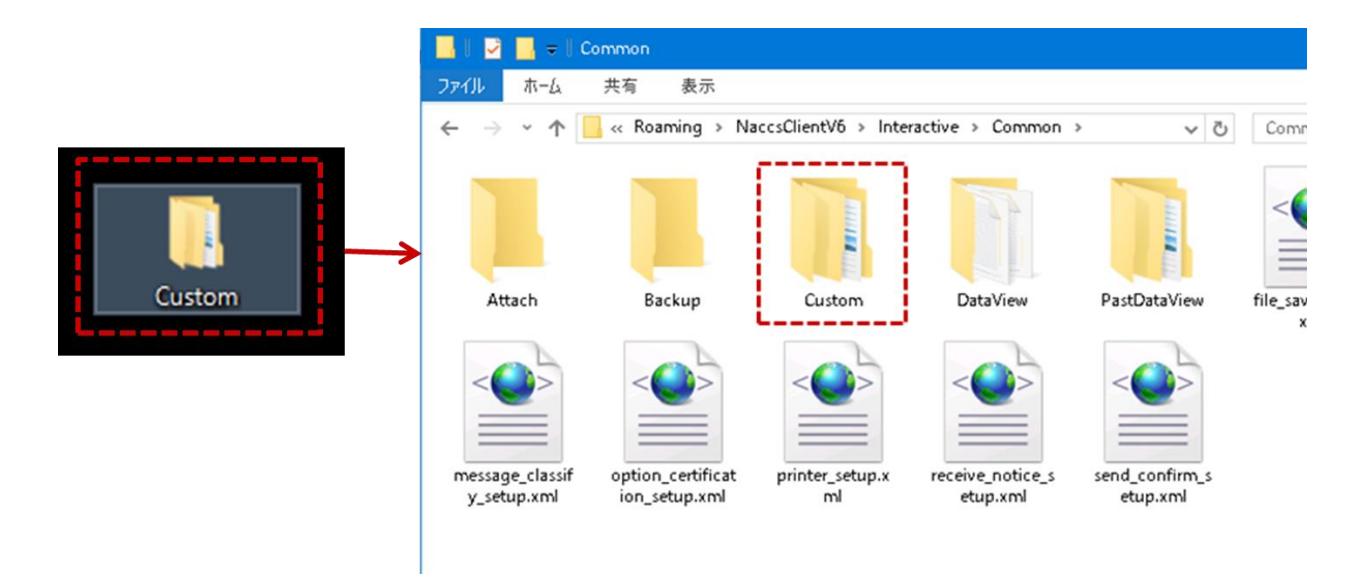

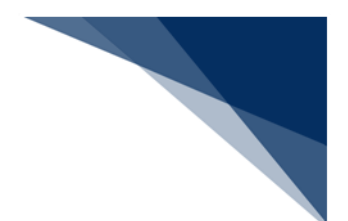

# 6.2 ACL カスタマイズの起動

ACL カスタマイズ画面を起動し、カスタマイズを行う帳票レイアウトを開きます。

- ファイル(F) 業務(J) 送受信電文一覧(E) 表示(V) オプション 🗁 外部ファ 🍆 ロクオン(0) F4 JL 🔇 ログオン 🍭 ログオフ(F) Shift+F4 ΒU 利 📃 新規業務画面(N) F2 前回の業務画面を聞く(P) F9 利用者ID パスワード 順次展開用ファイルの選択(L) Shift+F8 順次ファイル展開(M) F8 送信対象データの一括送信(B) 業 即時電文取り出し(Q) 業務コード ļ 蕃積電文取り出し(A) 種別 管理資料情報取り出し(T) 管理資料情報再取り出し(U) 📃 JOBキー 🔮 汎用申請 その他情報の取り出し(E) ۲ 🗐 業務火ニ ACL出力帳票のカスタマイズ(C) **※履歴 -----**-----
- 1. メインメニュー [業務 | ACL 出力帳票のカスタマイズ] を選択します。

- 2. 新しいウィンドウ「ACL Customize」が表示されますので、ツールバーから [編集レイア ウト] を開きます。
- 3. 新しいウィンドウ「編集パターン選択」が表示されます。

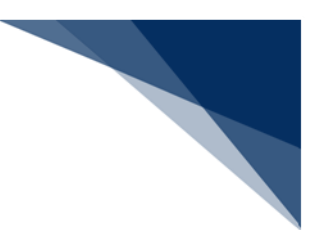

- 4. [構成情報]から「ACL情報(コンテナ船本情報)」を選択します。
- 5. [新規追加] ボタンをクリックします。

| 編集パターン選択                                 | >                  |
|------------------------------------------|--------------------|
| 構成情報<br>パターン<br>先頭4桁は船会社コードに対応(「0000」の5  | 服) 〜<br>場合は共用パターン) |
| <u>バターンの</u><br>バターンの                    | 新規追加               |
| バタージョ                                    | 肖山除余               |
|                                          | 名前変更               |
| 過去に作成したパターンの表示及び引継ぎ<br>世代1 〜 カスタマイズ済みのパタ | ーン情報の引継ぎ<br>キャンセル  |

6. 「パターン」から、新規追加された「パターン1」を選択し、[名前変更] ボタンをクリックします。

| 先頭4桁は船会社コードに対応(「0000」の場合は共用/<br>「ターン」<br>パターン<br>パターン②<br>パターン③ | ねーン)<br>規追加 |
|-----------------------------------------------------------------|-------------|
|                                                                 | 削除<br>前変更   |
| 過去に作成したパターンの表示及び引継ぎ                                             | 引維考         |

7. 新しい名前に「AA01\_パターン④」と入力し、 [OK] ボタンをクリックします。

| 名前の変更                | ×        | ( |
|----------------------|----------|---|
| 新しい名前(N): AA01ノペターン④ |          |   |
|                      | OK キャンセル |   |

8. 「パターン」から、新規追加(名前変更)した「AA01\_パターン④」を選択し、 [OK] ボ タンをクリックします。

| #//A1日平IX<br>12月二)。      | ACL情報(コンテナ船本     | (情報)         |
|--------------------------|------------------|--------------|
| ハターク<br>先頭4桁は9           | 協会社コードに対応 (F0000 | 」の場合は共用パターン) |
| AA01 <u>ノパク</u><br>7日スーン | <u>マーン@</u><br>① | 新規追加         |
| バターン<br>バターン             | 2<br>3           | 肖邶余          |
|                          |                  | 名前変更         |
|                          |                  |              |
|                          |                  |              |
| 過去に作ら                    | 成したパターンの表示及び引    |              |
|                          | ✓ カスタマイズ済みの      | パターン情報の引継ぎ   |
| 世代1                      |                  |              |

9. ACL カスタマイズのデザイナ画面が表示されますので、この画面で編集を行います。

| ファイルの       編集(2)         トーレー       日本       日本 <th>ACL Customize</th> <th> X</th>                                                                                                    | ACL Customize                                                                                                    | X                                                                                                    |
|----------------------------------------------------------------------------------------------------|----------------------------------------------------------------------------------------------------|----------------------------------------------------------------------------------------------------|
| ####         @###         @###         @###         @###         @###         @###         @###         @###         @###         @###         @###         @###         @###         @###         @###         @###         @###         @###         @####         @####         @####         @####         @####         @####         @####         @####         @####         @####         @####         @####         @####         @####         @####         @####         @####         @####         @####         @####         @####         @####         @####         @####         @####         @####         ####         ####         ####         ####         ####         ####                                                                                                    | ファイル(F) 編集(E)                                                                                                    |                                                                                                    |
| # ポンタ<br>A ケンル<br>日 母母ラ<br>日 母母ラ<br>日 母母・パージラベル<br>日 母母・パージラベル<br>日 母母・パージラベル<br>日 母母・パージラベル<br>日 母母・パージラベル<br>日 母母・パージラベル<br>日 母母・パージラベル<br>日 母母・パージラベル<br>日 母母・パージラベル<br>日 母母・パージラベル<br>日 母母・パージラベル<br>日 母母・パージラベル<br>日 母母・パージラベル<br>日 母母・パージラベル<br>日 日 日 日 日 日 日 日 日 日 日 日 日 日 日 日 日 日 日                                                                                                     |                                                                                                    | 1 1 1 X 1 U 1 7 C 1 U 3                                                                                                    |
| 業務         パーキー・コード「おきを ジー」         パーカング ひっし         ノーカング ひっし         ノーカング ひっし | ポインタ<br>ネ ラベル<br>正 個書号<br>一 西角形<br>一 田周ページラベル<br>● クリーム (LBPage)<br>● 人 (LBPage)<br>● 人 (LBPage)<br>● (LBPage)<br>● (LBPa | Page1         Page2         Page3         Page3 <td< th=""></td<> |
|                                                                                                    | 業務                                                                                                    | 1/160e 07 Hecelyt AAAAA AAAAAAAAAAAAAAAA                                                                                                    |
| 特票の設計                                                                                                    |                                                                                                    | 設計 デンプレート                                                                                                    |
|                                                                                                    | 帳票の設計                                                                                                    |                                                                                                    |

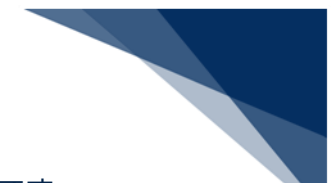

- 画面右側を「デザイナ画面」と呼び、ここだけでもカスタマイズが可能です。
- 詳細な設定をする場合は画面左側の「ツールボックス」と「プロパティウィンドウ」と記載 された部分を利用してください。
- 次の項では、主に「デザイナ画面」を利用したカスタマイズを説明します。

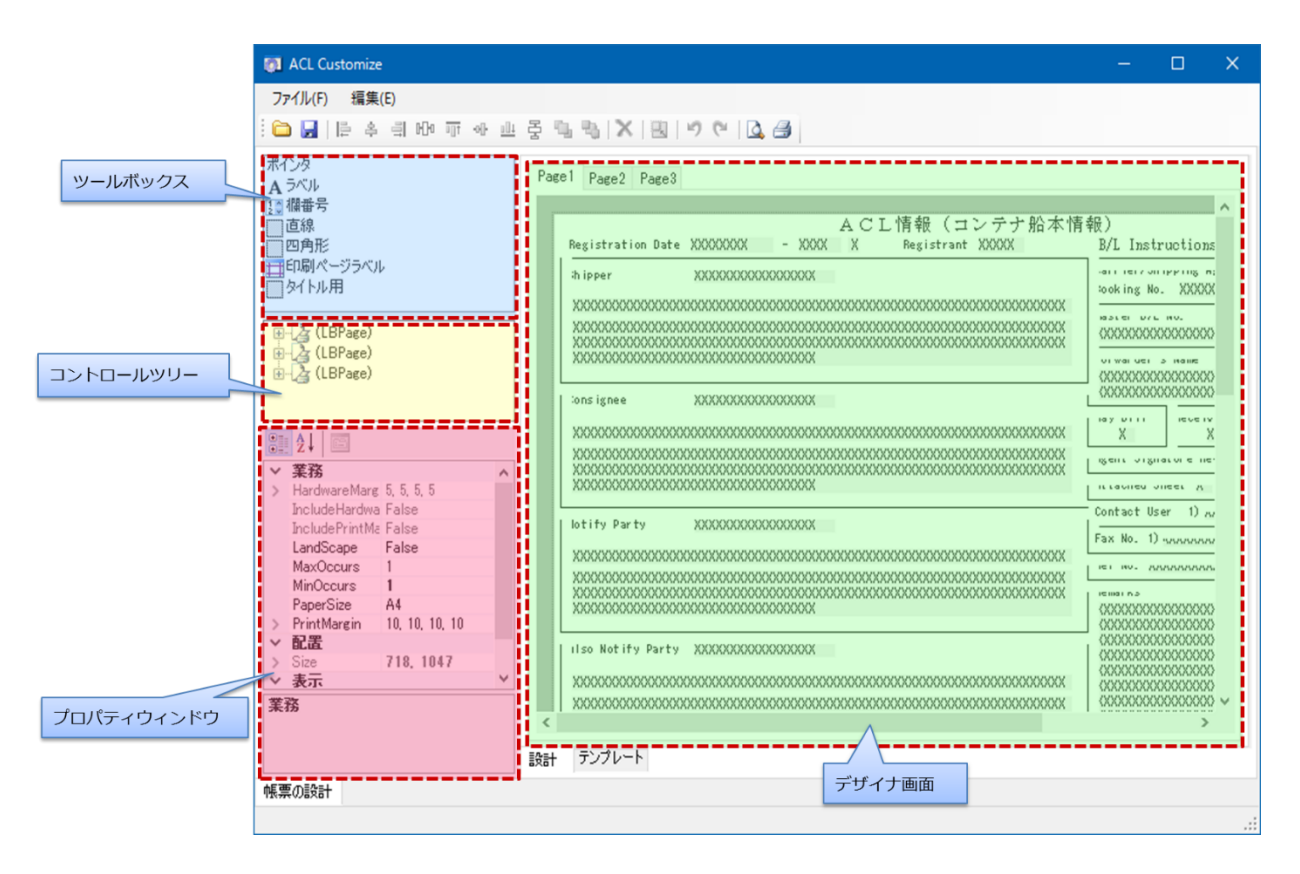

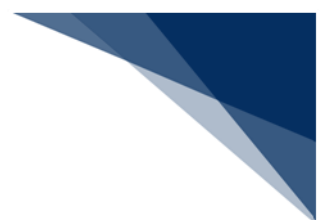

# 6.3 帳票レイアウトの編集

開いた帳票レイアウトに対し、項目の追加、移動、削除を行います。 これにより、繰返部を「Page2」以降にまとめます。 具体的には以下の編集を行います。

- ① 「Page1」下部の「Container No.」~「Temp」欄を削除
- ② 「Page1」下部へ「Fax No.」欄、および「Contact User」欄を追加、移動
- ③ 「Page2」の「Fax No.」欄、および「Contact User」欄を削除
- ④ 「Page2」の項目を移動、下部へ「Container No.」~「Temp」欄を追加

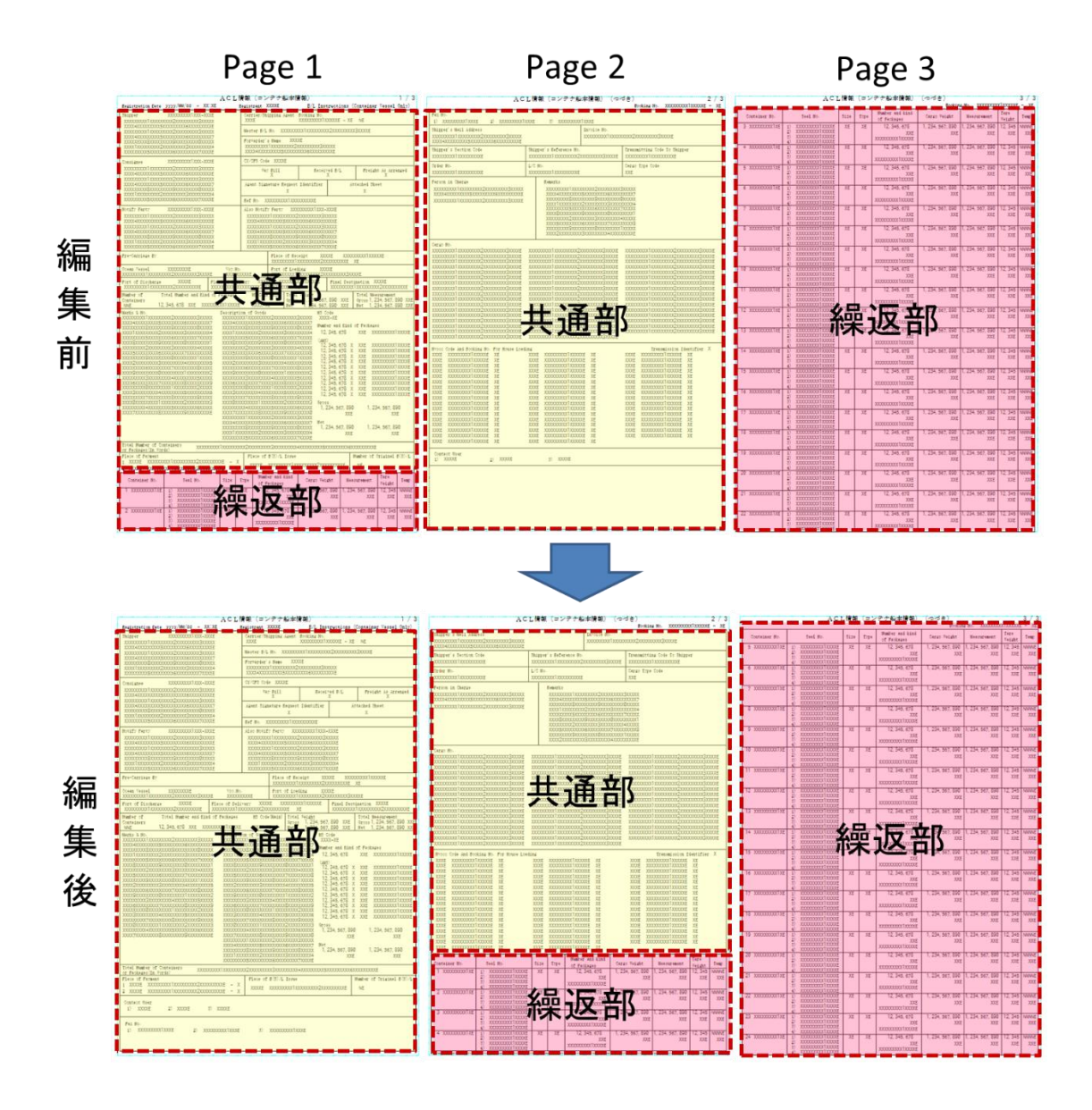

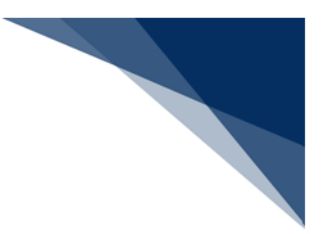

- 「Page1」下部の「Container No.」~「Temp」欄を削除 「Page1」の繰返部を削除します。
  - 1. 「Page1」下部の「Container No.」~「Temp」欄を囲むようにドラッグし、すべて 選択します。
  - 2. 右クリックメニュー [削除] を選択します。

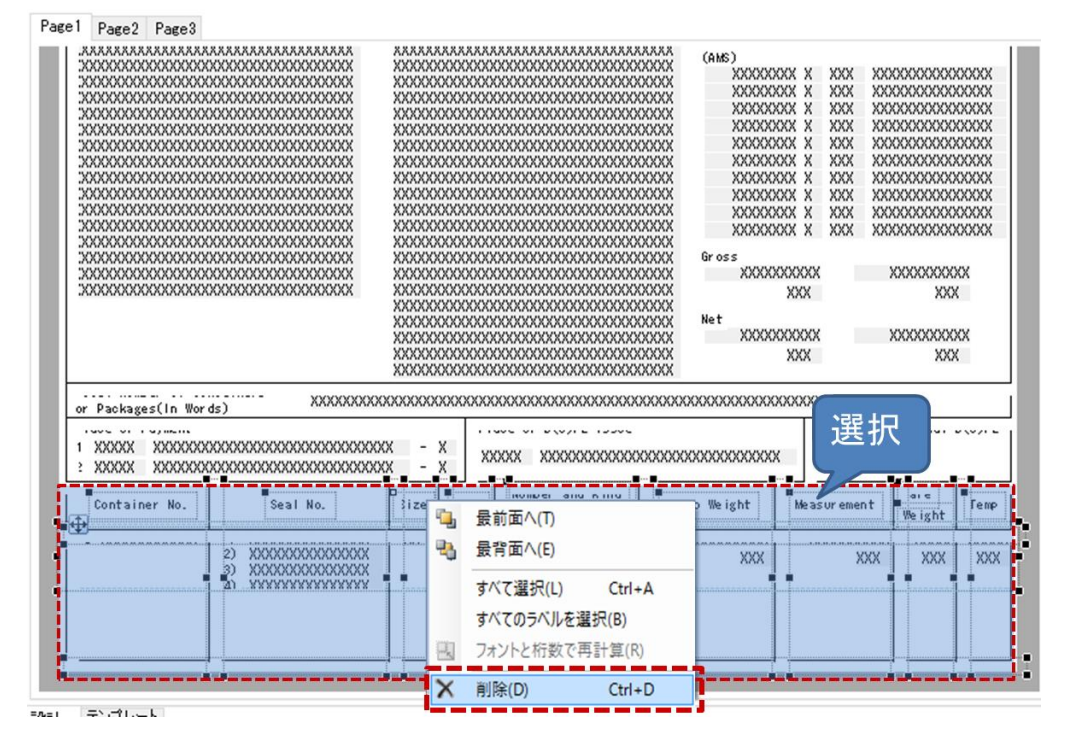

3. 「Container No.」~「Temp」欄が削除されます。

| #000000000000000000000000000000000000                                                                                                    | XXXXXXXXXXXXXXXXXXXXXXXXXXXXXXXXXXXX                |
|----------------------------------------------------------------------------------------------------|-----------------------------------------------------|
| 000000000000000000000000000000000000                                                                                                    | XXXXXXXXXXXXXXXXXXXXXXXXXXXXXXXXXXXX                |
| 000000000000000000000000000000000000                                                                                                    | 2000/00000000000000000000000000000000               |
| 000000000000000000000000000000000000                                                                                                    | XXXXXXXXXXXXXXXXXXXXXXXXXXXXXXXXXXXX                |
| S000000000000000000000000000000000000                                                                                                    | XXXXXXXXXXXXXXXXXXXXXXXXXXXXXXXXXXXX                |
| 000000000000000000000000000000000000                                                                                                    | XXXXXXXXXXXXXXXXXXXXXXXXXXXXXXXXXXXX                |
| 000000000000000000000000000000000000                                                                                                    | XXXXXXXXXXXXXXXXXXXXXXXXXXXXXXXXXXXX                |
| 000000000000000000000000000000000000                                                                                                    | 000000000000000000000000000000000000                |
| 000000000000000000000000000000000000                                                                                                    | 000000000000000000000000000000000000                |
| 000000000000000000000000000000000000                                                                                                    | 2000000000000000000000000000000000000               |
| 000000000000000000000000000000000000                                                                                                    | 000000000000000000000000000000000000                |
| 000000000000000000000000000000000000                                                                                                    | X000000000000000000000000000000000000               |
| 4000000000000000000000000000000000000                                                                                                    | 20000000000000000000000000000000000000              |
| X000000000000000000000000000000000000                                                                                                    | 1000000000000000000000000000000000000               |
| X000000000000000000000000000000000000                                                                                                    | 00000000000000000000000000000000000000              |
| X000000000000000000000000000000000000                                                                                                    | 20000000000000000000000000000000000000              |
| XXX         XXX         XXX <td>xxx xxx xxx</td> | xxx xxx xxx                                         |
| Addaddaddaddaddaddaddaddaddaddaddaddadda                                                                                                    | ^^^^^                                               |
| 2 XXXX XXXXXXXXXXXXXXXXXXXXXXXXXXXXXX - X 44444                                                                                                    | w ds)<br>00000000000000000000000 - X<br>00000000000 |

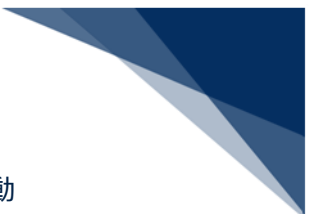

 Page1」下部へ「Fax No.」欄、および「Contact User」欄を追加、移動 「Page1」の空いたスペースへ「Page2」の項目を追加します。

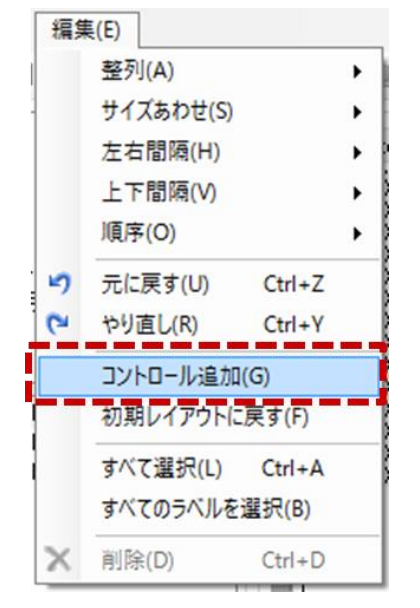

1. 「Page1」で ACL カスタマイズメニュー [編集 | コントロールの追加] を選択します。

2. [コントロール追加]ダイアログが表示されますので、[Page 2]から「Contact User(ラベル)」を選択し、空いたスペースヘドラッグ&ドロップします。

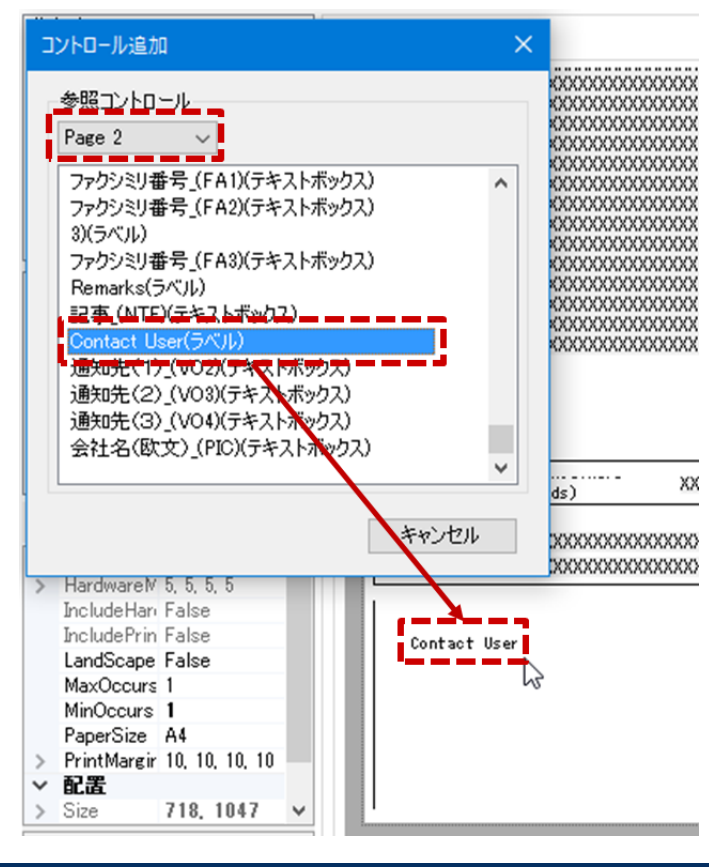

- します。
- 3. 同様に「Contact User」欄の構成に必要な以下のコントロールを追加します。
  - 「1)(ラベル)」
  - 「2)(ラベル)」
  - 「3)(ラベル)」
  - 「通知先(1)\_(VO2)(テキストボックス)」
  - 「通知先(2)\_(VO3)(テキストボックス)」
  - 「通知先(3)\_(VO4)(テキストボックス)」
  - ※ 複数のコントロールを選択し、ドラッグ&ドロップすることで、選択したコント

ロールを一括で追加することができます。

| ייר | トロール注意加                                                                                                    |                                                                                                    | D-                                                                       | 1 0 0         | Ŷx         | 1                                      |
|-----|----------------------------------------------------------------------------------------------------|----------------------------------------------------------------------------------------------------|--------------------------------------------------------------------------|---------------|------------|----------------------------------------|
| 1   | を照コントロール<br>Page 2 、 〜                                                                                                    | ]                                                                                                    |                                                                          |               |            | 00000000000000000000000000000000000000 |
|     | ファクシミリ番号 (F<br>ファクシミリ番号 (F<br>3)(ラベル)<br>ファクシミリ番号 (F<br>Remarks(ラベル)<br>記事_(NTE)(ラキ)<br>Contact User(ライ<br>通知先(2)_(VO3<br>通知先(3)_(VO3<br>会社名(欧文)_(F | A1)(テキ<br>A2)(テキ<br>A3)(テキ<br>A3)(テキ<br>A)(テキスト<br>()(テキスト<br>()(テキスト<br>()(テキスト<br>()(テキスト<br>()(テキスト) | ストボックス<br>ストボックス<br>ストボックス<br>ス)<br>、ボックス)<br>、ボックス)<br>、ボックス)<br>、ボックス) | )             | ^          | 20000000000000000000000000000000000000 |
|     |                                                                                                    |                                                                                                    |                                                                          | キャンセル         | •          | ds)                                    |
|     | IncludeHan False<br>IncludePrin False<br>LandScape False<br>MaxOccurs 1<br>MinOccurs 1<br>PaperSize A4                                              | 8<br>8<br><b>8</b>                                                                                      |                                                                          | Contact<br>1) | User<br>XX | XXX                                    |
|     |                                                                                                    |                                                                                                    |                                                                          | - 2)          | V/4        | _                                      |

4. 追加したコントロールをドラッグ&ドロップで移動(配置)します。

| 2  | XXXXX              | XXXXXXXX    | XXXXXXX       | XXXXXXX | XXXXX | XXX   | - X | XXXXX | xxxxxxxxxxxxxxxxxxxxxxxxxxxxxxxxx | L | XX |   |
|----|--------------------|-------------|---------------|---------|-------|-------|-----|-------|-----------------------------------|---|----|---|
| Co | ontact (<br>1) XXX | Jser<br>IXX | 2) <u>XXX</u> | XX      | 3)    | xxxxx |     |       |                                   |   |    |   |
|    |                    |             |               |         |       |       |     |       |                                   |   |    | Π |

- 5. 区切りをつけるため、 [コントロール追加] ダイアログより「直線」を追加し、配置し ます。

- 7. 「Contact User」欄と同様に「Page2」の「Fax No.」欄を追加します。必要なコント ロールは以下のとおりです。
  - 「1)(ラベル)」
  - 「2)(ラベル)」
  - 「3)(ラベル)」
  - 「ファクシミリ番号\_(FA1)(テキストボックス)」
  - 「ファクシミリ番号\_(FA2)(テキストボックス)」
  - 「ファクシミリ番号\_(FA3)(テキストボックス)」
  - 「直線」
- 8. 「Page1」の完成です。

| ~~~~~~~~~~~~~~~~~~~~~~~~~~~~~~~~~~~~~~~                                                                                 |                                            |                                         |             |                                         |
|----------------------------------------------------------------------------------------------------|--------------------------------------------|-----------------------------------------|-------------|-----------------------------------------|
|                                                                                                    | XXXXXXXXXXXXXXXXXXXXXXXXXXXXXXXXXXXXXXX    | XXXXXXXX X                              | XXX         | XXXXXXXXXXXXXXXXXXXXXXXXXXXXXXXXXXXXXXX |
| ***************************************                                                                                 | ******                                     | XXXXXXXX X                              | XXX         | XXXXXXXXXXXXXXXXXXXXXXXXXXXXXXXXXXXXXXX |
| ~~~~~~~~~~~~~~~~~~~~~~~~~~~~~~~~~~~~~~~                                                                                 | ******                                     | XXXXXXXX X                              | XXX         | XXXXXXXXXXXXXXXXXXXXXXXXXXXXXXXXXXXXXXX |
| ~~~~~~~~~~~~~~~~~~~~~~~~~~~~~~~~~~~~~~~                                                                                 | ******                                     | XXXXXXXX X                              | XXX         | XXXXXXXXXXXXXXXXXXXXXXXXXXXXXXXXXXXXXXX |
| 200000000000000000000000000000000000000                                                                                 | ~~~~~~~~~~~~~~~~~~~~~~~~~~~~~~~~~~~~~~~    | XXXXXXXX X                              | XXX         | XXXXXXXXXXXXXXXXXXXXXXXXXXXXXXXXXXXXXXX |
| ~~~~~~~~~~~~~~~~~~~~~~~~~~~~~~~~~~~~~~~                                                                                 | ~~~~~~~~~~~~~~~~~~~~~~~~~~~~~~~~~~~~~~~    | XXXXXXXX X                              | XXX         | XXXXXXXXXXXXXXXXXXXXXXXXXXXXXXXXXXXXXXX |
| ~~~~~~~~~~~~~~~~~~~~~~~~~~~~~~~~~~~~~~~                                                                                 | **************************************     | VVVVVVV V                               | VVV         | VVVVVVVVVVVVVVVVVVVVVVVVVVVVVVVVVVVVVVV |
| **********************************                                                                                      | ******                                     | VVVVVVV V                               | VVV         | VVVVVVVVVVVVVVVVVVVVVVVVVVVVVVVVVVVVVV  |
| ***************************************                                                                                 | ******                                     | 0000000000                              |             | ~~~~~~                                  |
| 202222222222222222222222222222222222222                                                                                 | VVVVVVVVVVVVVVVVVVVVVVVVVVVVVVVVVVVVVV     | 000000000                               |             |                                         |
| ~~~~~~~~~~~~~~~~~~~~~~~~~~~~~~~~~~~~~~~                                                                                 | *******                                    | ~~~~~                                   | AAA         | *****                                   |
| ~~~~~~~~~~~~~~~~~~~~~~~~~~~~~~~~~~~~~~~                                                                                 | ******                                     | Gross                                   |             |                                         |
| *******                                                                                                    | XXXXXXXXXXXXXXXXXXXXXXXXXXXXXXXXXXXXXXX    | XXXXXXXXXXXXXXXXXXXXXXXXXXXXXXXXXXXXXXX | X           | XXXXXXXXXXXX                            |
| 000000000000000000000000000000000000000                                                                                 | >>>>>>>>>>>>>>>>>>>>>>>>>>>>>>>>>>>>>>>    | VVV                                     |             | VVV                                     |
|                                                                                                    | xxxxxxxxxxxxxxxxxxxxxxxxxxxxxxxxxxxxxxx    | 000                                     |             | 000                                     |
|                                                                                                    | 000000000000000000000000000000000000000    | Net                                     |             |                                         |
|                                                                                                    | X0000000000000000000000000000000000000     | XXXXXXXXXXX                             | X           | XXXXXXXXXXX                             |
|                                                                                                    | X0000000000000000000000000000000000000     | XXX                                     |             | XXX                                     |
|                                                                                                    | XXXXXXXXXXXXXXXXXXXXXXXXXXXXXXXXXXXXXX     |                                         |             |                                         |
|                                                                                                    |                                            |                                         |             |                                         |
|                                                                                                    | *****                                      | ~~~~~~~~~~~~~~~~~~~~~~~~~~~~~~~~~~~~~~~ | www         | (Y                                      |
| or Packages(In Words) XXXXXXXX                                                                                          | 000000000000000000000000000000000000000    | 000000000000000000000000000000000000000 | 000000      | CX                                      |
| or Packages(In Words) XXXXXXXXX                                                                                         | 000000000000000000000000000000000000000    | 000000000000000000000000000000000000000 |             | o                                       |
| or Packages(In Words) XXXXXXXXXXXXXXXXXXXXXXXXXXXXXXXXXXXX                                                              | 00000000000000000000000000000000000000     |                                         | 000000      | 0X                                      |
| or Packages(In Words) 200000000<br>1 200000 200000000000000000000000000000                                              | 00000000000000000000000000000000000000     | 000000000000000000000000000000000000000 | 000000<br>  | 0X                                      |
| or         Packages(In Words)         XXXXXXXXX           1         XXXXXX         XXXXXXXXXXXXXXXXXXXXXXXXXXXXXXXXXXXX | XX - X<br>XX - X<br>XX - X                 | 000000000000000000000000000000000000000 | 0000000     | 0X                                      |
| or Packages(In Words) XXXXXXXXX<br>1 XXXXX XXXXXXXXXXXXXXXXXXXX                                                         | xx - x<br>xxxxx xxxxxx xxxxxxxxxxxxxxxxxxx | 000000000000000000000000000000000000000 | 0000000     | 0X                                      |
| or         Packages(In Words)         XXXXXXXXXXXXXXXXXXXXXXXXXXXXXXXXXXXX                                              | 00000000000000000000000000000000000000     | 000000000000000000000000000000000000000 | 0000000     | X                                       |
| or         Packages(In Words)         XXXXXXXXXXXXXXXXXXXXXXXXXXXXXXXXXXXX                                              | 000000<br>000000000000000000000000000000   | 000000000000000000000000000000000000000 | 0000000     | QX                                      |
| Or         Packages(In Words)         XXXXXXXXXXXXXXXXXXXXXXXXXXXXXXXXXXXX                                              | 00000000000000000000000000000000000000     | 000000000000000000000000000000000000000 | 000000<br>  | X                                       |
| or Packages(In Words)         XXXXXXXXXXXXXXXXXXXXXXXXXXXXXXXXXXXX                                                      | 00000<br>0000000000000000000000000000000   | 000000000000000000000000000000000000000 | 0000000<br> | (X                                      |
| Or Packages(In Words)         XXXXXXXXXXXXXXXXXXXXXXXXXXXXXXXXXXXX                                                      | 00000000000000000000000000000000000000     | 000000000000000000000000000000000000000 | 0000000     | CX                                      |
| Or         Packages(In Words)         XXXXXXXXXXXXXXXXXXXXXXXXXXXXXXXXXXXX                                              | 00000000000000000000000000000000000000     | 200000000000000000000000000000000000000 | 0000000<br> | CX                                      |
| or         Packages(In Words)         XXXXXXXXXXXXXXXXXXXXXXXXXXXXXXXXXXXX                                              | 00000000000000000000000000000000000000     | 000000000000000000000000000000000000000 | 0000000<br> | X                                       |
| or Packages(In Words)         XXXXXXXXXXXXXXXXXXXXXXXXXXXXXXXXXXXX                                                      | 00000000000000000000000000000000000000     | 000000000000000000000000000000000000000 | 0000000<br> | CX                                      |

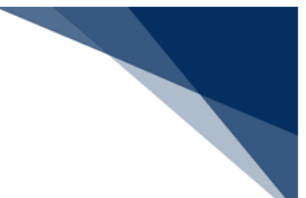

③「Page2」の「Fax No.」欄、および「Contact User」欄を削除
 「Page1」へ追加したため、不要となった項目を「Page2」より削除します。

| ах но.<br>1) XXXXXXXXXXXXXXX 2) XXXXXXXXXXX               | (XXX 3) XXXXXXXX                                 | XXXXXX                                 |                                                                                        |
|-----------------------------------------------------------|--------------------------------------------------|----------------------------------------|----------------------------------------------------------------------------------------|
| 20000000000000000000000000000000000000                    |                                                  |                                        | 000000000000000000000000000000000000000                                                |
| XXXXXXXXXXXXXXXXXXXXXXXXXXXXXXXXXXXXXX                    | XXXXXXXXXXXXXXXXXXXXXXXXXXXXXXXXXXXXXX           |                                        | XXXXXXXXXXXXXXXXXXXXXXXXXXXXXXXXXXXXXX                                                 |
| 2000 NO.                                                  | ./ •                                             |                                        | Jango Type Code<br>XX                                                                  |
| rerson in Unarge<br>2000000000000000000000000000000000000 | Remarks 300000000000000000 3000000000000 3000000 |                                        | 00001<br>00001<br>00001<br>00001<br>00001<br>00001<br>00001<br>00001<br>00001<br>00001 |
| argo No.<br>2000000000000000000000000000000000000         | 00000000000000000000000000000000000000           | 00000000000000000000000000000000000000 | XXXXXXXXXXXXXXXXXXXXXXXXXXXXXXXXXXXXXX                                                 |

1. 「Page2」タブを選択し、「Page2」を開きます。

#### 2. 「Fax No.」欄をすべて選択し、右クリックメニューより [削除] を選択します。

| AC                                                            | ∟情報(コンテナ船本忄                             | 青報)              | ) (つづき)<br>Booking No. X)      | qm / qq<br><u>xx - xxxxxxxxxxxxxxxxxxxxxxxxxxxxxxxxx</u> |
|---------------------------------------------------------------|-----------------------------------------|------------------|--------------------------------|----------------------------------------------------------|
| 1) X000000000000 2) X000000000<br>X00000000000000000000000000 | 00000000000000000000000000000000000000  | с <u>ь</u><br>Ф. | 最前面へ(T)<br>最背面へ(E)             |                                                          |
| 20000000000000000000000000000000000000                        | XXXXXXXXXXXXXXXXXXXXXXXXXXXXXXXXXXXXXX  |                  | すべてのラベルを選択(B)                  | 11 PM GI                                                 |
| 2001 NO.<br>XXXXXXXXXXXXXXXXXXXXXXXXXXXXXXXXXXXX              | 200000000000000000000000000000000000000 | X                | リオントと桁数(円計具(K)<br>削除(D) Ctrl+D |                                                          |
| 'erson in unarge                                              | Kemarks                                 |                  |                                |                                                          |

#### 3. 「Fax No.」欄が削除されます。

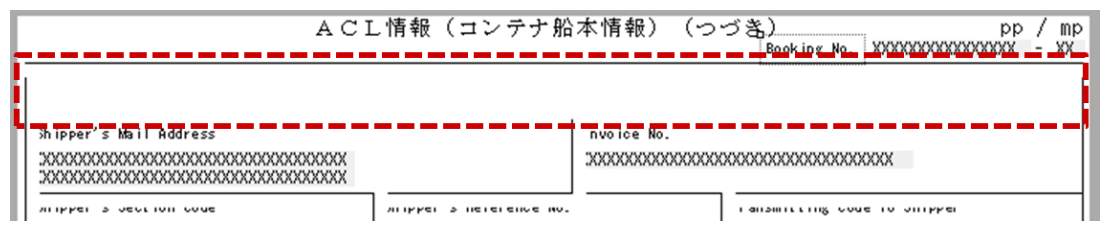

# 4. 同様に「Contact User」欄も削除します。

| Junco Code And Booking No. For                                                                      |                                                                                                    |                                                                                                    |                                                                                                    |
|----------------------------------------------------------------------------------------------------|----------------------------------------------------------------------------------------------------|----------------------------------------------------------------------------------------------------|----------------------------------------------------------------------------------------------------|
| 2003         X000000000000000000000000000000000000                                                  | House Loading                                                                                                    | Tr           XX         XXX         XXX | ansmission I dent if ier X<br>OCCOODOCOX XX<br>OCCOODOCOX XX<br>OCCOODOCOX XX<br>OCCOODOCOX XX<br>OCCOODOCOX XX<br>OCCOODOCOX XX<br>OCCOODOCX XX<br>OCCOODOCX XX |
| Contact User                                                                                        | 3 77777                                                                                                    |                                                                                                    |                                                                                                    |
|                                                                                                    |                                                                                                    | 「面へ(T)                                                                                                    |                                                                                                    |
|                                                                                                    |                                                                                                    | 「面へ(E)<br>                                                                                                    |                                                                                                    |
|                                                                                                    | すべ                                                                                                    | て選択(L) Ctri+A<br>てのラベルを選択(B)                                                                                                    |                                                                                                    |
|                                                                                                    | 3. 242                                                                                                    | 小と桁数で再計算(R)                                                                                                    |                                                                                                    |
|                                                                                                    | ▶ 削除                                                                                                    | (D) Ctrl+D                                                                                                    |                                                                                                    |
|                                                                                                    |                                                                                                    |                                                                                                    |                                                                                                    |
| Page1 Page2 Page3                                                                                   |                                                                                                    |                                                                                                    |                                                                                                    |
|                                                                                                    |                                                                                                    |                                                                                                    |                                                                                                    |
| Avocc Code And Booking No.         For           200X         X000000000000000000000000000000000000 | House Loading<br>2002 X00000000000000000<br>2002 X000000000000000<br>2002 X000000000000000<br>2002 X00000000000000<br>2002 X00000000000000<br>2002 X00000000000000<br>2002 X00000000000000<br>2002 X00000000000000<br>2002 X00000000000000<br>2002 X00000000000000<br>2002 X00000000000000<br>2002 X00000000000000<br>2002 X00000000000000<br>2002 X000000000000000<br>2002 X000000000000000<br>2002 X000000000000000000000000000000000 | Tr<br>XX X00X X00000<br>XX 000X X00000<br>XX 000X X00000<br>XX 000X X000000<br>XX 000X X000000<br>XX 000X 000                                                                                                    | ansmission I dent if ier X<br>00000000X XX<br>00000000X XX                                                                                                    |

- ④「Page2」の項目を移動、下部へ「Container No.」~「Temp」欄を追加
   「Page2」の「Fax No.」欄を削除したことにより発生したスペースを埋めるため、項目を
   上に移動し、ページ下部に繰返部(「Container No.」~「Temp」欄)を追加します。
  - 1. 移動する項目をドラッグし、選択します。
  - 2. 選択した項目をドラッグ&ドロップで上へ移動し、スペースを埋めます。

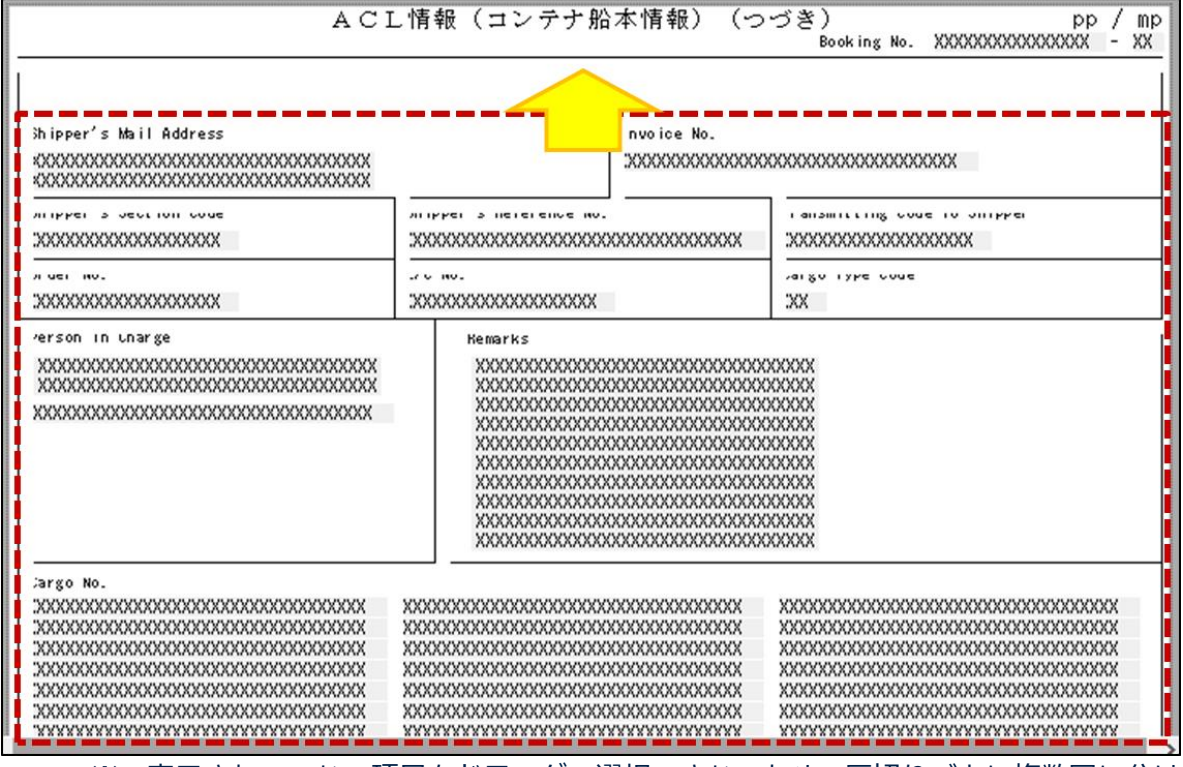

※ 表示されていない項目をドラッグで選択できないため、区切りごとに複数回に分け

て移動します。

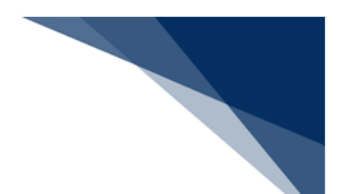

## 3. 項目が全体的に上に移動し、ページ下部にスペースができます。

| AC                                                                                                    | し情報(コンテナ船                                                                                                    | 本情報)(つ                                                                                                    | රළි) 2 / 3<br>Booking Mo. XXXXXXXXXXXXXXXXXXXXXXXXXXXXXXXXXXX                                      |
|----------------------------------------------------------------------------------------------------|----------------------------------------------------------------------------------------------------|----------------------------------------------------------------------------------------------------|----------------------------------------------------------------------------------------------------|
| Shipper's Neil Address<br>30000000130000020000000000300000<br>30004000000050000000000                                                                                                    |                                                                                                    | Invoice No.<br>XXXXXXXXXXXXXXXXXXXXXXXXXXXXXXXXXXXX                                                                                                    | 0000/2/0000000/3/000/E                                                                             |
| Shipper's Section Code<br>XXXXXXXXXXXXXXXXXXXXXXXXXXXXXXXXXXXX                                                                                                    | Shipper's Reference No.<br>XXXXXXXXXXXXXXXXXXXXXXXXXXXXXXXXXXXX                                                                                                    | 0000000030000                                                                                                    | Trensmitting Code To Shipper<br>XXXXXXXXXXXXXXXXXXXXXXXXXXXXXXXXXXX                                |
| Order No.<br>XXXXXXXXXXXXXXXXXXXXXXXXXXXXXXXXXXXX                                                                                                    | L/C No.<br>300000000013000000000E                                                                                                    |                                                                                                    | Cerro Tope Code<br>XXE                                                                             |
| Person in Cherge<br>20000000012000000200000000000000000000                                                                                                    | Resartis<br>x00000000110000<br>x0000000000000<br>x000010000000000                                                                                                    | 000001200000000<br>(5)0000000030000<br>(2000000030000<br>(20000000000                                                                                                  | 300000<br>000007<br>100000<br>000004<br>000001<br>000001<br>000000<br>1000000<br>000008<br>1000000 |
| Ceriso No.<br>X00000001100000002000000000000000000000                                                                                                    | 2000000001 2000000002<br>20000000001 2000000002<br>20000000001 2000000002<br>2000000001 2000000002<br>2000000001 2000000002<br>2000000001 2000000002<br>2000000001 2000000002<br>2000000001 2000000002<br>2000000001 2000000002<br>2000000001 2000000002<br>2000000001 2000000002<br>2000000001 2000000002<br>2000000001 2000000002<br>2000000001 2000000002<br>2000000001 2000000002 | XXXXXXXXXXXXXXXXXXXXXXXXXXXXXXXXXXXXXX                                                                                                    | x00000000X1X0000000220000000000000000000                                                           |
| NYOOD Code and Booking No. For House Loe<br>DOXE XDDDDDDDDDDXE XE<br>DOXE XDDDDDDDDX1XDDDXE XE<br>DOXE XDDDDDDDX1XDDDXE XE<br>DOXE XDDDDDDDX1XDDDXE XE<br>DDXE XDDDDDDDX1XDDDXE XE<br>DDXE XDDDDDDDX1XDDDXE XE<br>DDXE XDDDDDDDX1XDDDXE XE<br>DDXE XDDDDDDDX1XDDDXE XE<br>DDXE XDDDDDDDX1XDDDXE XE<br>DDXE XDDDDDDDX1XDDDXE XE<br>DDXE XDDDDDDDX1XDDDXE XE | 4inz           XXXE         XXXXXXXXXXXXXXXXXXXXXXXXXXXXXXXXXXXX                                                                                                    | XXE XE<br>XXE XE<br>XXE XE<br>XXE XE<br>XXE XE<br>XXE XE<br>XXE XE<br>XXE XE<br>XXE XE<br>XXE XE<br>XXE XE<br>XXE XE<br>XXE XE<br>XXE XE<br>XXE XE<br>XXE XE<br>XXE XE | Trensmission Identifier X<br>XXXE XXXXXXXXXXXXE XE<br>XXXE XXXXXXXXXX                              |
|                                                                                                    |                                                                                                    |                                                                                                    |                                                                                                    |

ACL カスタマイズメニュー[編集|コントロールの追加]を選択し、[コントロール追加]ダイアログを開きます。

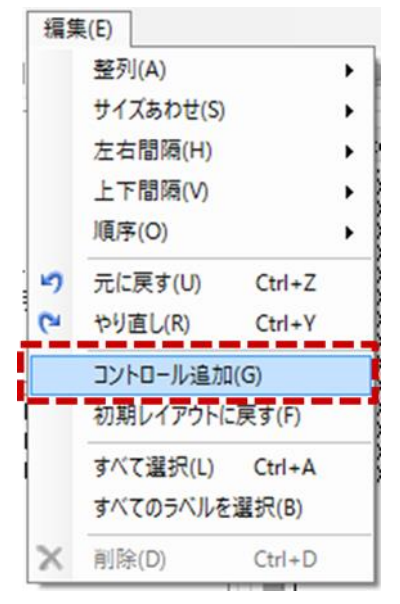

5. [Page 3] より「Container No.(ラベル)」を選択し、空いたスペースへドラッグ&ドロップします。

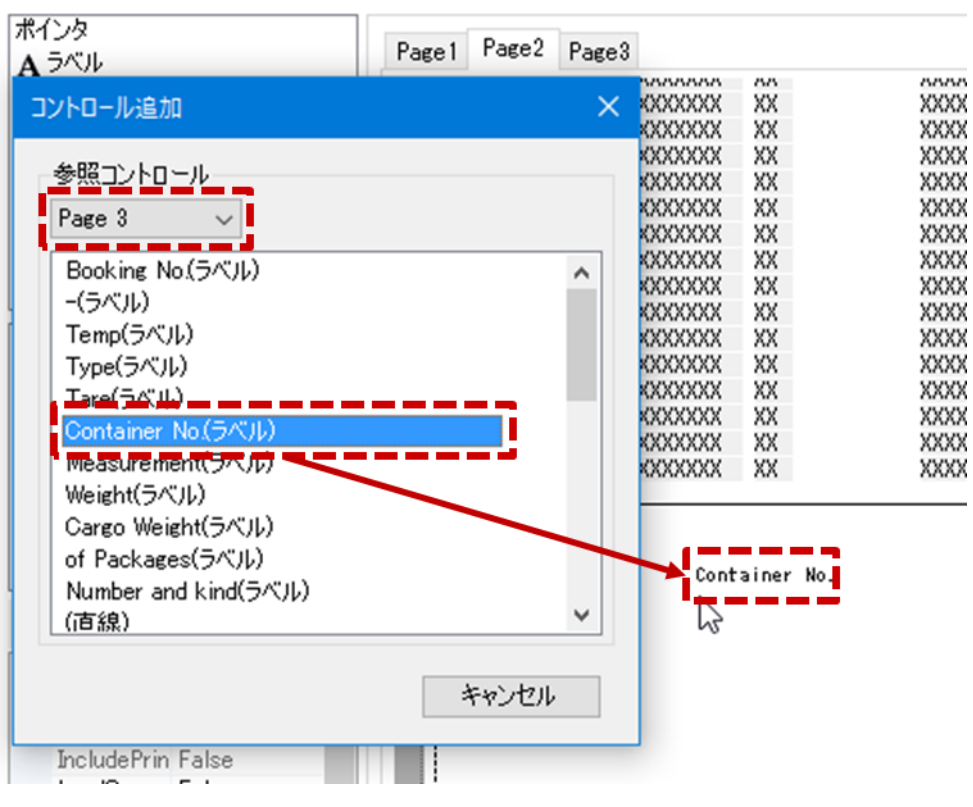

- 6. 同様に、「Container No.」~「Temp」欄の構成に必要な以下のコントロールを追加 し、配置します。
  - 「Seal No.(ラベル)」
  - 「Size(ラベル)」
  - 「Type(ラベル)」
  - 「Number and kind(ラベル)」
  - 「of Packages(ラベル)」
  - 「Cargo Weight(ラベル)」
  - 「Measurement(ラベル)」
  - 「Tare(ラベル)」
  - 「Weight(ラベル)」
  - 「Temp(ラベル)」
  - 「R01(繰返部パネル)」
  - 「直線」

| Page | Page    | e2 Page3   |         |                  |      |         |            |           |              |               |          |        |       |
|------|---------|------------|---------|------------------|------|---------|------------|-----------|--------------|---------------|----------|--------|-------|
|      | 0000    | ~~~~~      | ~~~~~   | 00               | 0000 | ~~~~~   |            | 00        | 0000         | ^^^^^         |          | 88     | 1     |
|      | XXXX    | XXXXXXXXXX | XXXXXXX | XX               | XXXX | XXXXXXX | XXXXXXXXXX | XX        | XXXX         | XXXXXXXXXXXX  | XXXXX    | XX     |       |
|      | XXXX    | XXXXXXXXXX | XXXXXXX | XX XX            | XXXX | XXXXXXX | XXXXXXXXXX | XX        | XXXX         | XXXXXXXXXXXX  | XXXXX    | XX     |       |
|      | XXXX    | XXXXXXXXXX | XXXXXXX | XX               | XXXX | XXXXXXX | XXXXXXXXXX | XX        | XXXX         | XXXXXXXXXXXX  | XXXXX    | XX     |       |
|      | XXXX    | XXXXXXXXXX | XXXXXXX | XX               | XXXX | XXXXXXX | XXXXXXXXXX | XX        | XXXX         | XXXXXXXXXXXX  | XXXXX    | XX     |       |
|      | XXXX    | XXXXXXXXXX | XXXXXXX | XX               | XXXX | XXXXXXX | XXXXXXXXX  | XX        | XXXX         | XXXXXXXXXXXX  | XXXXX    | XX     |       |
|      | XXXX    | XXXXXXXXXX | XXXXXXX | XX               | XXXX | XXXXXXX | XXXXXXXXXX | XX        | XXXX         | XXXXXXXXXXXX  | XXXXX    | XX     |       |
|      | XXXX    | XXXXXXXXXX | XXXXXXX | XX               | XXXX | XXXXXXX | XXXXXXXXX  | XX        | XXXX         | XXXXXXXXXXXX  | XXXXX    | XX     |       |
|      | XXXX    | XXXXXXXXXX | XXXXXXX | XX               | XXXX | XXXXXXX | XXXXXXXXXX | XX        | XXXX         | XXXXXXXXXXXX  | XXXXX    | XX     |       |
|      | XXXX    | XXXXXXXXXX | XXXXXXX | XX               | XXXX | XXXXXXX | XXXXXXXXXX | XX        | XXXX         | XXXXXXXXXXXX  | XXXXX    | XX     |       |
|      | XXXX    | XXXXXXXXXX | XXXXXXX | XX               | XXXX | XXXXXXX | XXXXXXXXXX | XX        | XXXX         | XXXXXXXXXXXXX | XXXXX    | XX     |       |
|      | XXXX    | XXXXXXXXXX | XXXXXXX | XX               | XXXX | XXXXXXX | XXXXXXXXXX | XX        | XXXX         | XXXXXXXXXXXX  | XXXXX    | XX     |       |
|      | XXXX    | XXXXXXXXXX | XXXXXXX | XX               | XXXX | XXXXXXX | XXXXXXXXXX | XX        | XXXX         | XXXXXXXXXXXX  | XXXXX    | XX     |       |
|      | XXXX    | XXXXXXXXXX | XXXXXXX | XX               | XXXX | XXXXXXX | XXXXXXXXXX | XX        | XXXX         | XXXXXXXXXXXX  | XXXXX    | XX     |       |
|      | XXXX    | XXXXXXXXXX | XXXXXXX | XX               | XXXX | XXXXXXX | XXXXXXXXXX | XX        | XXXX         | XXXXXXXXXXXX  | XXXXX    | XX     |       |
|      | XXXX    | XXXXXXXXXX | XXXXXXX | XX               | XXXX | XXXXXXX | XXXXXXXXX  | XX        |              |               |          |        |       |
|      |         |            |         |                  |      |         |            |           |              |               |          |        |       |
|      | Contain | er No      | l Se    | al No.           | Size |         | NUILDER a  | 10 K 1110 | Cargo Weight | Measur        | ement    | Iare   | Temp  |
| L    |         |            |         |                  |      |         | of Packa   | ges       |              |               |          | Weight |       |
|      | 0 AAA   | ^^^^^      | 1.2.8   | ^^^^^            | 00   |         | 000        |           |              | 000 L 0000    | ا مەمەمە | 00000  | 20000 |
|      |         |            | 2.8     | XXXXXXXXXXXXXXXX |      |         |            | XXX       | 2            | CXX           | XXX      | XXX    | XXX   |
| L.   |         |            | _I 3)X  | ******           |      |         | 000000000  | ~~~~      |              |               |          |        |       |
|      |         |            |         |                  |      |         |            |           |              |               |          |        |       |
|      |         |            |         |                  |      |         |            |           |              |               |          |        |       |
|      |         |            |         |                  |      |         |            |           |              |               |          |        |       |
|      |         |            |         |                  |      |         |            |           |              |               |          |        |       |
|      |         |            |         |                  |      |         |            |           |              |               |          |        |       |
|      |         |            |         |                  |      |         |            |           |              |               |          |        |       |
|      |         |            |         |                  |      |         |            |           |              |               |          |        |       |
|      |         |            |         |                  |      |         |            |           |              |               |          |        | 1     |
|      |         |            |         |                  |      |         |            |           |              |               |          |        |       |
|      |         |            |         |                  |      |         |            |           |              |               |          |        |       |
|      |         |            |         |                  |      |         |            |           |              |               |          |        |       |
|      |         |            |         |                  |      |         |            |           |              |               |          |        |       |

「R01(繰返部パネル)」の表示する数(繰返し数)を設定します。
 このままの設定では「RepX(横方向の繰返し数)」が「1」、「RepY(縦方向の繰返し数)」が「20」となっているため、最大で1×20で縦方向に20個表示されます。

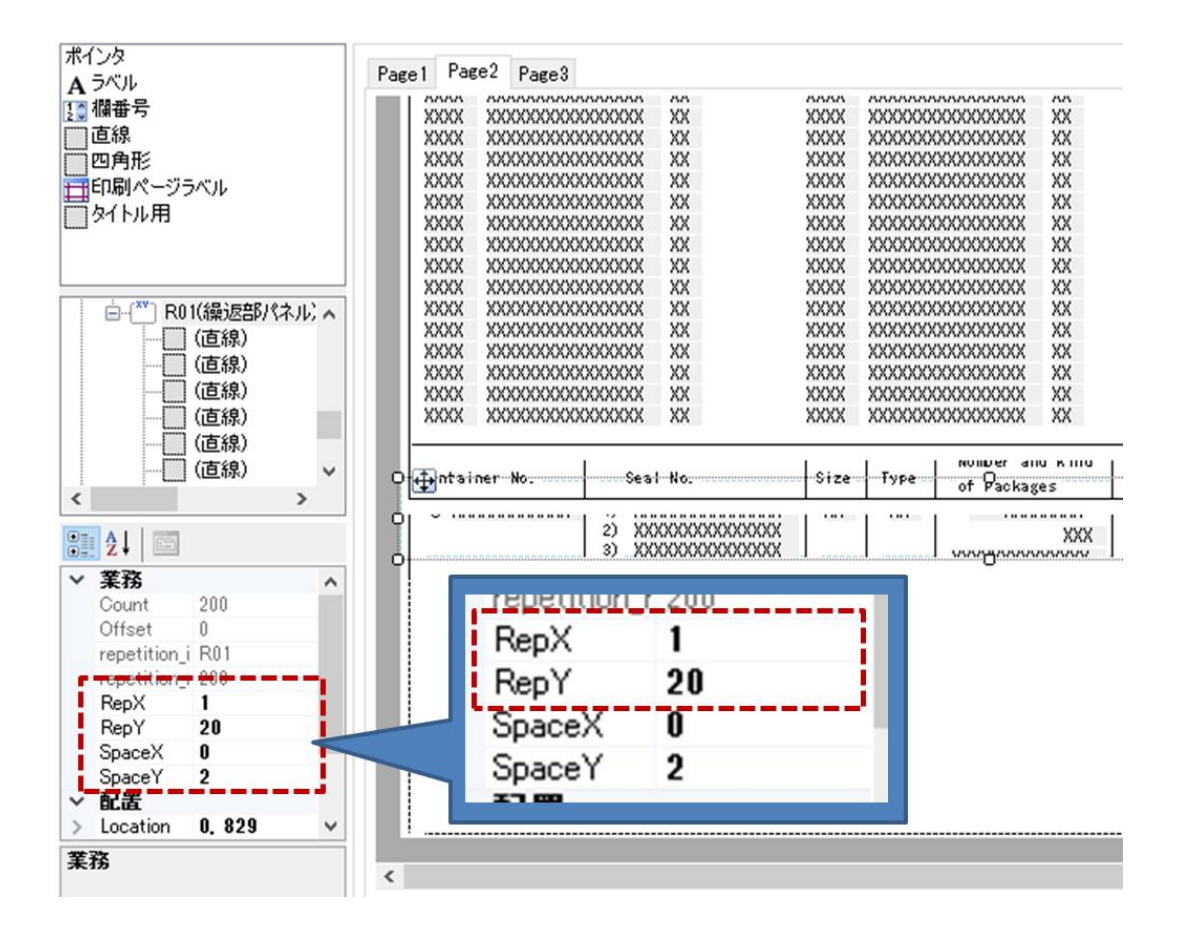

8. 縦方向に4回表示させるため「RepY」に「4」を設定します。

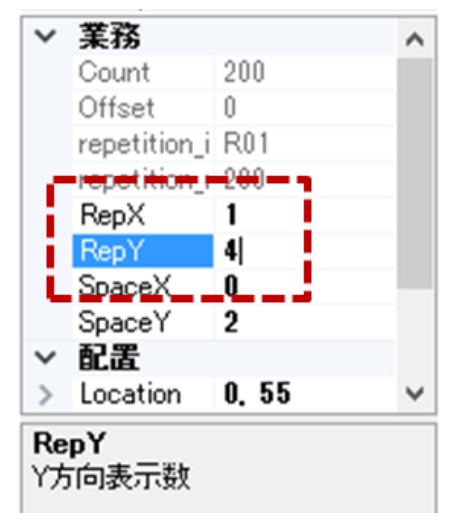

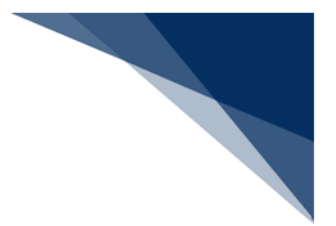

# 6.4 テンプレートの保存

編集した帳票レイアウトを、テンプレートのパターンとして保存します。

- 1. ツールバーから「上書き保存」を選択します。
- 2. 編集した「ACL情報(コンテナ船本情報)」の「AA01\_パターン④」として保存されま す。

| ACL Customize                                                                                                    |                                                                                               |                                                                                                    |
|----------------------------------------------------------------------------------------------------|-----------------------------------------------------------------------------------------------|----------------------------------------------------------------------------------------------------|
| ファイル(E) 編集(E)       日本 当 印 可 小 旦       ポインタ       A ラベリ 上書き保存       2 欄番号                                                                    | 4 중 ங 🕲 🗙 🛛 🙁 🛛 🤊 (~ ) 🕰 🎒                                                                    |                                                                                                    |
| <ul> <li>直線</li> <li>四角形</li> <li>印刷ページラベル</li> <li>タイトル用</li> <li>(LBPage)</li> <li>(LBPage)</li> <li>(LBPage)</li> <li>(LBPage)</li> </ul> | A C 1<br>Registration Date XXXXXXX - XXXX X<br>In IPPer AXAXAAAAAAAAAAAAAAAAAAAAAAAAAAAAAAAAA | L 情報(コンテナ角<br>Registrant XXXXX<br>arr ier/Sn ipping H:<br>XXXX<br>vaster B/L No. XX2<br>rorwaruer 5 Naime<br>XXXXXXXXXXXXXXXXXXXXXXXXXXXXXXXXXXXX |
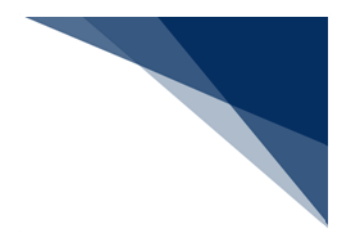

## 6.5 ACL カスタマイズの終了

ACL カスタマイズ画面を閉じ、操作を終了します。

1. 右上の [x] ボタンをクリックすると ACL カスタマイズが終了します。

| 7ァイル(E) 編集(E)                                                                               |                                                                                          |                                                                                    |  |
|---------------------------------------------------------------------------------------------|------------------------------------------------------------------------------------------|------------------------------------------------------------------------------------|--|
| ) 🛃   🗎 🌲 🗐 🕪 🐺                                                                             | ◆ 単 景 単 ■   ×   図   ツ や   Q @                                                            |                                                                                    |  |
| (ンタ<br>ラベル<br>欄番号<br>直線<br>四角形                                                              | Page1 Page2 Page3<br>A C 1<br>Registration Date XXXXXXXXXXXXXXXXXXXXXXXXXXXXXXXXXXXX     | L情報(コンテナ船本情報) pp / mp<br>Registrant XXXXX B/L Instructions (Container Vessel Only) |  |
| ●印刷ページラベル<br>●タイトル用<br>● - 2 (LBPage)<br>● - 2 (LBPage)<br>● - 2 (LBPage)<br>● - 2 (LBPage) | IN IPPER         ADADADADADADADADADADADA           3000000000000000000000000000000000000 | -arrier/snipping Hgent Booking No.<br>100X - XX XX                                 |  |
|                                                                                             |                                                                                          | Wister F/L No.         ADADACOUDD00000000000000000000000000000000000               |  |
|                                                                                             | Jons Ignee         XXXXXXXXXXXXXXXXXXXXXXXXXXXXXXXXXXXX                                  |                                                                                    |  |
|                                                                                             |                                                                                          | 1339         NULLI 2         ADADADADADADADADADADADADADADADADADADAD                |  |
| MaxOccurs 10<br>MinOccurs 0<br>PaperSize A4                                                 | "FE-PALL 1985 DA                                                                         |                                                                                    |  |
| PrintMargir 10, 10, 10, 10                                                                  | XXXXXXXXXXXXXXXXXXXXXXXXXXXXXXXXXXXXXX                                                   |                                                                                    |  |
| 務                                                                                           |                                                                                          |                                                                                    |  |
|                                                                                             | 設計 テンプレート                                                                                |                                                                                    |  |

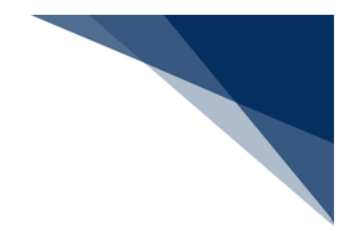

# 7 ACL カスタマイズメニュー

ACL カスタマイズの機能は、ACL カスタマイズメニューから選択して実行します。

### 表 7-1 ACL カスタマイズメニュー構成

| 項番 | メニュー    | 配置する操作メニュー                |  |
|----|---------|---------------------------|--|
| 1  | ファイル(F) | レイアウトの保存、印刷を行います。         |  |
| 2  | 編集(E)   | 項目の追加、整列、サイズあわせなど、項目の編集に関 |  |
|    |         | する操作を行います。                |  |

(1) ファイル

カスタマイズしたレイアウトの保存、印刷を行います。

# 項番 メニュータイトル ドロップダウンメニュー カスケードメニュー 1 ファイル(F) 開く(O) 2 上書き保存(S) 3 印刷プレビュー(V) 5 終了 (X)

### 表 7-2 ファイルのメニュー項目

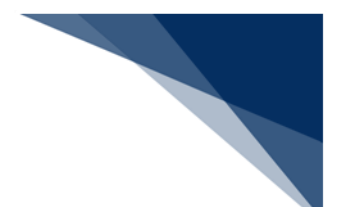

(2)編集

項目の追加、整列、サイズあわせなど、項目の編集に関する操作を行います。

| 項番 | メニュータイトル | ドロップダウンメニュー   | カスケードメニュー    |
|----|----------|---------------|--------------|
| 1  | 編集(E)    | 整列(A)         | 左(L)         |
| 2  |          |               | 左右中央(M)      |
| 3  |          |               | 右(R)         |
| 4  |          |               | 左右ウィンドウ中央(H) |
| 5  |          |               | 上(S)         |
| 6  |          |               | 上下中央(C)      |
| 7  |          |               | 下(B)         |
| 8  |          |               | 上下ウィンドウ中央(V) |
| 9  | 編集(E)    | サイズあわせ(S)     | 幅(W)         |
| 10 |          |               | 高さ(H)        |
| 11 |          |               | 両方(B)        |
| 12 |          |               | フォントと桁数で再計算  |
|    |          |               | (R)          |
| 13 |          | 左右間隔(H)       | 等間隔(E)       |
| 14 |          |               | 広げる(I)       |
| 15 |          |               | 狭める(D)       |
| 16 |          |               | なくす(N)       |
| 17 |          | 上下間隔(V)       | 等間隔(E)       |
| 18 |          |               | 広げる(I)       |
| 19 |          |               | 狭める(D)       |
| 20 |          |               | なくす(N)       |
| 21 |          | 順序(0)         | 最前面へ(T)      |
| 22 |          |               | 最背面へ(E)      |
| 23 |          | 元に戻す(U)       |              |
| 24 |          | やり直し(R)       |              |
| 25 |          | コントロール追加(G)   |              |
| 26 |          | 初期レイアウトに戻す(F) |              |
| 27 |          | すべて選択(L)      |              |
| 28 |          | すべてのラベルを選択(B) |              |
| 29 |          | 削除(D)         |              |

表 7-3 編集のメニュー項目

輸出入・港湾関連情報処理センター株式会社